## HOT505CA\_1 A Hands-On Introduction to the C505CA

# using DAvE 2.1, the C505CA Starter Kit, Keil µVision2, and an oscilloscope

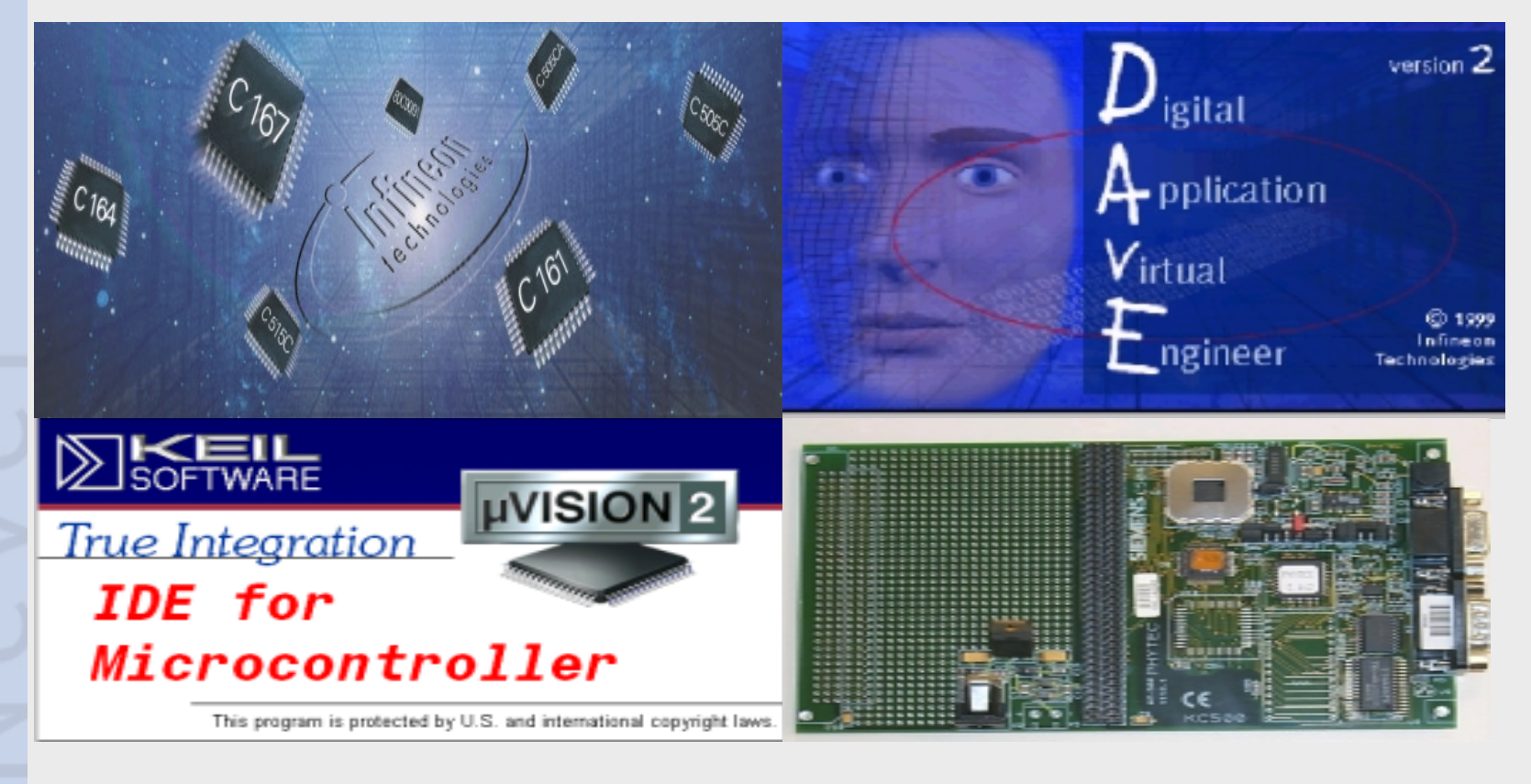

Dec 2000 Page 1

Infineon

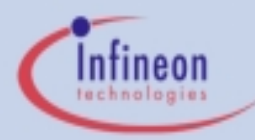

## Contents (I)

#### Introduction

- Introduction to HOT505CA\_1
- Short Introduction to DAvE 2.1
- Short Introduction to Keil µVision2

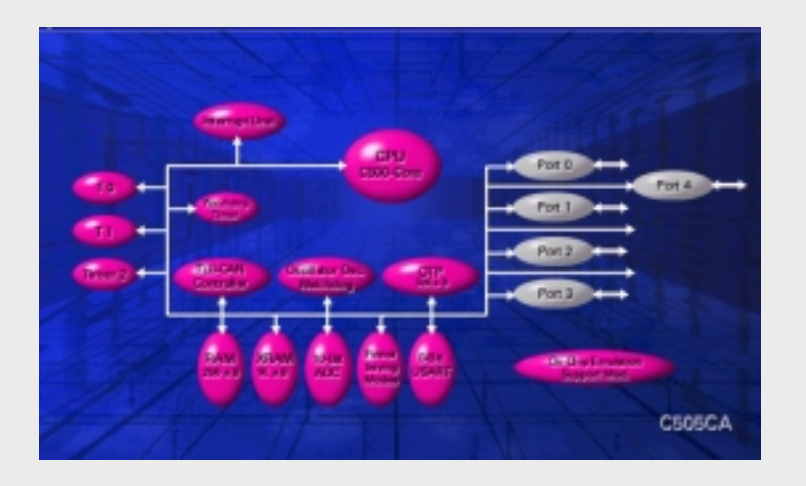

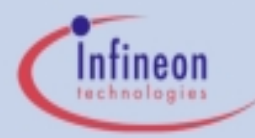

## Contents (II)

- C500 Architectural Overview
  - 8 bit Products
  - Product Numbering Scheme
  - C505CA Block Diagram
  - C500 CPU Core
  - Internal & External Memory
  - Interrupt System
  - C505CA Peripheral Overview

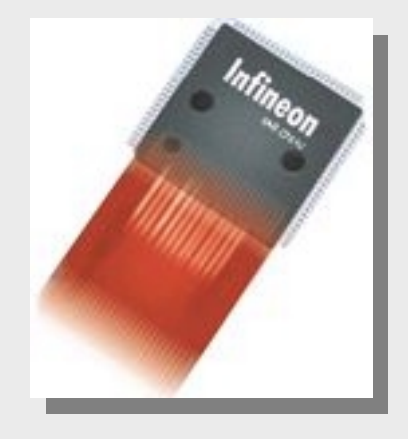

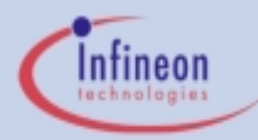

## Contents (III)

- C505CA Hands-On Peripheral Training
  - Exercise Overview
  - How to set up the Hardware and Software
  - Files to build a program
  - Hints regarding DAvE 2.1 and the Exercises
  - Peripherals in Detail + Exercises

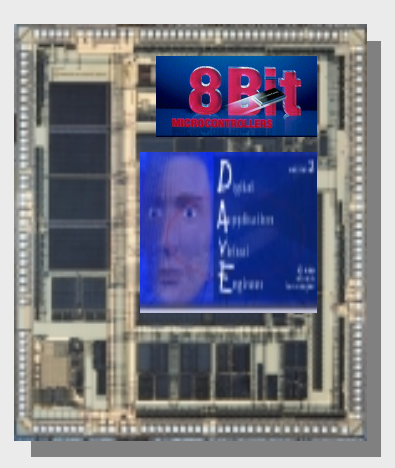

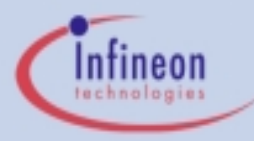

#### Introduction to HOT505CA\_1

- HOT505CA\_1 is a Hands-On Training material created for the C505CA, using
  - the KitCON-505C Starter Kit
  - the Keil µVision2 development environment including the C51 compiler, A51 Assembler, BL51 Linker/Locator, Debugger
  - DAvE, the Digital Application Engineer from Infineon Microcontrollers (Version 2.1)
  - an oscilloscope (for visualization purposes).
  - A Windows95 or higher PC
- HOT505CA\_1 shows the user from scratch how to generate software for the C505CA with DAvE and the Keil tool chain:
  - There are several exercises included, small tasks to be solved using every peripheral of the C505CA.
  - The user creates a new project in DAvE and configures the device, following the detailed instructions.

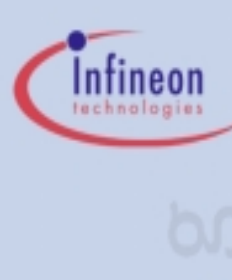

### Introduction to HOT505CA\_1 (cont.)

- After having generated the code, the user
  - switches to Keil µVision2,
  - creates a new project,
  - adds some User Code,
  - compiles, assembles, links and locates the project.
- After compilation with µVision2, the user
  - connects to the kitCON-505C via the PC serial port,
  - loads, starts and debugs his example,
  - confirms his working program with a scope (screen shots are included for most of the examples).

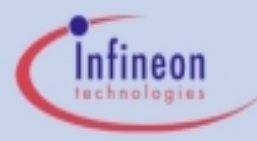

#### Short Introduction to DAvE 2.1

- DAvE is your Digital Application Engineer from Infineon Microcontrollers.
- DAvE can help you compare and evaluate the different members of the Infineon C500 (8-Bit) and C166 (16-Bit) families of microcontrollers and help you find the right chip for your embedded control application.
- DAvE can be your one-stop access point to all standard knowledge associated with Infineon embedded technology expertise by offering you context sensitive access to user's manuals, data sheets, application notes etc. directly in your development environment.
- DAvE can help you program the Infineon microcontroller you want to use in your project, by offering you intelligent wizards that help you configure the chip to work the way you need it and automatically generate C-level templates with appropriate access functions for all of the on chip peripherals and interrupt controls.
- You can follow an exciting online multimedia tutorial on how to use DAvE. To start the tutorial click on the "Tutorial" item in the Add-Ins menu.
- More DAvE info at www.infineon.com/DAvE

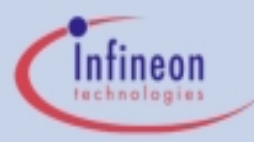

## Short Introduction to the Keil µVision2 Integrated Development Environment

#### Keil µVision2:

- µVision2, the IDE from Keil Software, combines Project Management, Source Code Editing, and Program Debugging in one powerful environment. The Quick Start guide on the starter Kit CD ROM gives you the information necessary to use µVision2 for your own projects. It provides a step-by-step introduction of the most commonly used µVision2 features including:
  - Project Setup for the Make and Build Process
  - Editor facilities for Modifying and Correcting Source Code
  - Program Debugging and Additional Test Utilities

More information is available on the Starter Kit CD ROM or at www.keil.com.

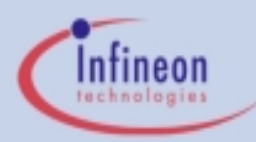

#### C500 Architectural Overview

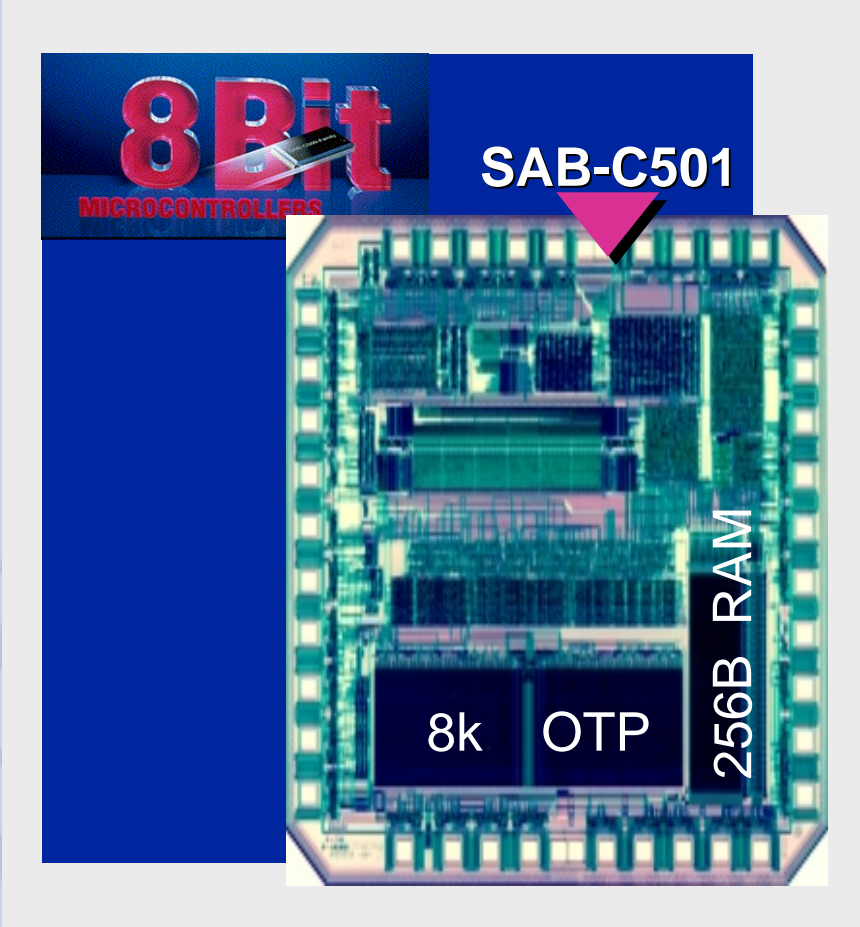

- 8 bit Products
- Product Numbering Scheme
- C505CA Block Diagram
- C500 CPU Core
- Internal & External Memory
- Interrupt System
- C505CA Peripheral Overview

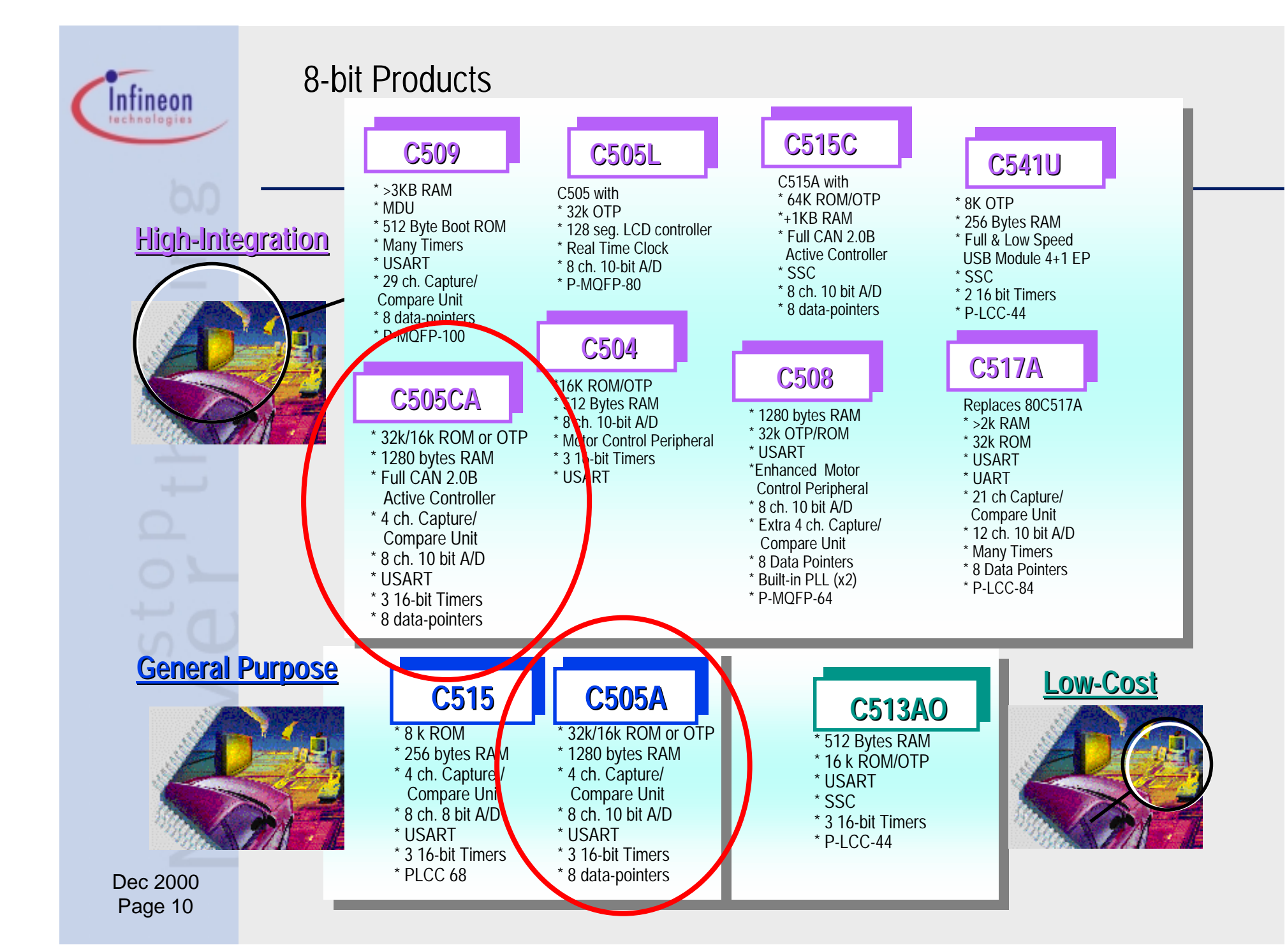

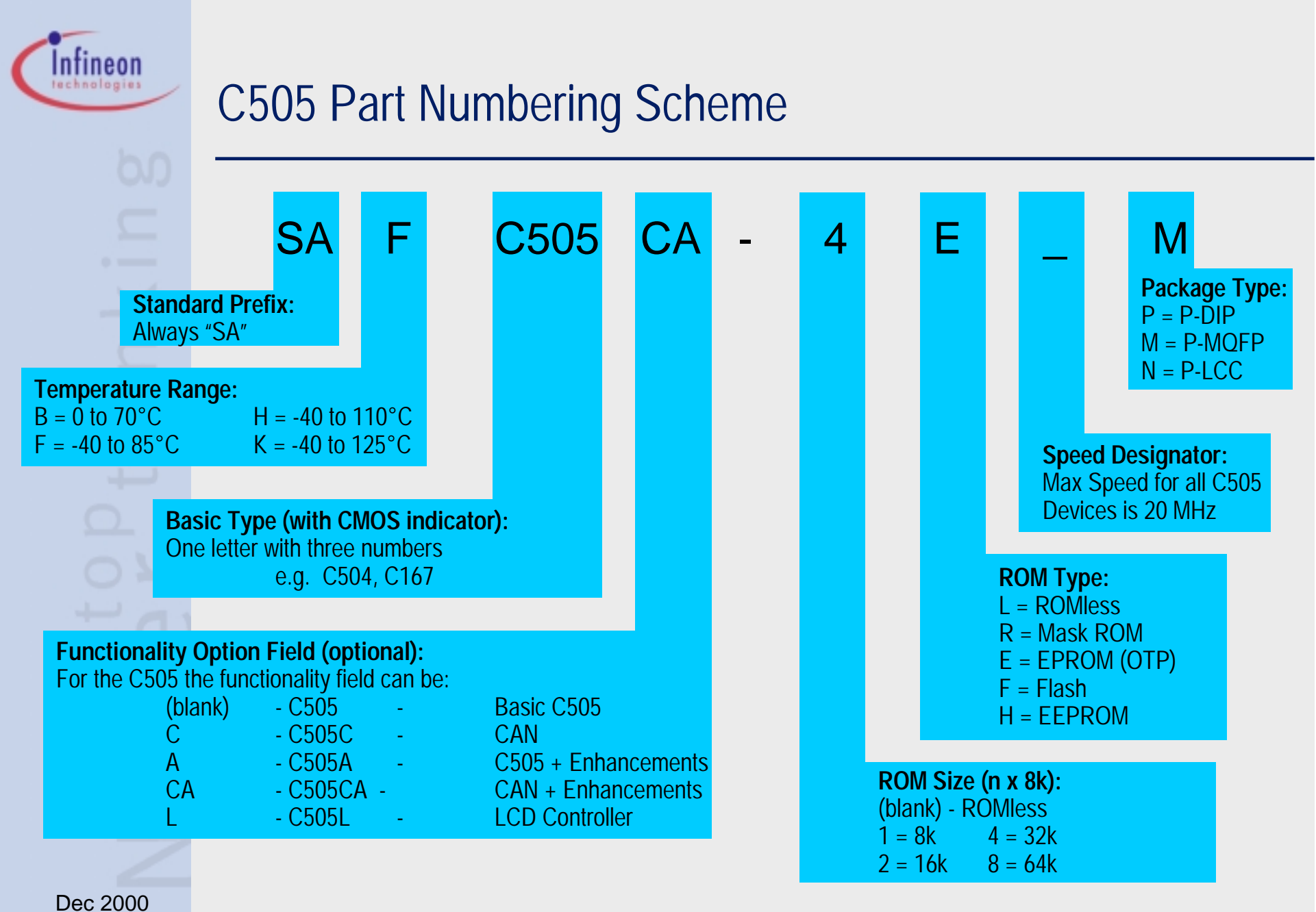

Page 11

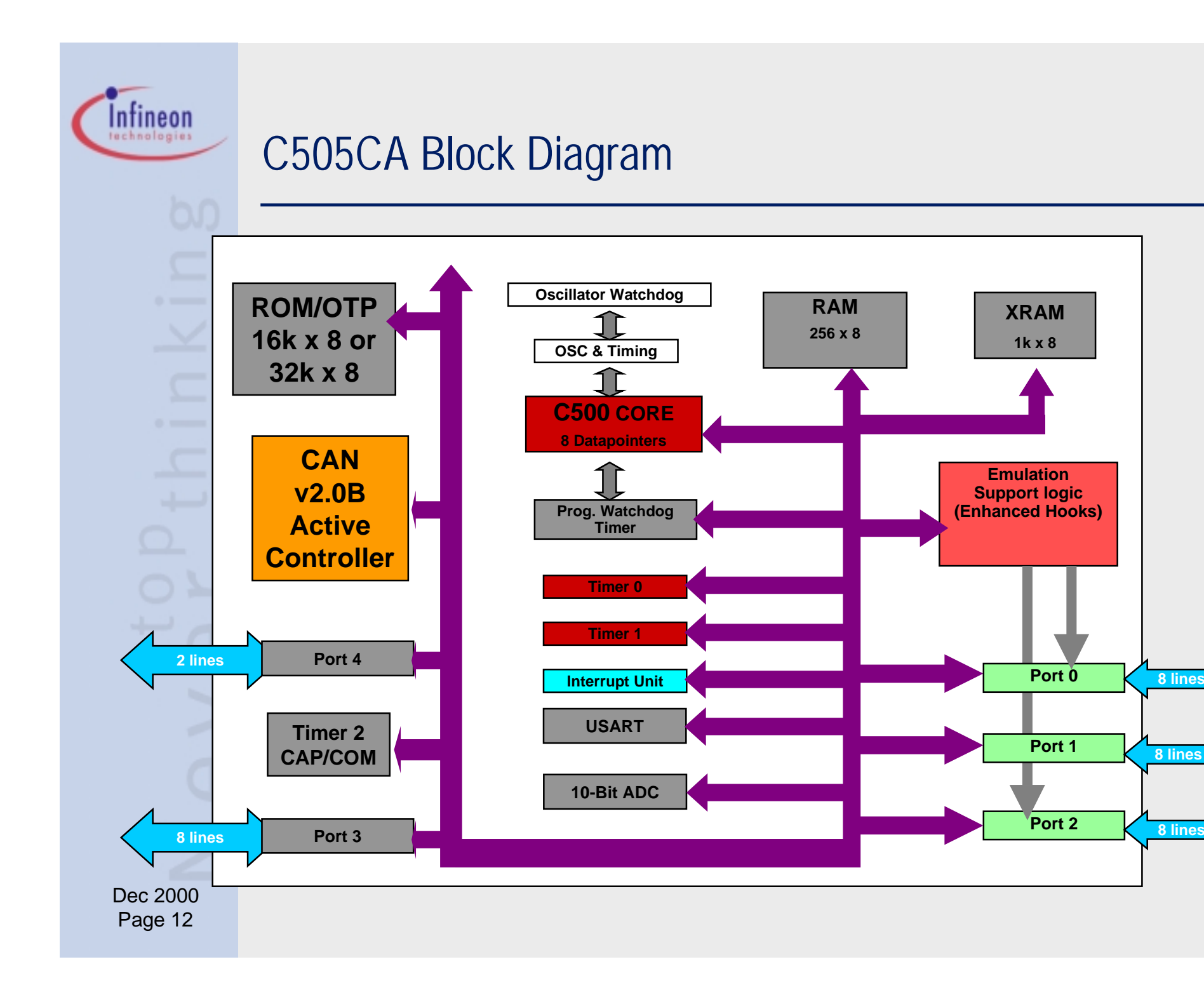

8 lines

8 lines

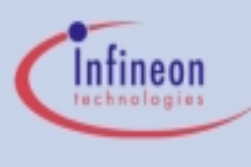

## Architectural Overview (adapted to C505CA)

- Complete 8-bit architecture with fully compatible instruction set to standard 8051 (8052) microcontroller
- Up to 20 MHz CPU clock results in an instruction cycle time of 300ns which guarantees highest CPU performance
  - CPU Frequency = External Clock Frequency ÷ 6
- To avoid an accumulator bottleneck four banks with eight General Purpose Registers (GPRs) are implemented
  - The register banks are fixed located in the lower 32 locations of the internal RAM
- Easy and efficient programming is supported by powerful instructions
  - 64 of 111 instructions are executed in one machine cycle
  - 256 directly addressable bits
- Transparent programming of on-chip peripherals via Special Function Register (SFR) interface

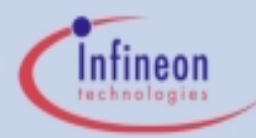

#### Block Diagram C500 CPU (8051 Compatible)

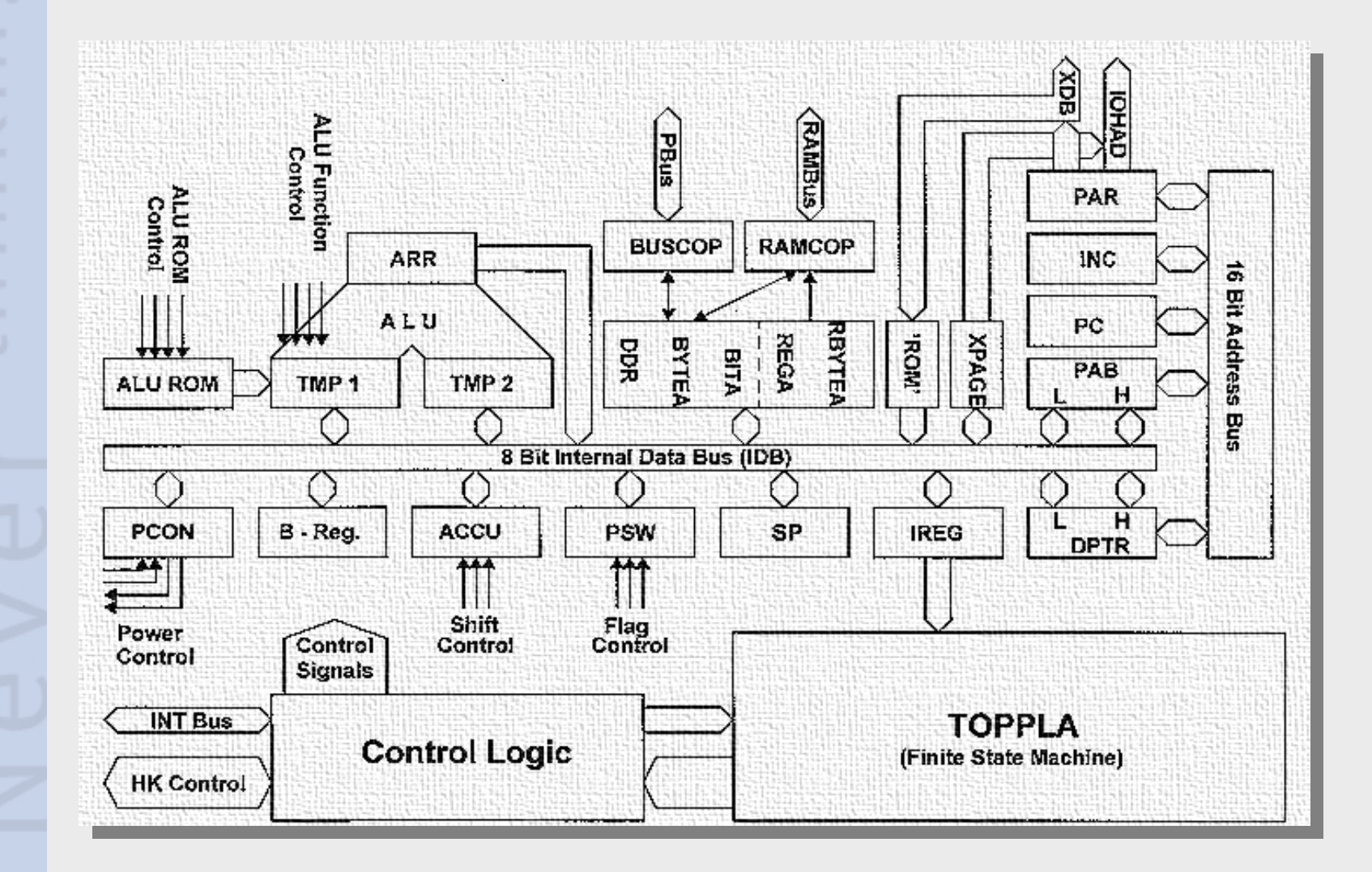

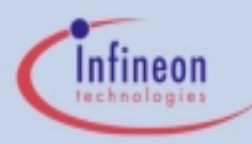

#### Addressing Modes

- Register Addressing
  - 8 registers (R0 R7) in one of the four available register banks
    - e.g. MOV A,Rr

#### Direct Addressing

- Special Function Registers (SFRs) and the lower 128 bytes of internal RAM
  - e.g. MOV dadr1,dadr2

#### Immediate Addressing

- Constants in the program memory are allowed to be part of the instruction
  - e.g. MOV A,#const8

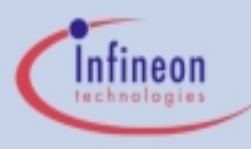

#### Addressing Modes (cont.)

- Register Indirect Addressing
  - 256 bytes of internal RAM or the lower 256 bytes of external data memory (or XRAM) via the contents of either R0 or R1 in the selected register bank
    - e.g. MOV @Ri,A or MOVX @Ri, A
  - External data memory using 16 bit data pointer
    - e.g. MOVX @DPTR, A

#### Base Register Plus Index Register Addressing

- Indirect move from the location whose address is the sum of a base register (DPTR or PC) and index register
  - e.g. MOVC A, @A+DPTR

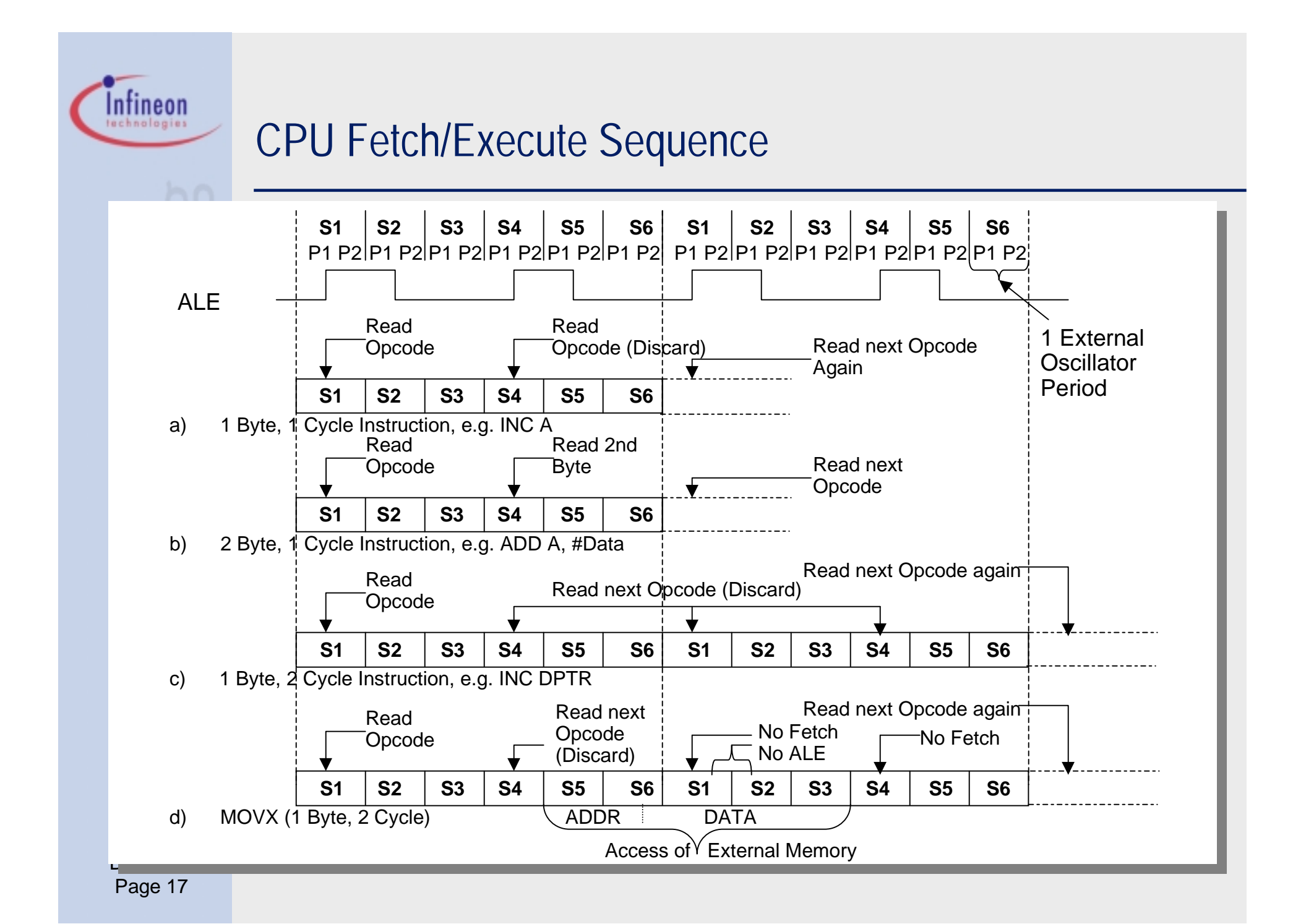

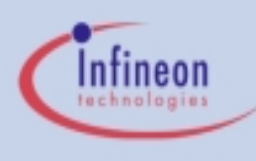

#### Memory Map -- C505CA (Harvard Architecture)

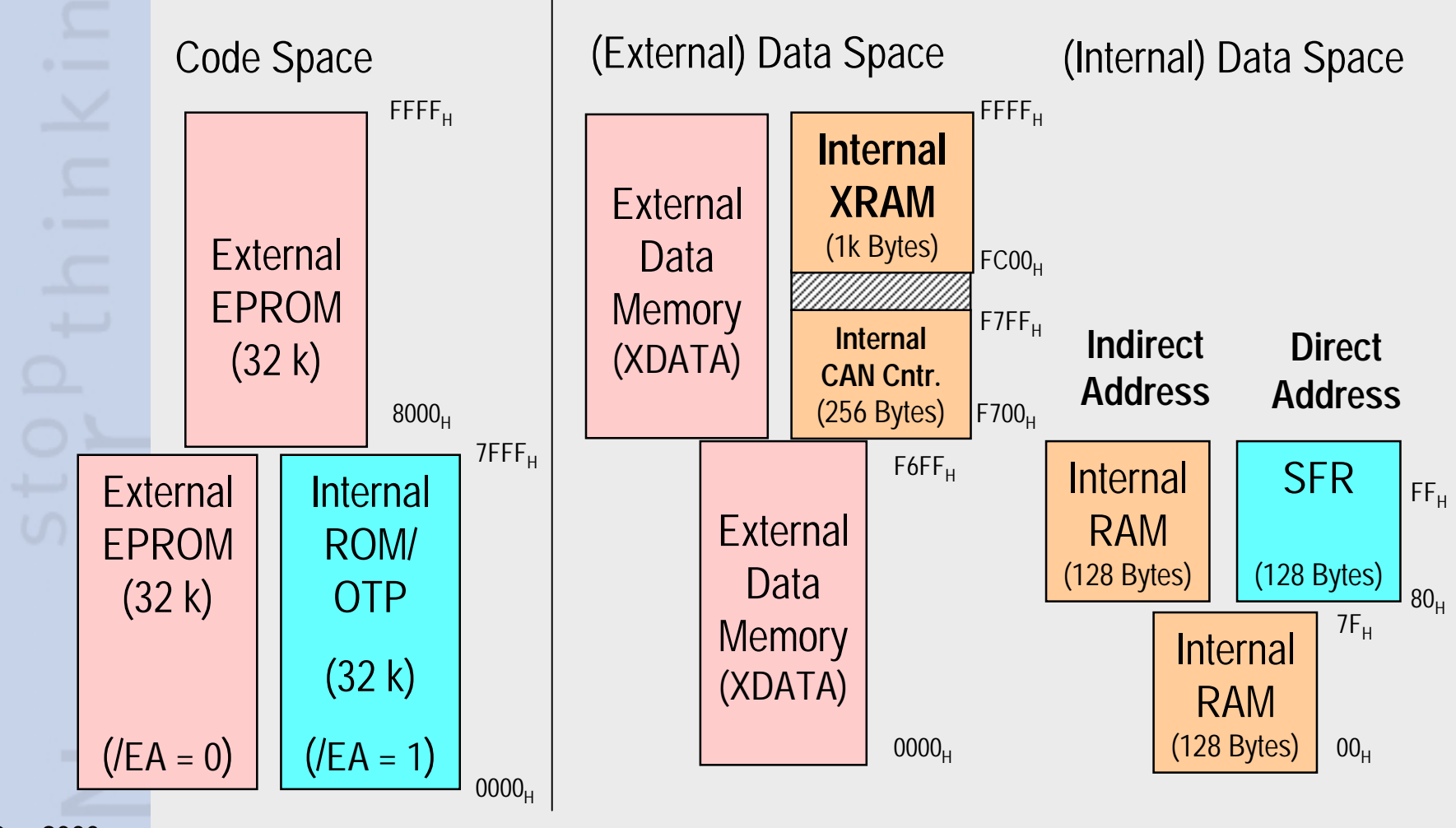

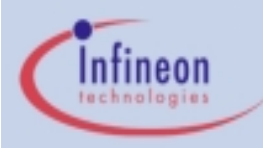

#### Memory Map (cont.) Internal Data Space

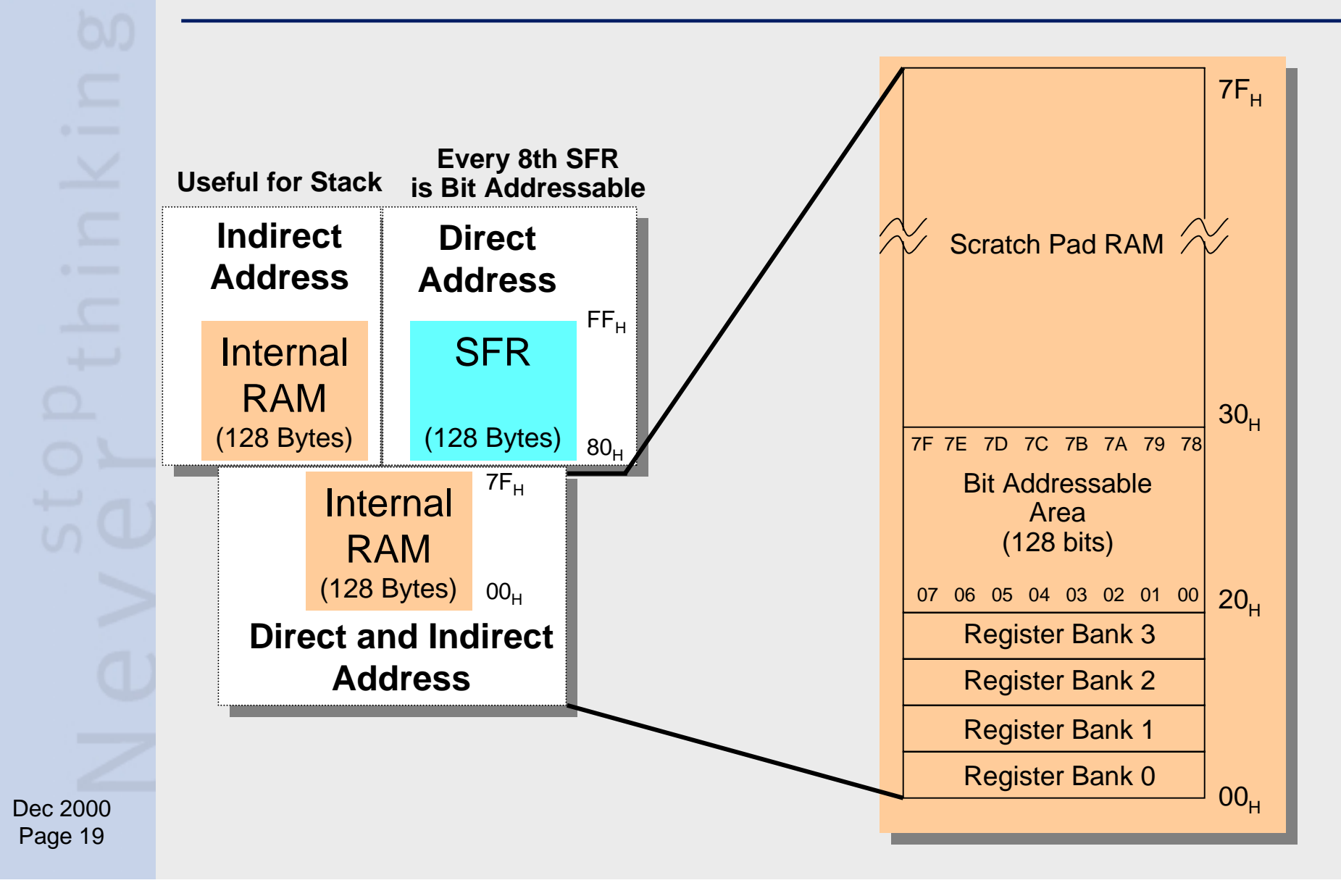

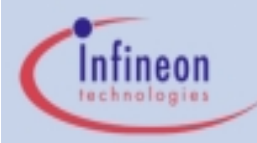

#### 8 Data Pointers 8051 Enhancement

Avoid 8051's Datapointer Bottleneck when accessing external data memory or internal XRAM

Ensure Compatibility with existing software

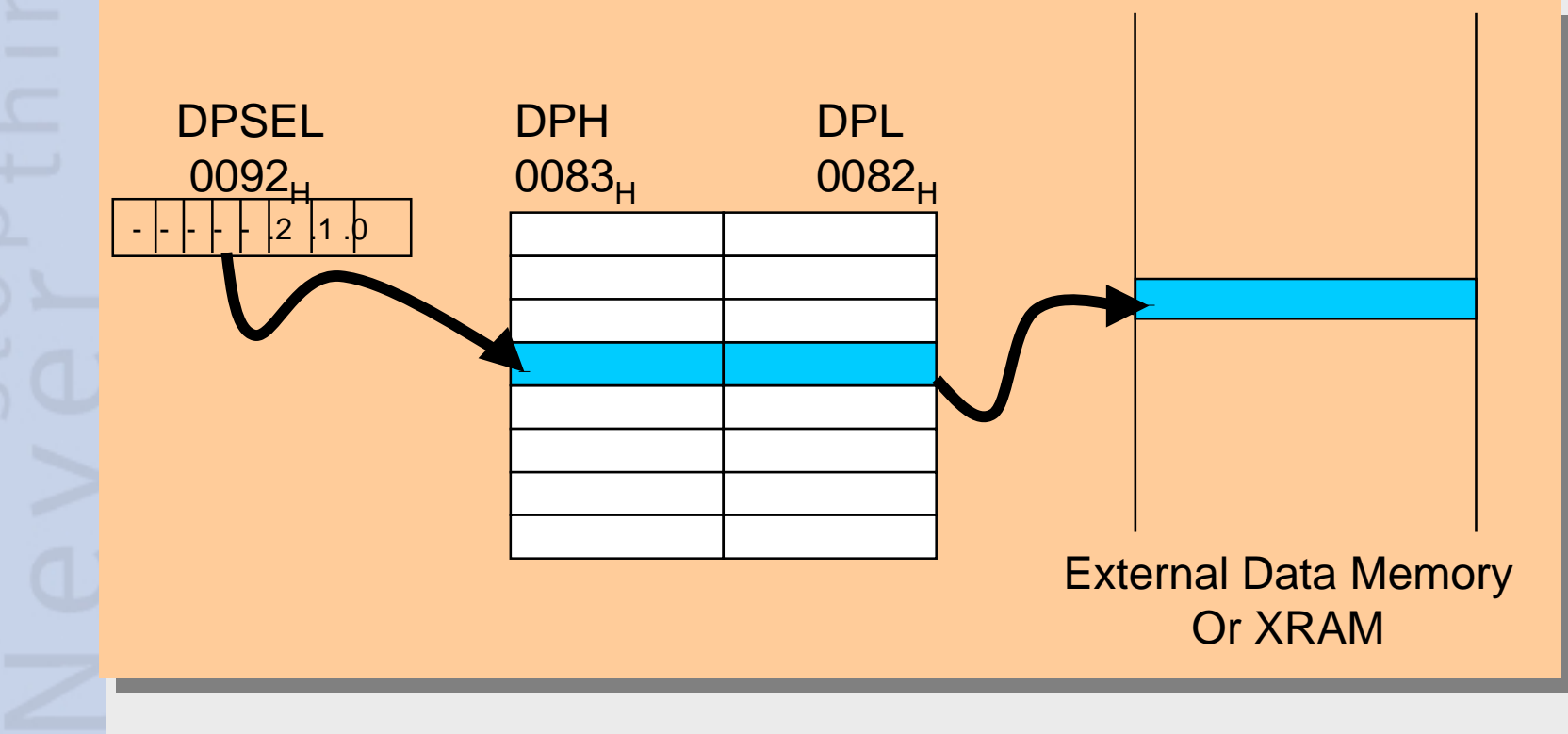

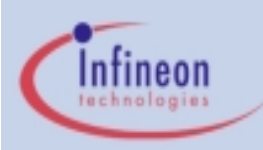

#### **External Bus Access**

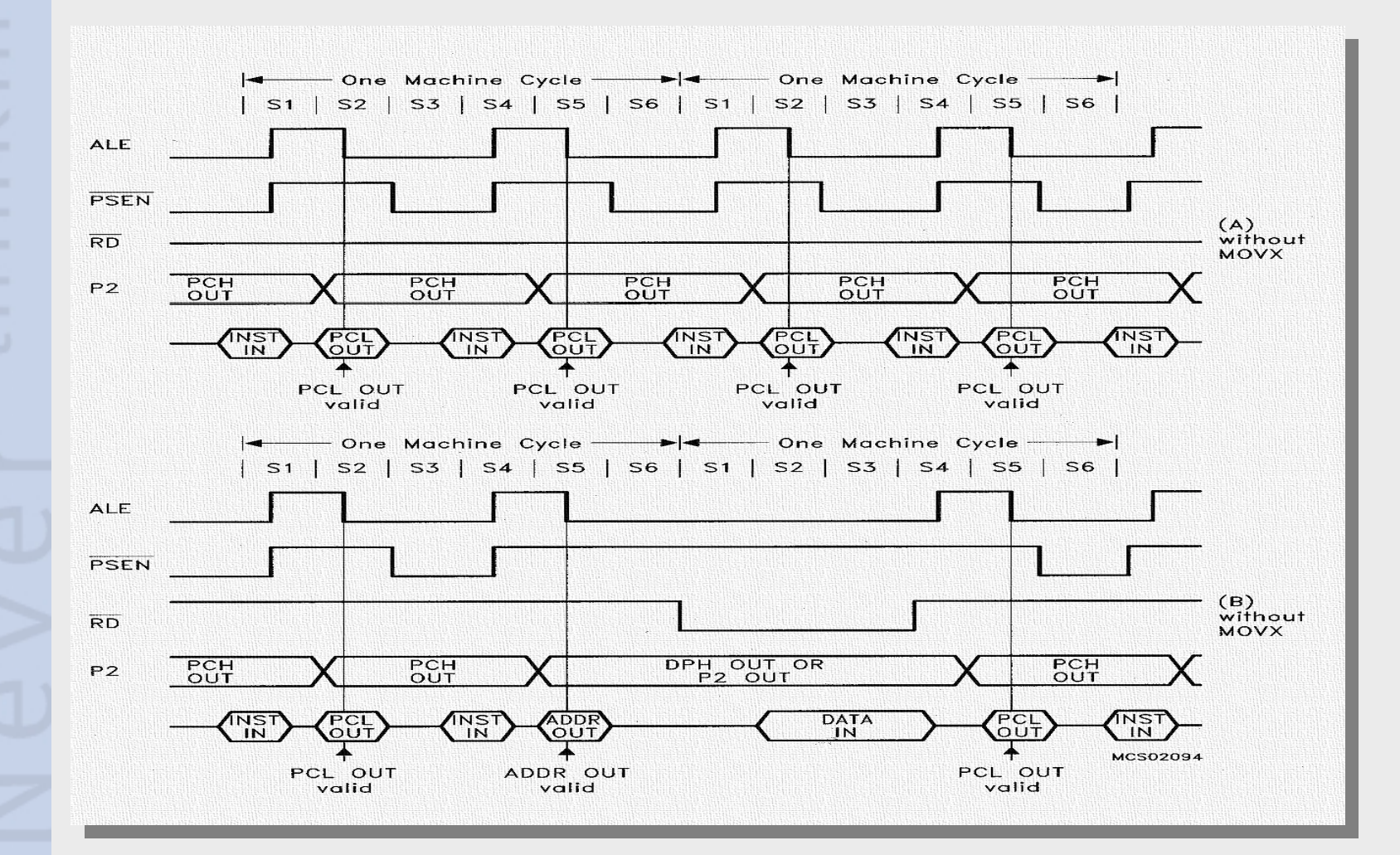

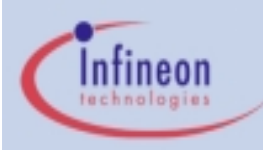

#### **External Connection to Memory**

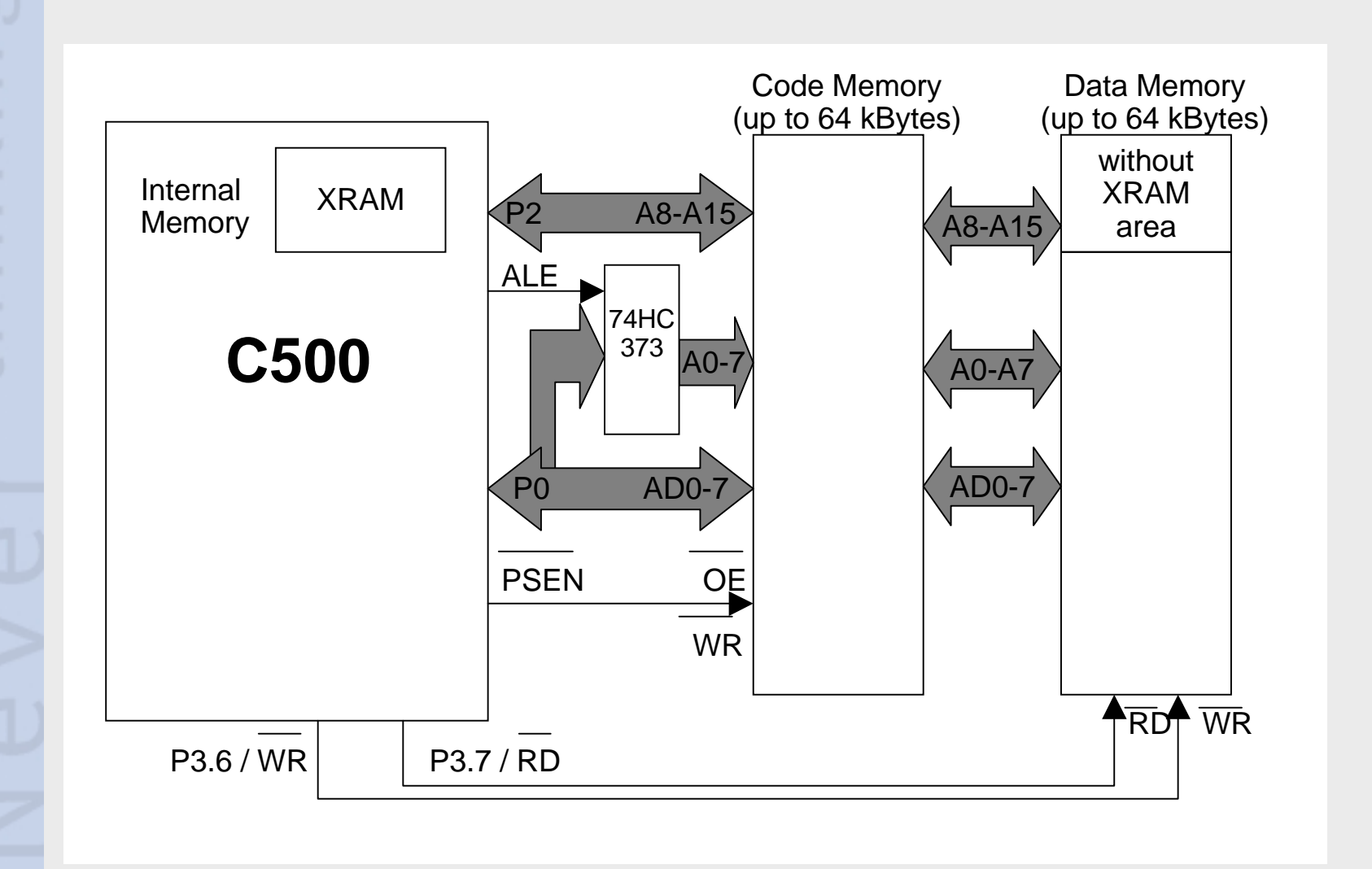

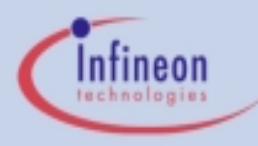

### Interrupt System

- Interrupt Controller
  - Short interrupt response time
  - Context Switching
  - Short interrupt service overhead
  - Low total latency gives highest real-time performance
  - Comprehensive prioritization scheme
    - Easy scheduling of complex real-time systems by using up to 4 priority levels
    - Simultaneous interrupts of same priority undergo a group-wise arbitration (using the inherent priority structure)

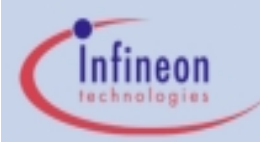

#### Four Programmable Priority Levels

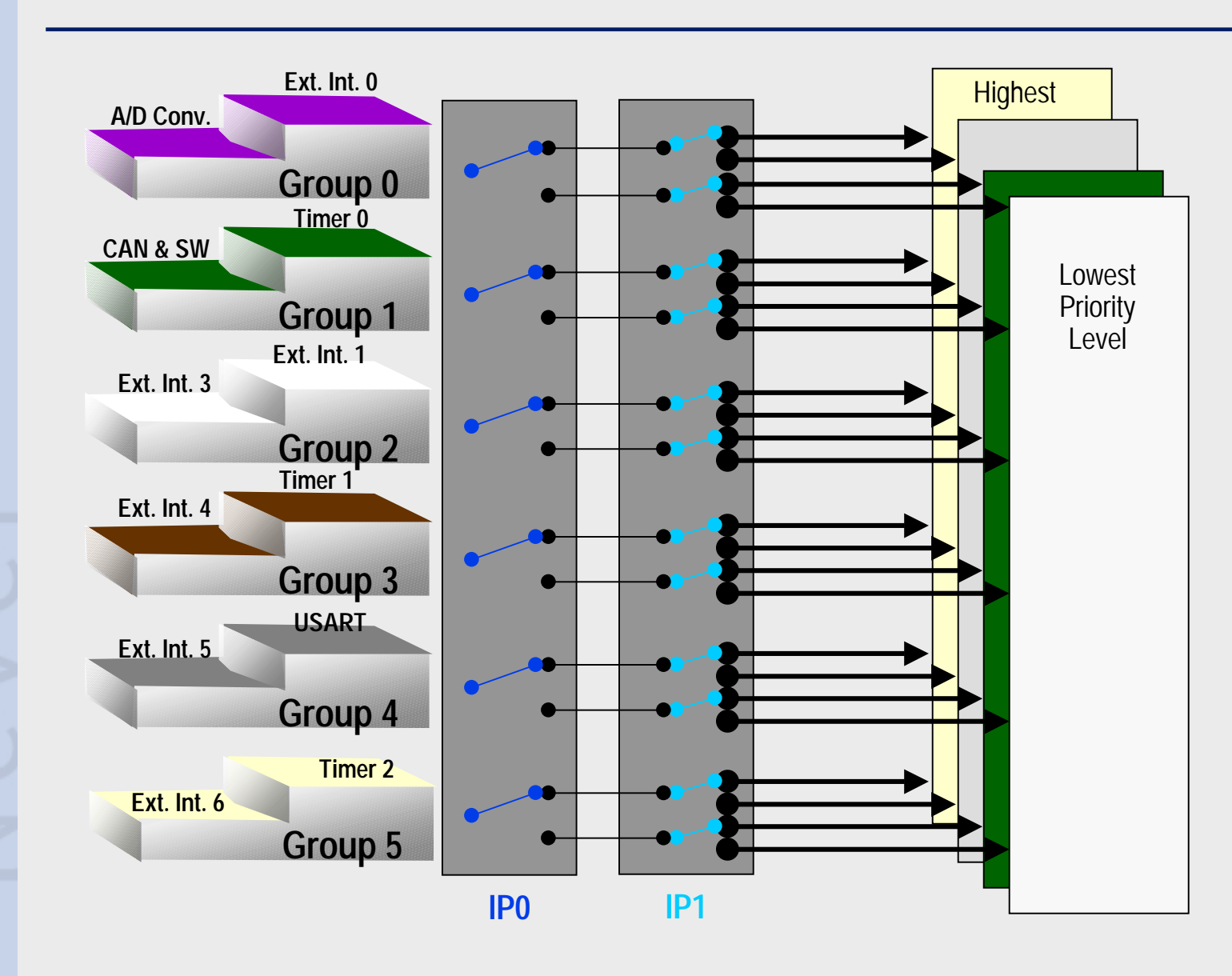

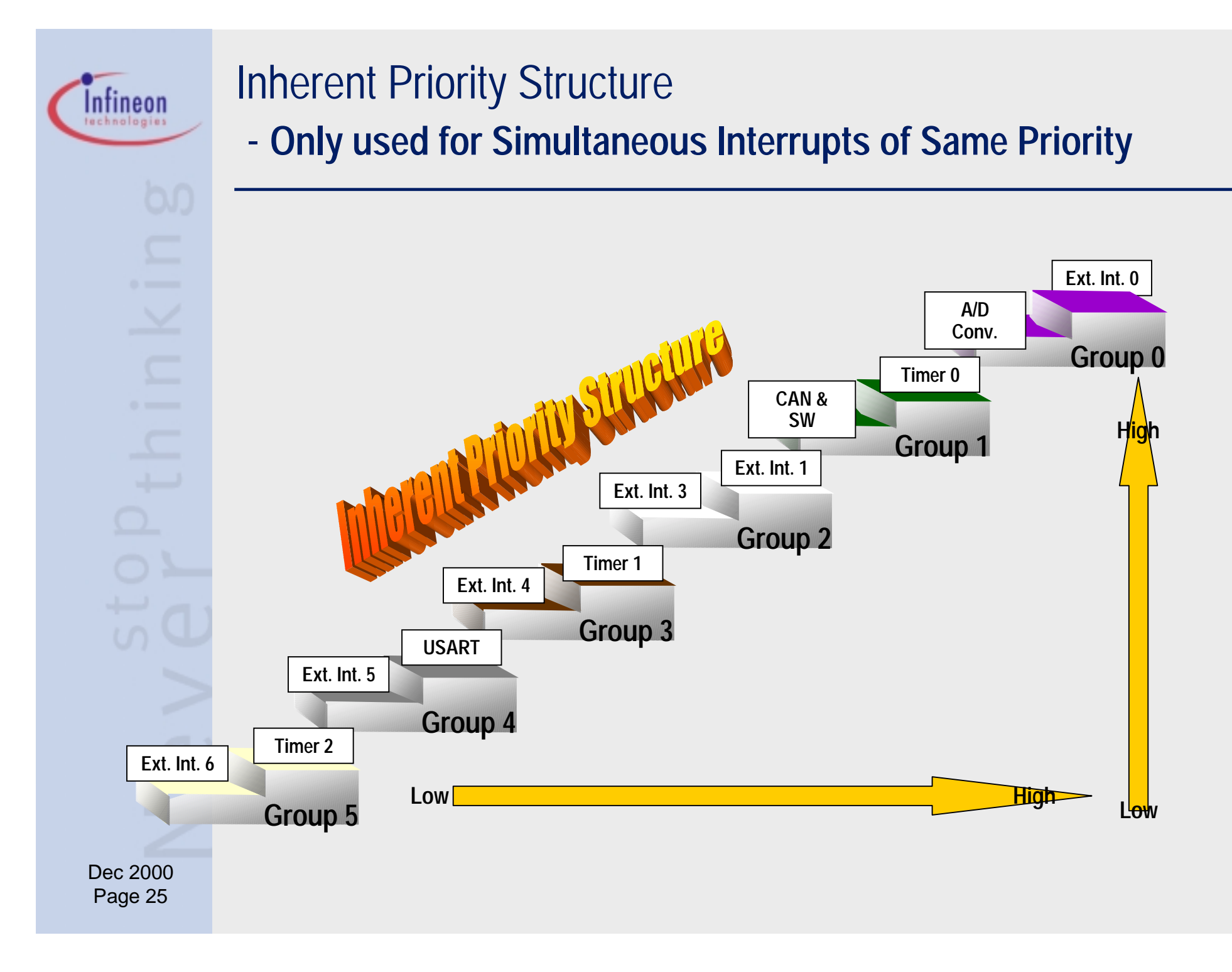

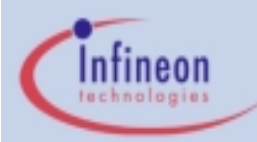

#### **Interrupt Processing**

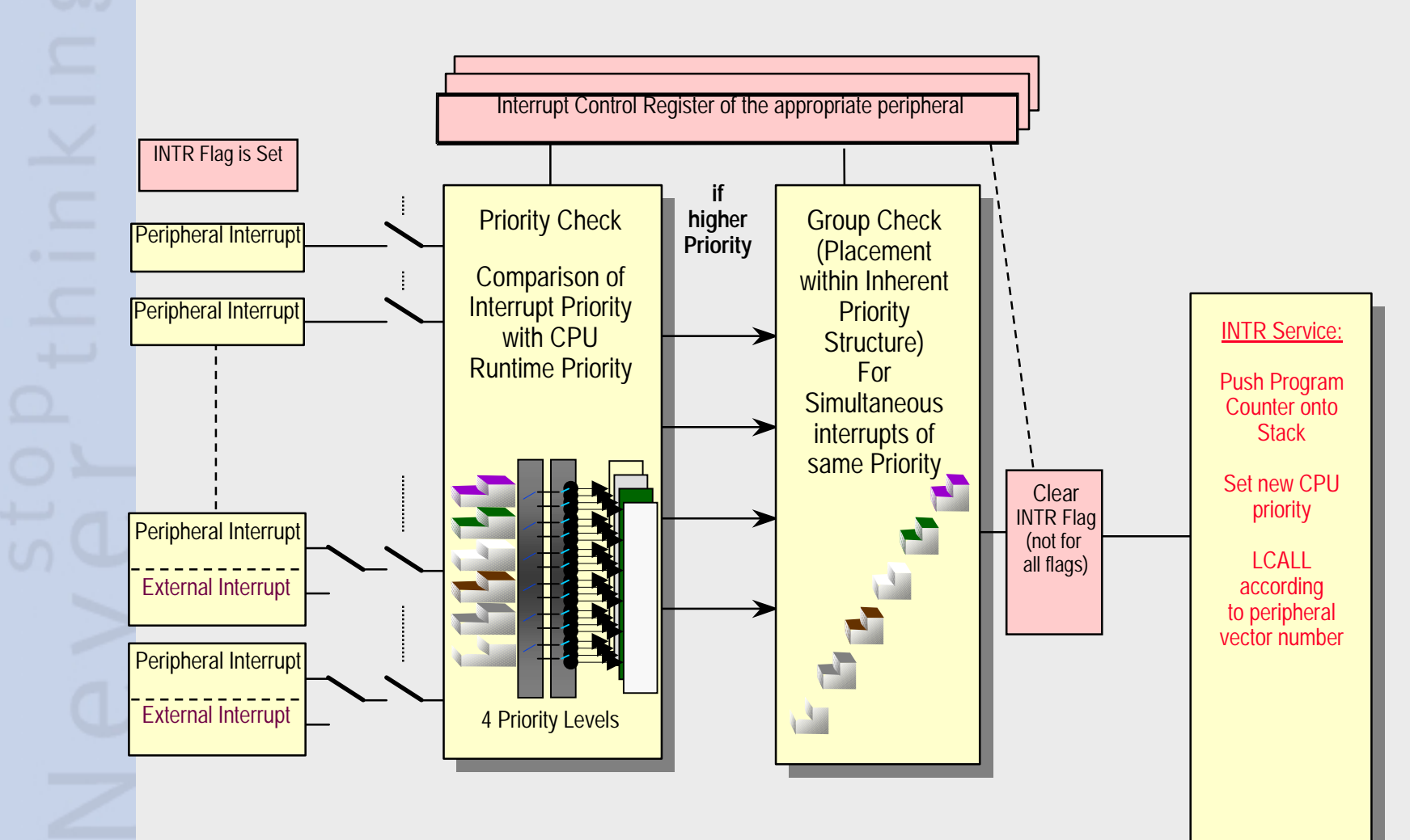

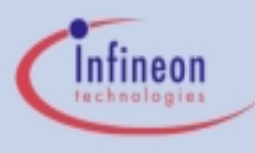

#### Peripherals Set of the C505CA

- 2 Timer/Counter units (T0 & T1)
  - 16 bit timers with 4 operating modes (including 1 reload mode)
- A 3rd 16 bit Timer/Counter with 4 Channel Capture Compare
  - 2 Capture Modes and 2 Compare Modes
- Independent Full Duplex USART
  - 3 Asynchronous modes, 1 Synchronous mode
  - Dedicated Baudrate Generator
- 8 channel 10-Bit A/D Converter
- Full CAN Controller
  - Conforms to CAN 2.0B Active specification
  - 15 Message Object
  - Up to 1Mb/s
- Watchdog: 15-bit Reload-timer causes reset on overflow

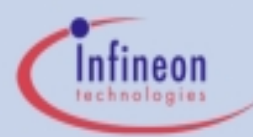

#### C505CA Hands-On Peripheral Training

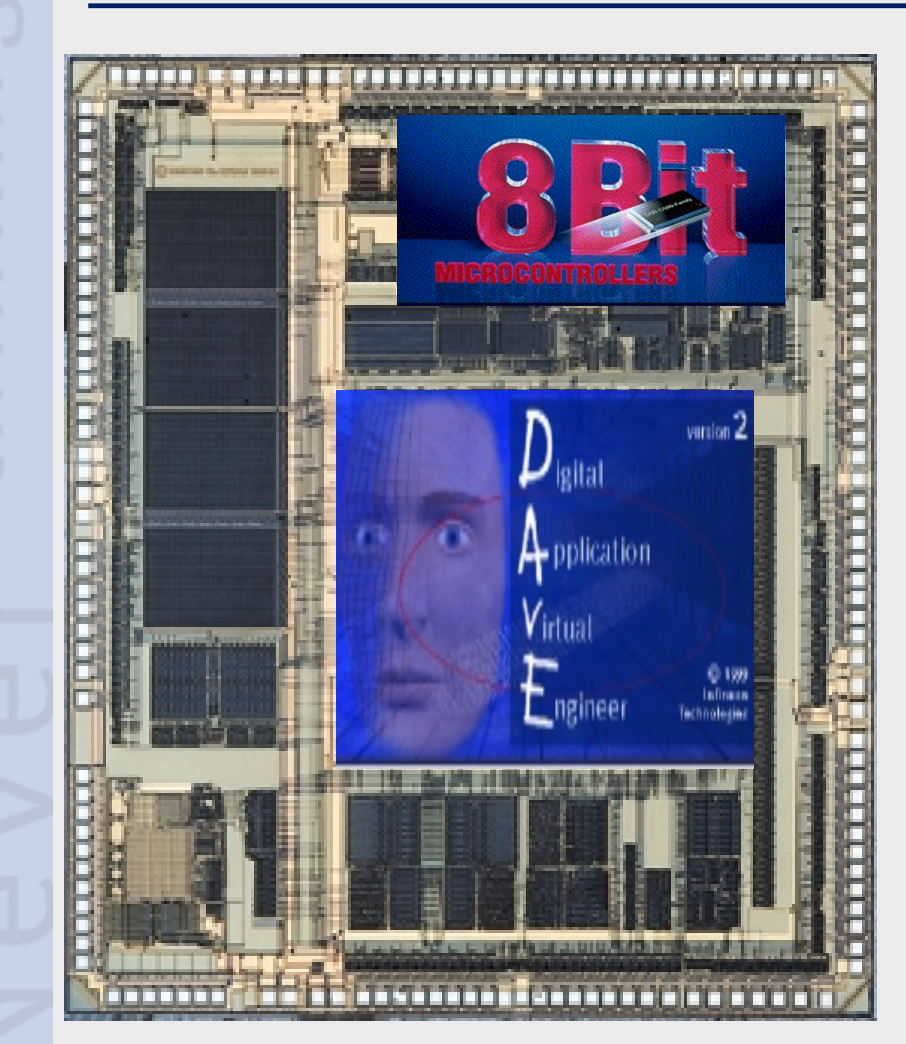

- Exercise Overview
- How to set up the Hardware and Software
- Peripherals in Detail + Exercises
  - Timer/Counter 0
  - Timer/Counter 1
  - USART
  - A/D Converter
  - Timer 2
  - CAN Module

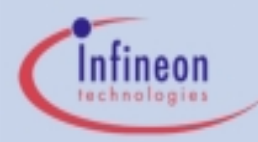

#### **Exercise Overview**

- Exercise for USART and T0/T1:
  - 5URT\_1 Asynchronous Serial Transmission of data periodically
  - 5URT\_2 Synchronous Serial Transmission of data periodically
- Exercise for Timer 2 (CAPTURE/COMPARE UNIT):
  - 5T2\_1 PWM using Timer 2
  - 5T2\_2 Signal Generation / Signal Detection with Timer 2\*
- Exercise for the Analog to Digital Converter:
  - 5ADC\_1 Control the Pulse Width of a PWM signal with an ADC Value (using the ADC ISR)\*\*
- Exercise for the CAN Module:
  - 5CAN\_1 Transmit a standard CAN Message with the On-Chip CAN Module (C505C and C505CA only)
- \* Requires External Connections
- \*\* Requires External Connections and Components

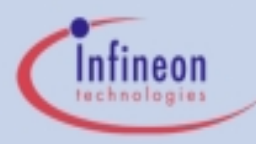

#### Hints regarding the Exercises

- Exercise numbering scheme:
  - Generally the exercise name contains the starter kit, the peripheral the exercise was mainly designed for and a running number
  - Exercise "5URT\_2" would be the 2nd example for the USART using the kitCON-505C Starter Kit
- To create a new exercise:
  - For each exercise, use a different subdirectory
     c:\hot505CA\_1\newex (e.g. c:\hot505CA\_1\5URT\_1)

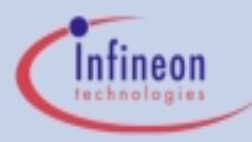

#### System Setup: Directory Structure

Create a subdirectory on your hard drive: c:\hotC505CA\_1

Create the following subdirectories on you hard drive to store the project and code for each of the exercises:

c:\hot505CA\_1\5URT\_1
c:\hot505CA\_1\5URT\_2
c:\hot505CA\_1\5T2\_1
c:\hot505CA\_1\5T2\_2
c:\hot505CA\_1\5T2\_1
c:\hot505CA\_1\5ADC\_1
c:\hot505CA\_1\5CAN\_1

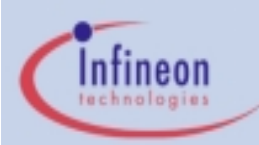

#### **Tool/Project Flow**

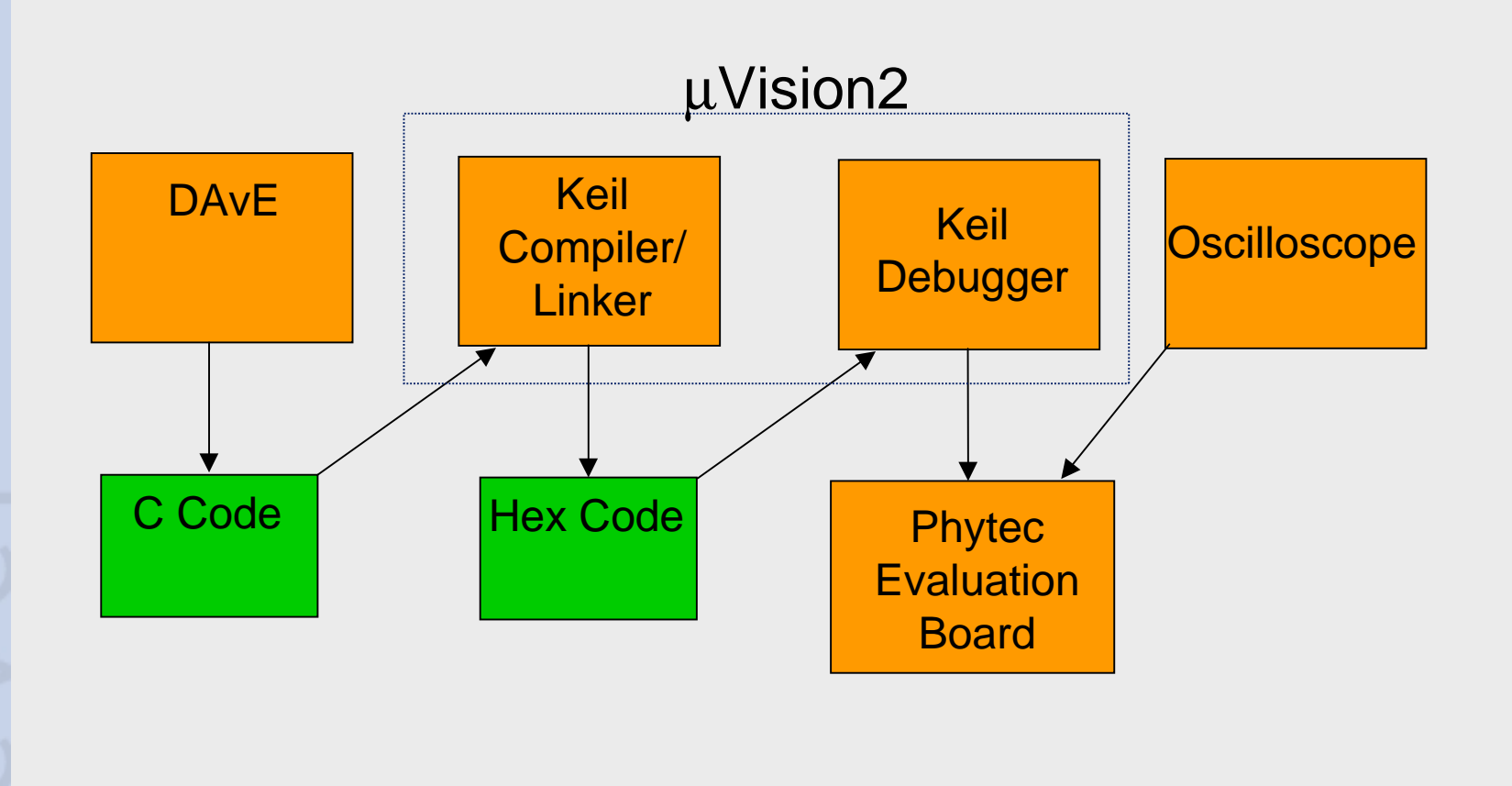

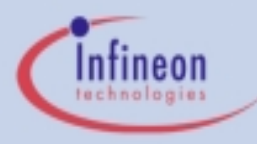

#### System Setup: kitCON-505C Hardware Setup

- Make sure that all jumpers are in their default positions as described in the KitCON-505C Hardware-Manual.
- Make sure that jumper JP11 is open.
- Attach only an unregulated power supply with 8V to 12V /500 mA to X2 on the KitCON-505C. Double check the correct polarity!
- Connect your Starter Kit board to your IBM compatible PC using a serial cable (connector X4 to COM1 - X4 is the connector closest to the RESET button on the board)

NOTE: These examples assume that the KitCON-505C is equipped with a 16 MHz crystal. Earlier editions of the board may have slower crystals. This will effect the timing of periodic interrupts, and some of the settings in DAvE.

## Infineon

#### System Setup: kitCON-505C Hardware Setup (cont.)

- The Keil Monitor Program MUST be programmed into the Flash of the kitCON-505C
  - The Keil Monitor is programmed into the Flash on all boards by default. If the flash is erased or reprogrammed, the Monitor will need to be re-programmed
  - Use the Phytec FlashTools to program the Keil Monitor (mon505.hex) into the Flash
    - See the KitCON-505C Hardware Manual for details on programming the kitCON-505C Flash.
- If your board has a C505C device, you should replace it with a C505CA.
  - Be careful when opening the socket on the board. The socket is easily damaged.

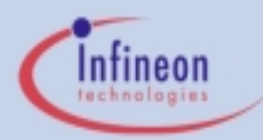

#### System Setup: kitCON-505C Hardware Setup (cont.)

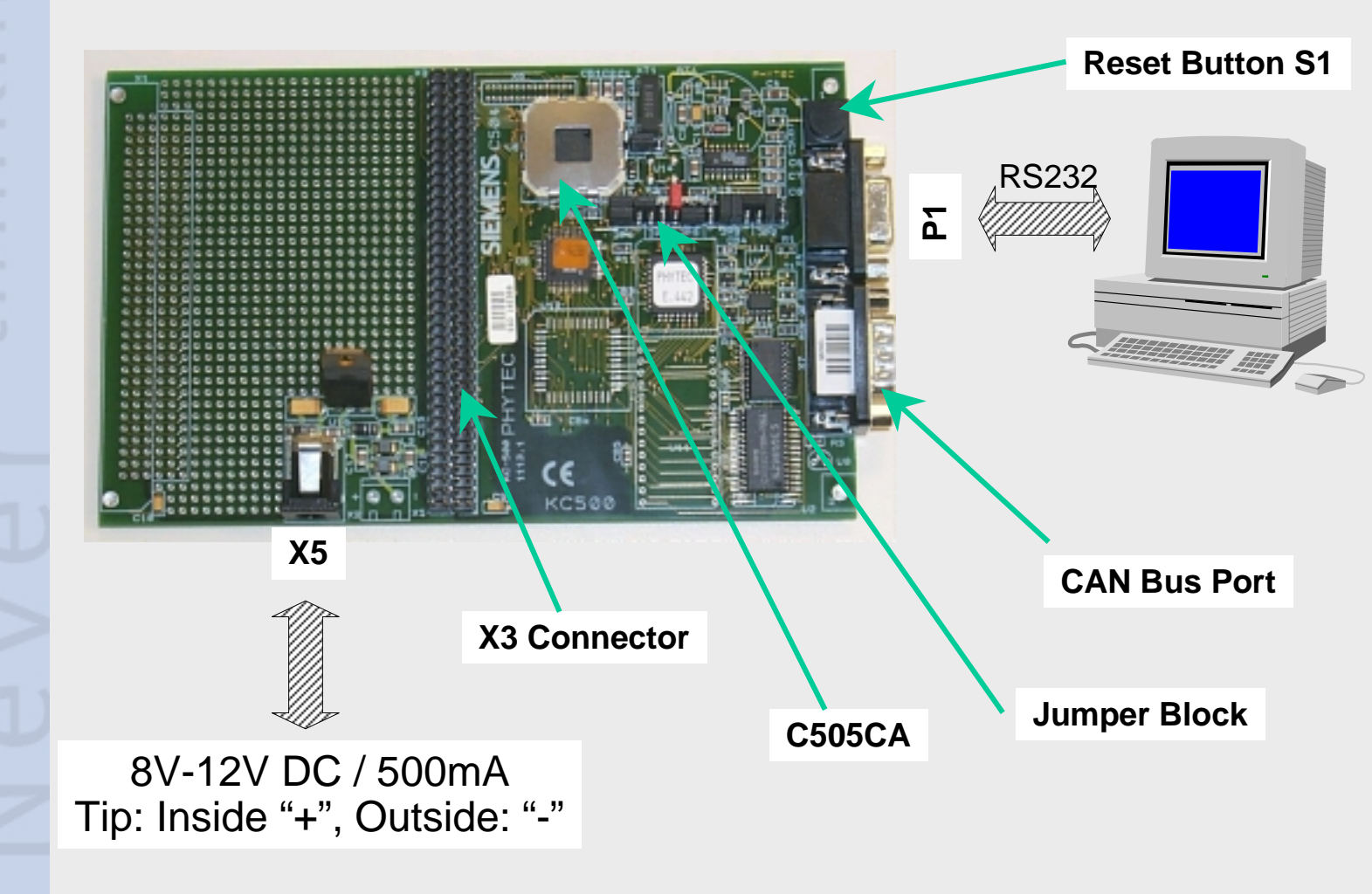

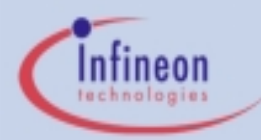

#### System Setup: kitCON-505C Hardware Setup (cont.)

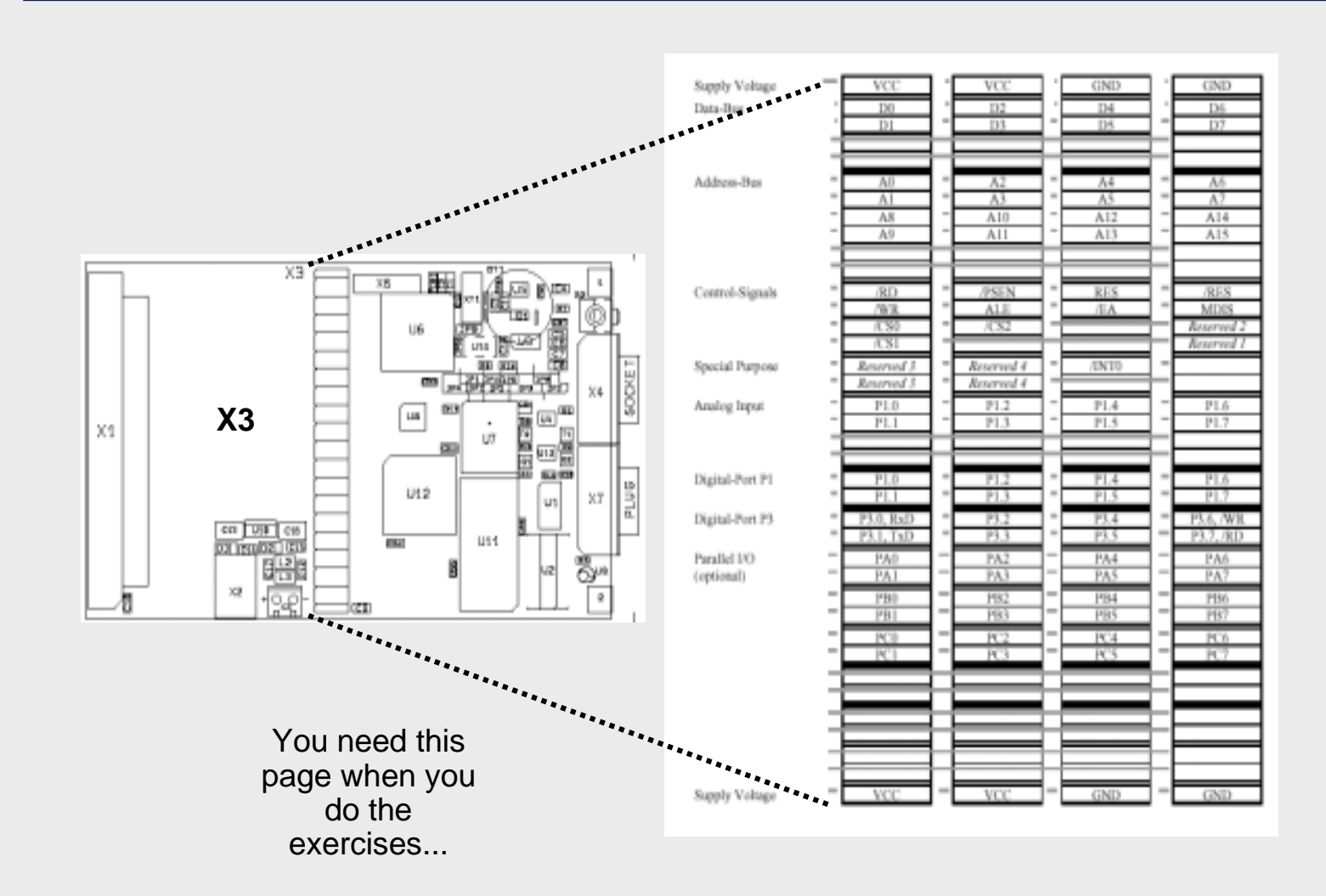
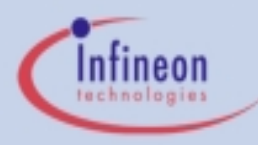

### System Setup: Intall DAvE 2.1 (If you haven't already)

- Insert the DAvE 2.1 CD in your CD ROM drive.
- Run CD ROM\Setup.exe.
- Follow the setup program's instructions.
  - Install the microcontrollers you'd like to work with. You can always re-install or delete derivatives later on.
  - Be sure to install the Smart Search.
  - If you'd like to get a detailed introduction to DAvE 2.1, be sure to include the tutorial. You can delete it afterwards to free up space.
- If you don't have Acrobat Reader installed on your PC, do so by choosing to install Acrobat Reader which is included on the DAvE CD.

(Hint: You need Acrobat Reader 4.0 or higher)

#### **Please note:**

You need WINDOWS 95 or later or WINDOWS NT in order to run DAvE!

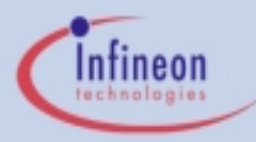

### System Setup: Install Keil µVision2

- Most of the Starter Kit CDROMs contain an old version of µVision.
- Please go to the Keil web-site (www.keil.com) and download the latest Keil 8051 evaluation tools.

#### **Please Note:**

The Evaluation version of the Tools is restricted to 2k of Code. The Code will be located at address 0x4000.

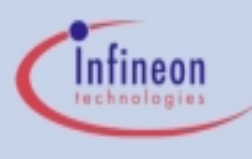

### Hints regarding DAvE 2.1

- To create a new Project with DAvE:
  - Select "File | New" from the pull down menu or press
  - Select your microcontroller and click "create"
- To generate code with DAvE:
  - Select "File | Generate Code" from the pull down menu or press
- 4

- To configure a peripheral:
  - Move your mouse over the peripheral when DAvE shows the block diagram and click the left mouse button
- To get context specific help in DAvE:
  - Move your mouse over the item you want to find out about, sometimes a yellow text window will pop up
  - When configuring a peripheral, click the info-button arrow to go to the corresponding User's Manual chapter
  - Select "View | Register Explorer" or press
- Validate each alpha numeric entry by pressing ENTER
- To save & close any DAvE window, click 🔀 or 🖄

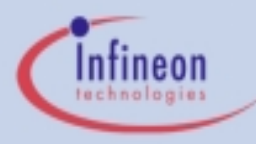

### Hints regarding the Exercises

- The exercises are created in a way that they use only peripherals which have been introduced already (either directly before the exercise or in previous exercises)
- If an exercise does not work when running the debugger:
  - Check the oscilloscope connections (right pin?)
  - Check the DAvE / µVision configurations
  - Re-generate the code with DAvE (USER CODE remains!)
  - Recompile the exercise in  $\mu$ Vision
  - Reload the exercise into the debugger and run it again
  - The debugger may appear to react slowly when using Windows NT

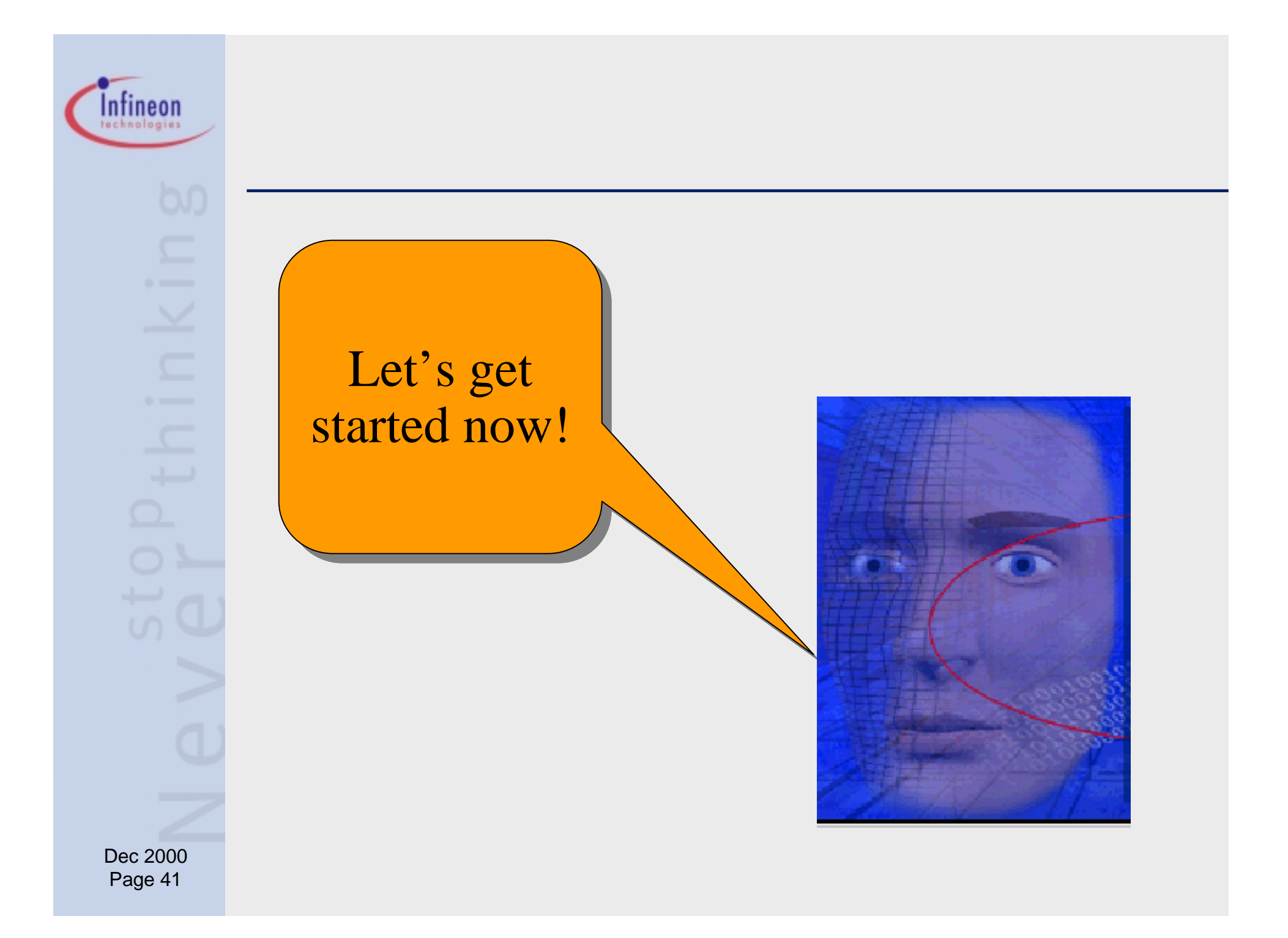

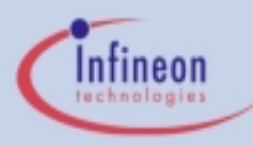

- Baud Rate Generation from External Oscillator, Dedicated Baud Rate Generator, or Timer 1
- Mode 0
  - Synchronous Mode (Half Duplex)
  - Fixed Baud Rate ( $f_{osc}/6$ )
  - 8 data bits (LSB first)
  - TxD Pin used as shift clock
  - RxD Pin used for data

#### Mode 1

- Asynchronous Mode (Full Duplex)
- Variable Baud Rate
- 8 data bits (LSB first)
- 1 Start Bit (0); 1 Stop Bit (1)

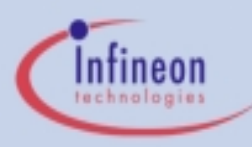

# Peripheral Overview: Universal Sync./Async. Receiver Transmitter (USART) - cont.

#### Mode 2

- Asynchronous Mode (Full Duplex)
- Fixed Baud Rate ( $f_{osc}$ /16 or  $f_{osc}$ /32)
- 9 data bits (LSB first) -- Parity, Multiprocessor Communication
- 1 Start Bit (0); 1 Stop Bit (1)
- Mode 3
  - Asynchronous Mode (Full Duplex)
  - Variable Baud Rate
  - 9 data bits (LSB first) -- Parity, Multiprocessor Communication
  - 1 Start Bit (0); 1 Stop Bit (1)

#### Interrupts

- After data reception
- After data transmission
- After data reception & 9th data bit is a "1"
- After data reception & no errors

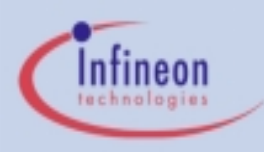

### **USART Function Diagram**

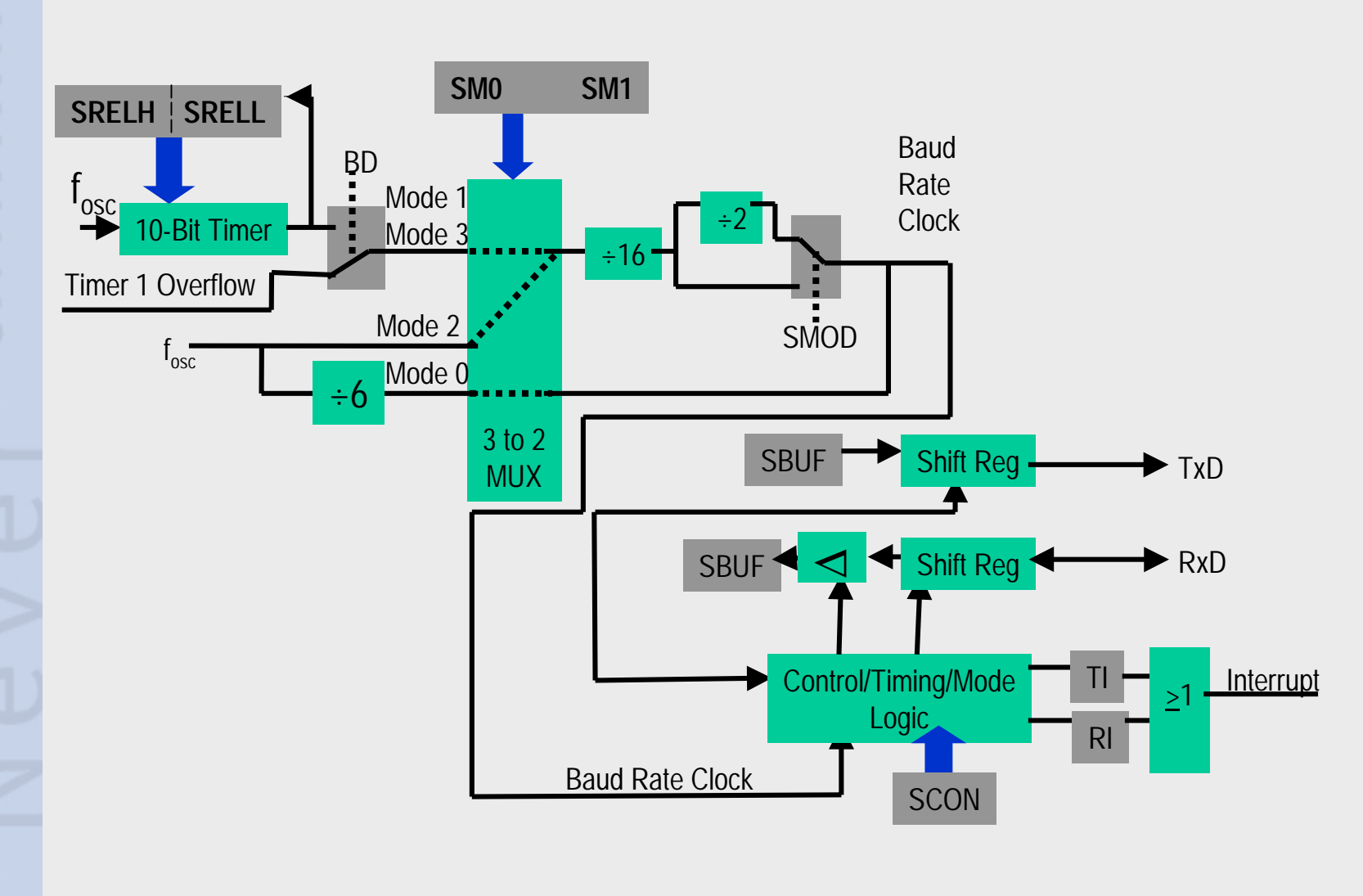

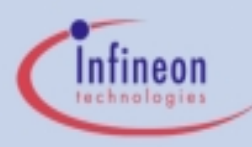

### Peripheral Overview: Timer/Counter 0 and 1

- 2 separate 16 Bit Timers/Counters
  - Timer when clocked by external oscillator (fosc ÷ 6)
  - Counter when clocked by external pin (P3.4/T0 or P3.5/T1)
  - Can measure pulse widths when used as a "Gated Timer"
    - Clocked by external oscillator when P3.2/INT0 or P3.3/INT1 is high
- 4 Operating Modes
  - Mode 0
    - 8 bit timer/counter with 5 bit (divide by 32) prescaler
    - Interrupt on rollover (if desired)
  - Mode 1
    - 16 bit timer/counter
    - Interrupt on rollover (if desired)
  - Mode 2
    - 8 bit timer with 8 bit reload on overflow
    - Interrupt on rollover (if desired)

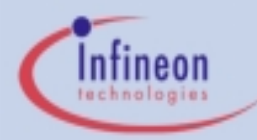

### Peripheral Overview: Timer/Counter 0 and 1 - cont.

– Mode 3

- Timer 0 becomes 2 separate 8 bit timers/counters with individual interrupts on overflow (if desired)
- Timer 1 becomes a 16 bit timer that can be started and stopped at any time, but cannot cause an interrupt
- Useful when an "extra" timer is needed

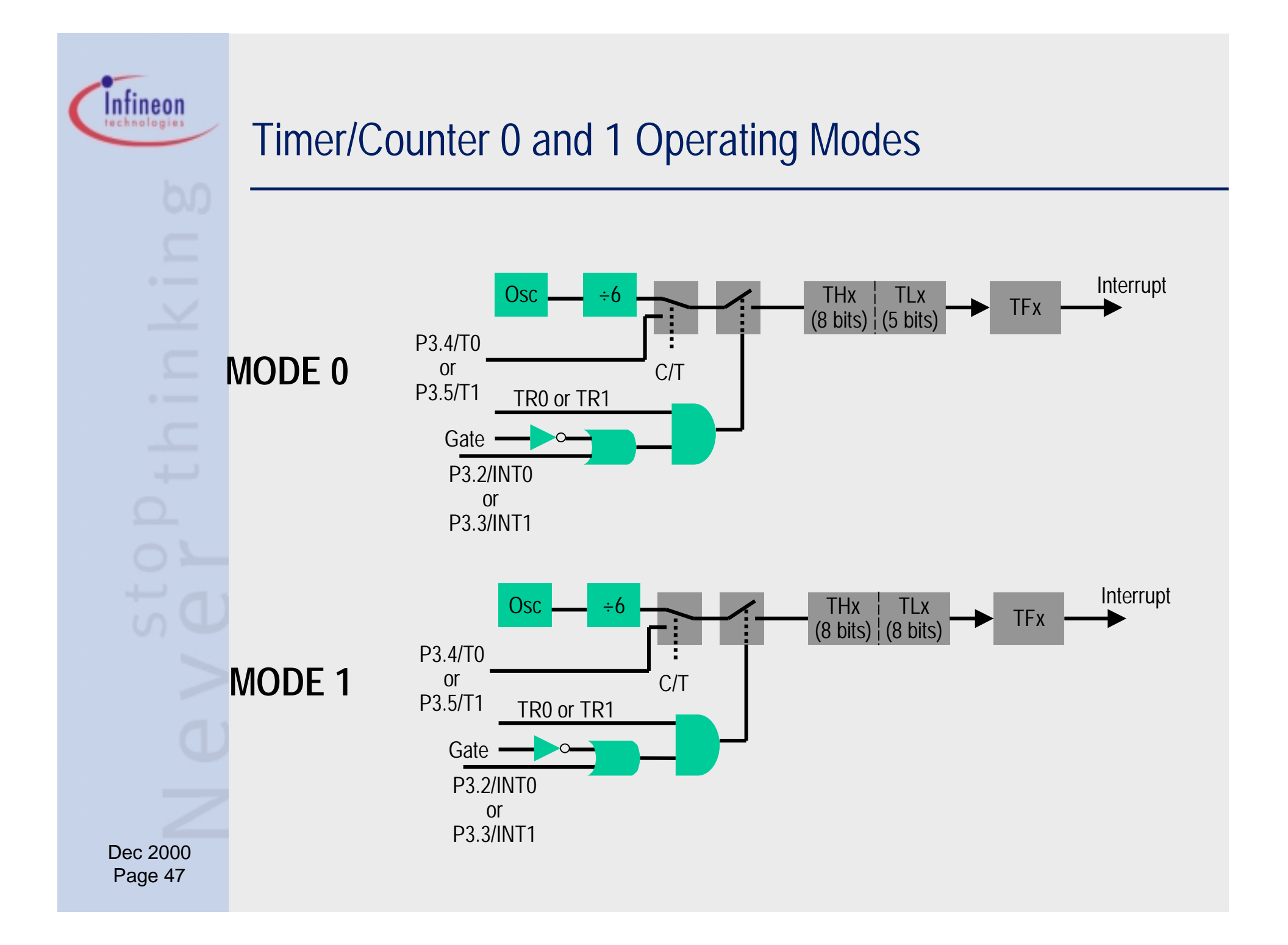

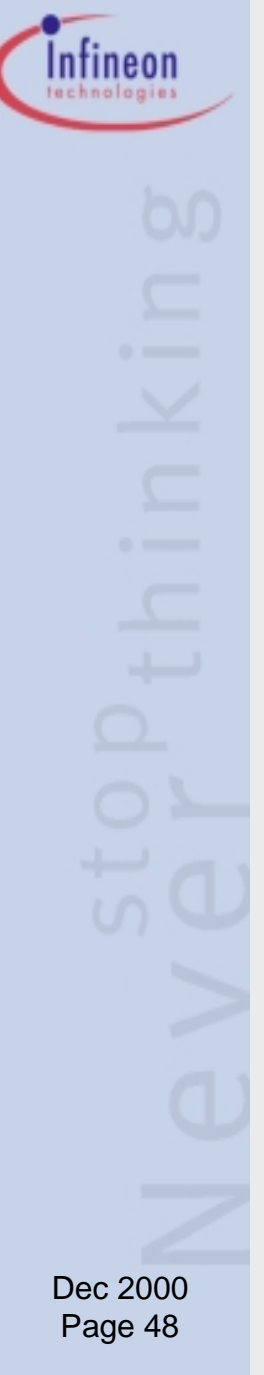

### Timer/Counter 0 and 1 Operating Modes (cont.)

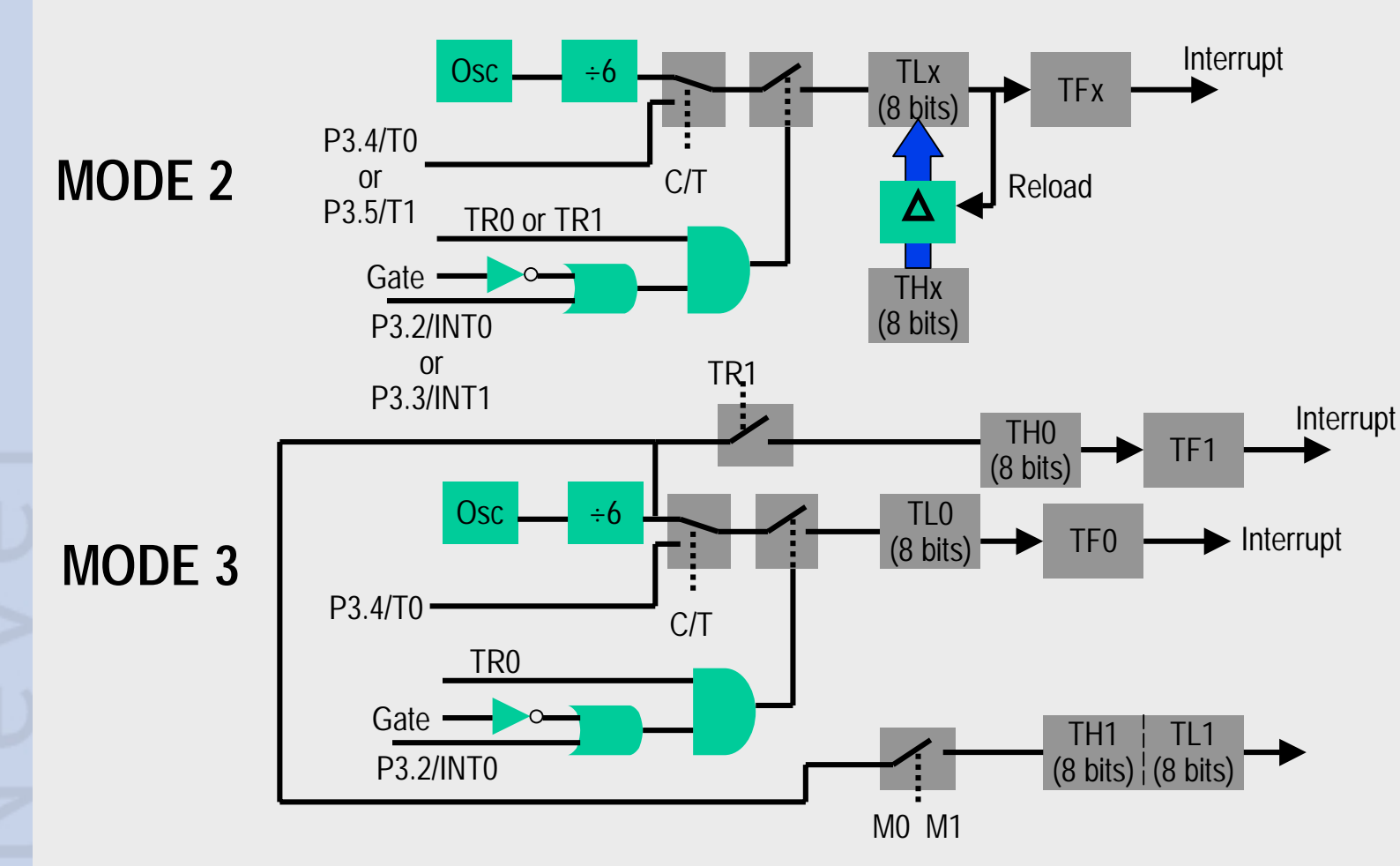

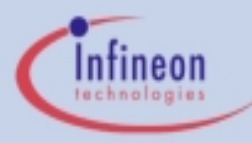

# Exercise 5URT\_1 - Periodic Asynchronous Serial Data Transmission - Description

- Objective: Send asynchronous serial data periodically using the USART and Timer 0
  - Period: 1 overflow of Timer 0 in mode 0 (3.072 ms with a 16 MHz crystal)
  - Data: Send constant data (0x55) at a baud rate of 9600
  - Use USART mode 1 (8 data bits, 1 start bit, 1 stop bit, variable baud rate)

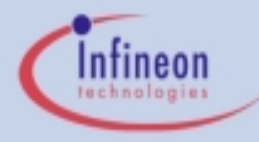

### Exercise 5URT\_1 - DAvE Configurations

Start DAvE 2.1

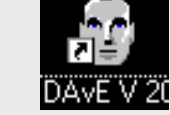

- Select "Create a new project" from the Startup Dialog or click
- Select the 8-Bit microcontroller C505CA and click "Create" (if this microcontroller is not on the list, you need to re-install it from the DAvE 2.1 CD ROM)
- DAvE will create the project
- Save your project by selecting "File | Save" or press
  - Browse to directory "c:\hot505CA\_1\5URT\_1\"
  - Enter project name: "5URT\_1"
  - Click "Save"
- You will see the C505CA block diagram and the Project Settings Window (configuration see next slide)
- To get back to the Project Settings window in case you close it: Select "File | Project Settings"

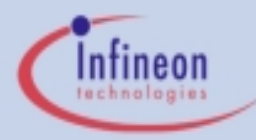

### Exercise 5URT\_1 - DAvE Configurations (cont.)

- Project Settings:
  - System Clock:
    - External Oscillator Frequency: Set to 16 MHz (or the crystal frequency of your KitCON-505C board)
  - Close

#### NOTE:

By default, DAvE enables access to the CAN controller and XRAM

### Exercise 5URT\_1 - DAvE Configurations (cont.)

- Configure T0 (Timer/Counter 0):
  - Timer 0
    - Timer Mode (M1, M0):
      - 8 bit timer/counter (TH0) with divide-by-32 prescaler (TL0)
    - Timer Options:
      - Run Timer (TR0)
    - Interrupt Control:
      - Enable Timer 0 interrupt (ET0)
  - Functions
    - T01v\_Init 
      This function Initializes T0
  - Close

#### NOTE:

This causes Timer 0 to act as an 13-bit timer that causes an interrupt when it overflows

Dec 2000 Page 52

Infineon

### Exercise 5URT\_1 - DAvE Configurations (cont.)

- Configure 8-Bit USART
  - Control:
    - Global:
      - Use TXD (P3.1) for serial Channel
    - Mode Control (SM0, SM1)
      - Mode 1: 8-bit data, 1 startbit, 1 stopbit, variable baudrate (async)
    - Baudrate Clock Source
      - Use the Internal Baud Rate Generator
      - Divide by 2 (optional)
    - Baudrate
      - Required Baudrate = 9600
  - **Functions**
- USART\_vSendData Ve will use this function to transmit data
  - Close
- Generate Code ( 🗲 )
- DAvE will show you all the files that he has generated (File Viewer is opened automatically)

Dec 2000 Page 53

Infineon

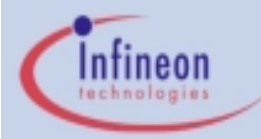

### Exercise 5URT\_1 - µVision2 Configurations

Start Keil µVision2

#### NOTE:

 $\mu$ Vision2 is able to read the DAvE project settings (contained in the .dpt file) and automatically create a  $\mu$ Vision2 project.  $\mu$ Vision2 will also automatically generate the assembly startup file!

- Create the new Project by opening the DAvE .dpt file
  - <u>Project:</u> Open Project:
     c:\hot505CA\_1\5URT\_1\5URT\_1.dpt

### Exercise 5URT\_1 - µVision2 Configurations (cont.)

- Setup the µVision2 Target Options
  - Project: Options for Target 'Target 1':
  - Target:
    - Use On-Chip XRAM (0xFC00-0xFFFF): Check
    - Off-chip Code Memory: Eprom Start 0x4000
      - Eprom Size 0x4000
    - Off-chip Xdata memory: no external RAM needed
  - Debug:
    - Use: Keil Monitor-51 Driver select
    - Load Application at Startup check
  - Click OK
- Use the tree to open all .c files

Demo Tools always place code at 0x4000

Dec 2000 Page 55

Infineon

### Exercise 5URT\_1 - Add User Code

#### Edit MAIN.C:

– include endless loop in main():

```
// USER CODE BEGIN (Main,2)
```

```
while(1) \{\};
```

```
// USER CODE END
```

#### Edit T01.C:

transmit serial data when the Timer 0 ISR (T01\_vilsrTmr0) is executed:

```
// USER CODE BEGIN (T01_IsrTmr0,1)
```

USART\_vSendData(0x55); 
This is an

ASCII 'U'

- // USER CODE END
- Build All
  - This will compile and link the project and create an object file and hex file.

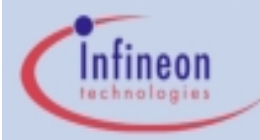

### Exercise 5URT\_1 - Run the Code

- Make sure the evaluation board is powered and connected to COM1
- Press the Reset Button on the board

Start the Debugger

View Serial Window #1

- You should see many "U"s being written in the Serial window. This is data sent by the C505CA to the PC via the USART!
- To stop the code press the RESET button on the evaluation board (the Halt button on the debugger will not work).

NOTE: If you see strange characters in the serial window, it is because the debugger or the USART are not set to 9600 baud. Double check the debugger options or the DAvE settings.

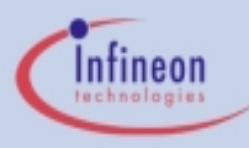

## Exercise 5URT\_2 - Periodic Synchronous Serial Data Transmission - Description

- Objective: Send synchronous serial data periodically using the USART and Timer 1
  - Period: 16 Timer 1 counts
    - Timer 1 in mode 2
      - Reload value of 0xF0 overflow of Timer 1 in mode 0 (6 µs with a 16 MHz crystal)
  - Data: Send constant data (0xAA)
  - Use USART mode 0
    - 8 data bits
    - Fixed Baud Rate
      - 1/6 external oscillator frequency
      - 2.666 Mb/s (@ 16 MHz)

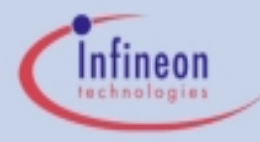

### Exercise 5URT\_2 - DAvE Configurations

Start DAvE 2.1

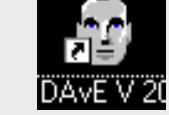

- Select "Create a new project" from the Startup Dialog or click
- Select the 8-Bit microcontroller C505CA and click "Create" (if this microcontroller is not on the list, you need to re-install it from the DAvE 2.1 CD ROM)
- DAvE will create the project
- Save your project by selecting "File | Save" or press
  - Browse to directory "c:\hot505CA\_1\5URT\_2\"
  - Enter project name: "5URT\_2"
  - Click "Save"
- You will see the C505CA block diagram and the Project Settings Window (configuration see next slide)
- To get back to the Project Settings window in case you close it: Select "File | Project Settings"

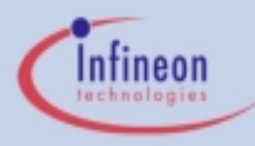

### Exercise 5URT\_2 - DAvE Configurations

- Project Settings:
  - System Clock:
    - External Oscillator Frequency: Set to 16 MHz (or the crystal frequency of your KitCON-505C board)
  - Close

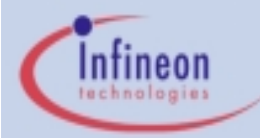

### Exercise 5URT\_2 - DAvE Configurations (cont.)

- Configure T1 (Timer/Counter 1):
  - Timer 1
    - Timer Mode (M1, M0):
      - 8 bit timer/counter (TL1) with 8-bit auto-reload (TH1)
    - Timer Register
      - Timer auto-reload = 0xF0
    - Timer Options:
      - Run Timer (TR1)
    - Interrupt Control:
      - Enable Timer 1 interrupt (ET1)
  - Functions
    - T01v\_Init
  - Close

**NOTE:** This causes Timer 1 to count from 0xF0 to 0xFF and cause an interrupt when it overflows.

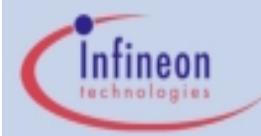

### Exercise 5URT\_2 - DAvE Configurations (cont.)

### Configure 8-Bit USART

- Control:
  - Global:
    - Use TXD (P3.1) for serial Channel
  - Mode Control (SM0, SM1)
    - Mode 0: 8-bit Shift register, fixed baud rate (sync)
- Functions
  - USART\_vInit
  - USART\_vSendData
- Close
- DAvE will show you all the files that he has generated (File Viewer is opened automatically)

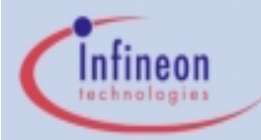

### Exercise 5URT\_2 - µVision2 Configurations

Start Keil µVision2

#### NOTE:

 $\mu$ Vision2 is able to read the DAvE project settings (contained in the .dpt file) and automatically create a  $\mu$ Vision2 project.  $\mu$ Vision2 will also automatically generate the assembly startup file!

- Create the new Project by opening the DAvE .dpt file
  - <u>Project:</u> Open Project:
     c:\hot505CA\_1\5URT\_2\5URT\_2.dpt

### Exercise 5URT\_2 - µVision2 Configurations (cont.)

- Setup the µVision2 Target Options
  - Project: Options for Target 'Target 1':
  - Target:
    - Use On-Chip XRAM (0xFC00-0xFFFF): Check
    - Off-chip Code Memory: Eprom Start 0x4000
      - Eprom Size 0x4000
    - Off-chip Xdata memory: no external RAM needed
  - Debug:
    - Use: Keil Monitor-51 Driver select
    - Load Application at Startup check
  - Click OK
- Use the tree to open all .c files

Demo Tools always place code at 0x4000

Dec 2000 Page 64

Infineon

### Exercise 5URT\_2 - Add User Code

#### Edit MAIN.C:

– include endless loop in main():

```
// USER CODE BEGIN (Main,2)
```

```
while(1) \{\};
```

```
// USER CODE END
```

#### Edit T01.C:

transmit serial data when the Timer 1 ISR (T01\_vilsrTmr1) is executed:

// USER CODE BEGIN (T01\_IsrTmr1,1)

USART\_vSendData(0xAA);

- // USER CODE END
- Build All
  - This will compile and link the project and create an object file and hex file.

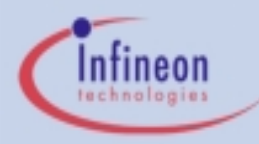

### Exercise 5URT\_2 - Run the Code

- Make sure the evaluation board is powered and connected to COM1
- Connect the Oscilloscope to P3.1/TxD (connector X3 pin 97) and P3.0/RxD (connector X3 pin 93)
- Press the Reset Button on the board

Start the Debugger

- Press "Run"
- You should see signals similar to those on the next slide
- To stop the code press the RESET button on the evaluation board (the Halt button on the debugger will not work).

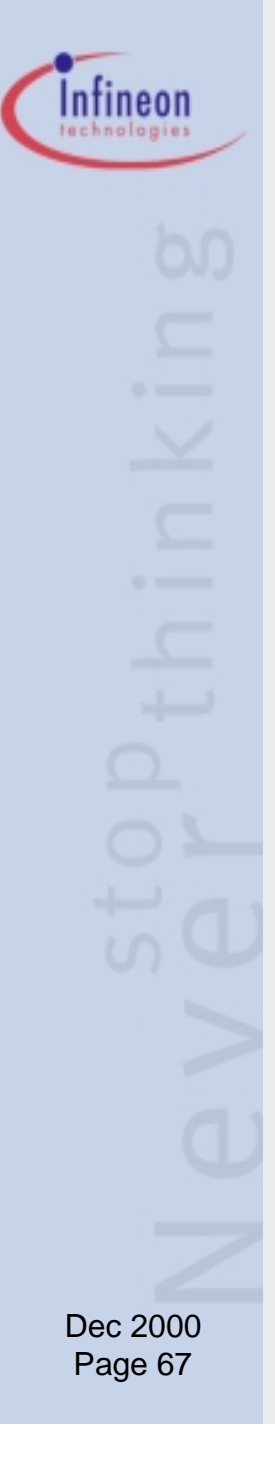

### Exercise 5URT\_2 - Screenshot

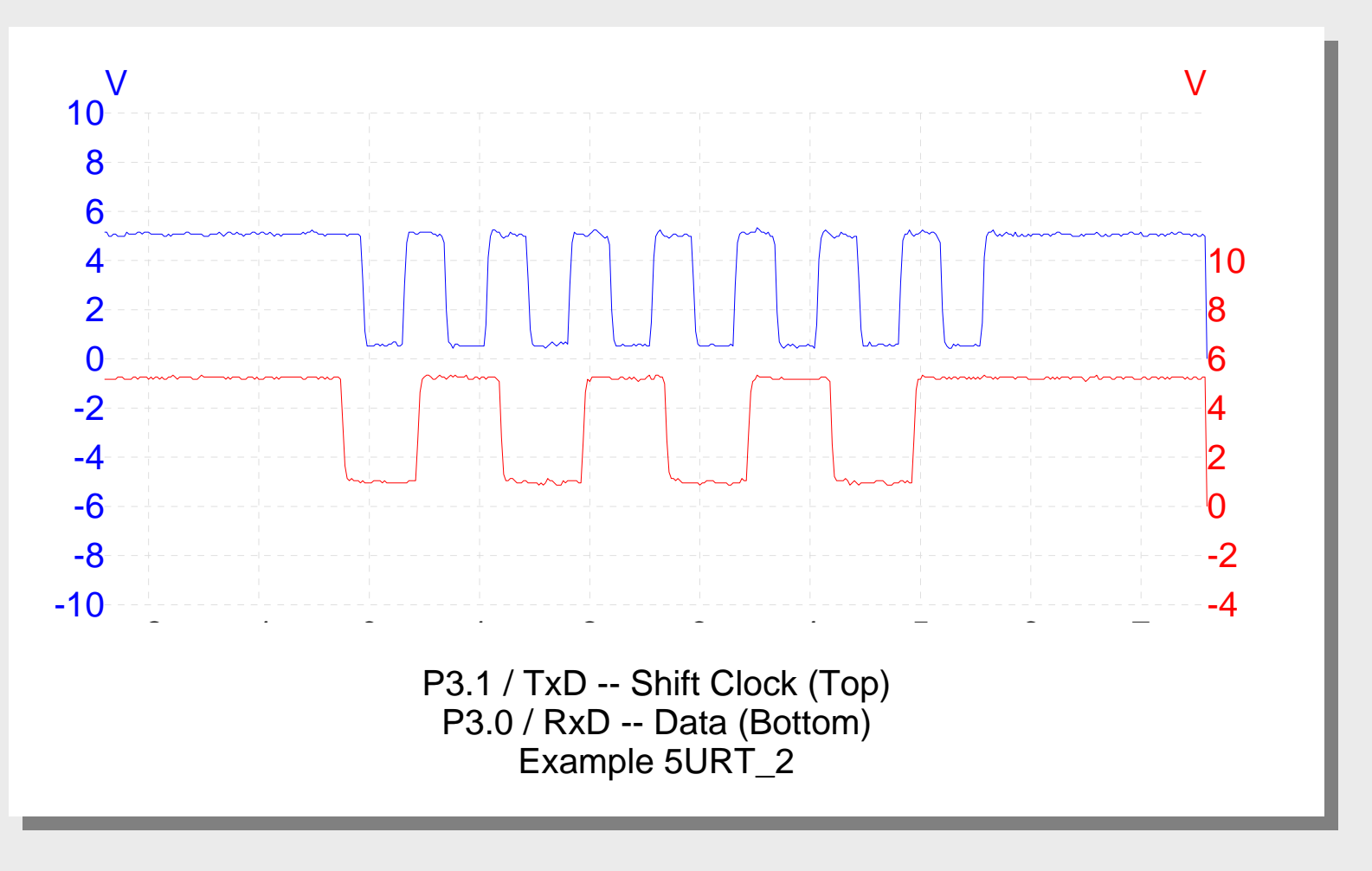

### Timer 2 with 4 Channel Capture/Compare Unit

### 16 bit Timer/Counter

- In Timer mode the timer increments at fosc/6 or fosc/12
- In Counter mode the timer increments every falling edge of P1.7/T2
- In Gated Timer mode the timer increments at fosc/6 or fosc/12 when P1.7/T2 is high (good for pulse width measurement)
- 4 Channel Capture/Compare Module
  - 4 16-bit registers can hold capture or compare values
    - In capture modes, the registers will latch the timer value in response to external pin transitions (or software)
    - In compare modes, pin transitions occur when the timer reaches the register value (PWM generation)
    - One of the channels can be used as a 16-bit reload value for the timer

Dec 2000 Page 68

Intineon

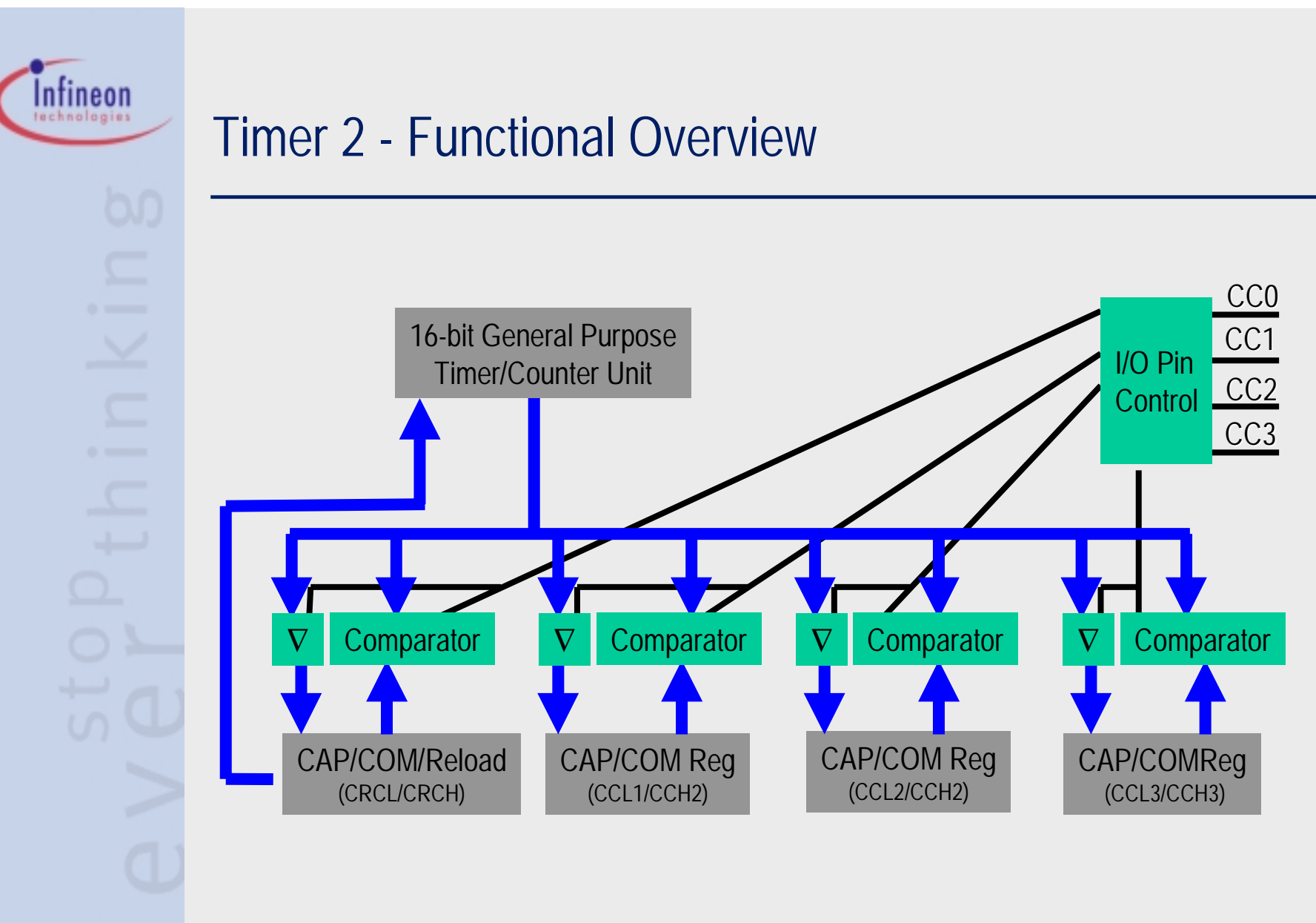

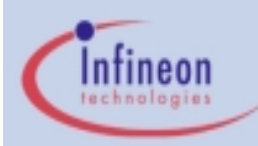

### Timer 2 - Functional Diagram 16 bit Timer Unit

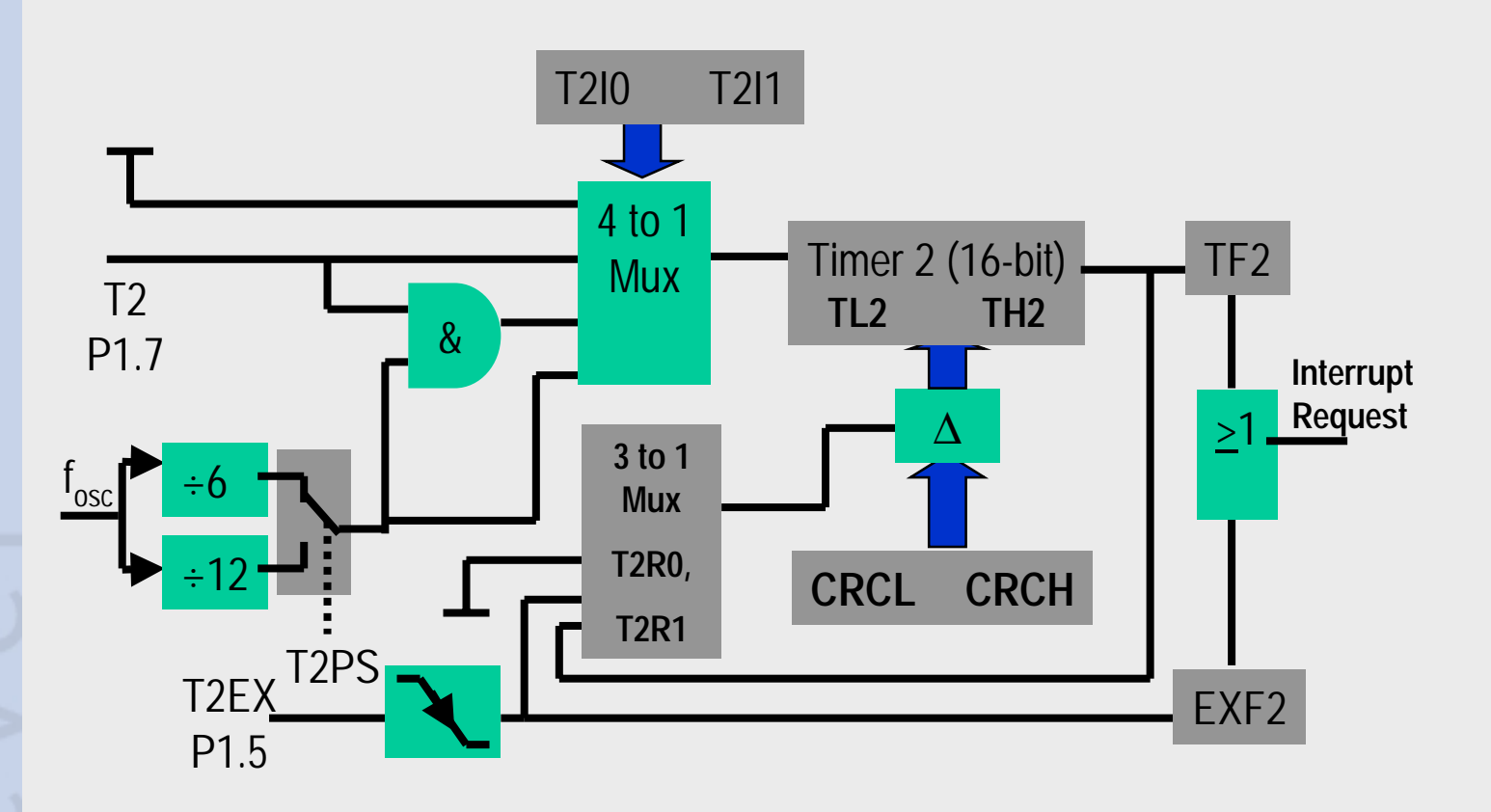

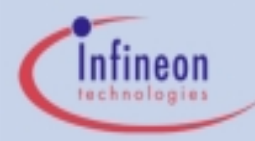

### **Timer 2 - Functional Diagram Capture Modes**

#### Mode 0

 Timer Contents Captured on positive edge of CCx Pin (CC0 can capture on positive or negative edge)

#### Mode 1

Only

- Timer Contents can be captured by a write (dummy value) to the low byte of the capture/compare register -- Mode 1

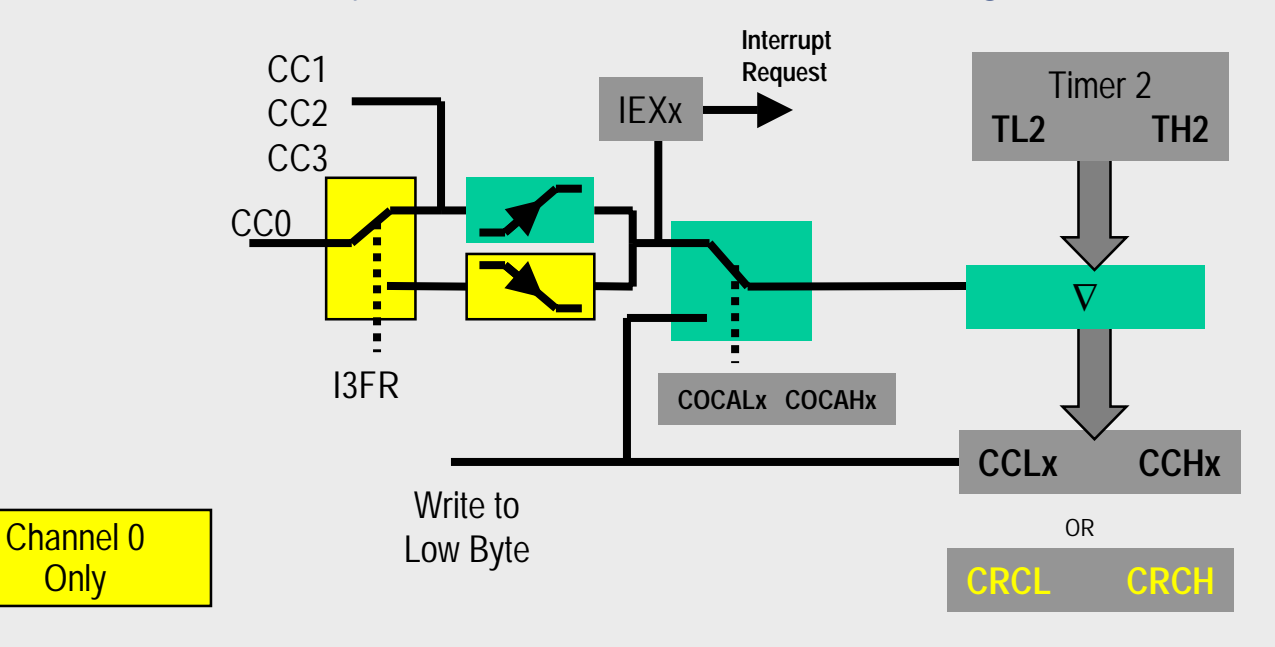

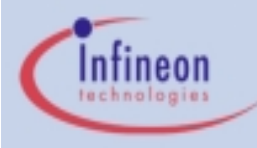

### Timer 2 - Functional Diagram Compare Modes

- CCx pin is set when timer reaches compare value. Pin is reset when timer overflows -- Mode 0
- CCx pin is either set or reset when timer reaches compare value. Pin is reset when timer overflows --Mode 1

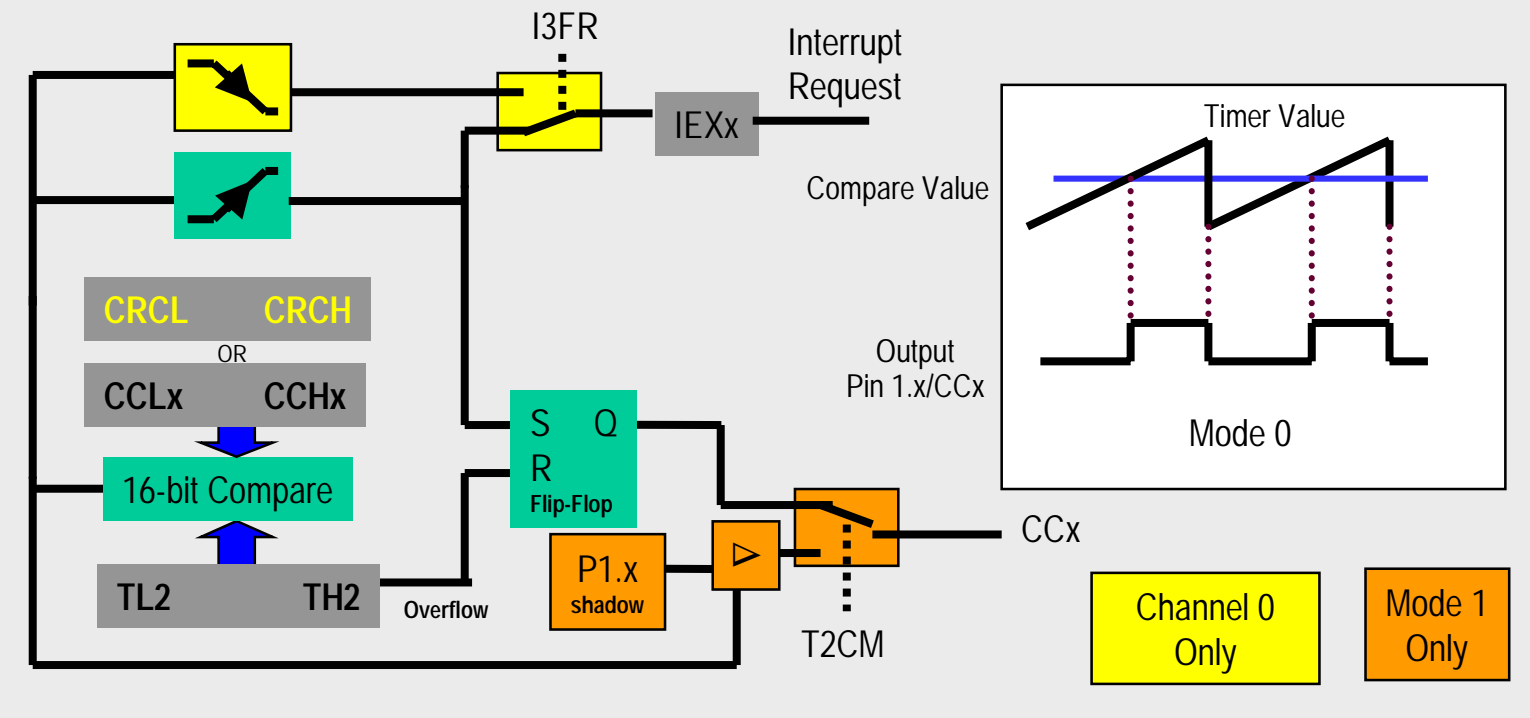
# Infineon

#### Exercise 5T2\_1 - PWM Generation - Description

- Use the Timer 2 Capture/Compare module to generate PWM signals
  - Frequency:
    - 10 kHz
  - Duty Cycle:
    - 75% on P1.1 / CC1 (channel 1)
    - 50% on P1.2 / CC2 (channel 2)

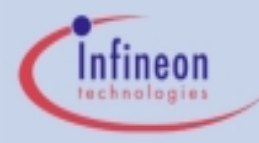

## Exercise 5T2\_1 - DAvE Configurations

Start DAvE 2.1

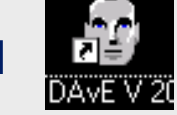

- Select "Create a new project" from the Startup Dialog or click
- Select the 8-Bit microcontroller C505CA and click "Create" (if this microcontroller is not on the list, you need to re-install it from the DAvE 2.1 CD ROM)
- DAvE will create the project
- Save your project by selecting "File | Save" or press
  - Browse to directory "c:\hot505CA\_1\5T2\_1\"
  - Enter project name: "5T2\_1"
  - Click "Save"
- You will see the C505CA block diagram and the Project Settings Window (configuration see next slide)
- To get back to the Project Settings window in case you close it: Select "File | Project Settings"

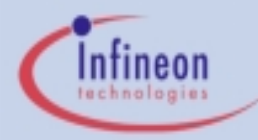

## Exercise 5T2\_1 - DAvE Configurations (cont.)

- Project Settings:
  - System Clock:
    - External Oscillator Frequency: Set to 16 MHz (or the crystal frequency of your KitCON-505C board)
  - Close

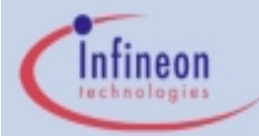

#### Exercise 5T2\_1 - DAvE Configurations (cont.)

- Configure Timer 2:
  - Timer 2:
    - Mode (T2I1, T2I0):
      - Timer Function
    - Reload Mode (T2R1, T2R0):
      - Mode 0: auto-reload upon timer overflow
    - Reload Value (CRCH, CRCL):
      - Register Value = 0xFEF5 (at 16 MHz for 10kHz frequency)
  - Channel 0/1:
    - Channel 1 Mode:
      - Compare enabled
    - Channel 1 Compare:
      - Register value (CCH1, CCL1) = 0xFF37 (at 16 MHz for 75% duty cycle)

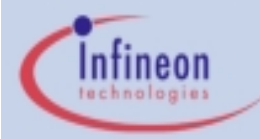

## Exercise 5T2\_1 - DAvE Configurations (cont.)

- Channel 2/3:
  - Channel 2 Mode:
    - Compare enabled
  - Channel 2 Compare:
    - Register value (CCH2, CCL2) = 0xFF99 (at 8 MHz for 50% duty cycle
- Functions:
  - T2\_vInit
- Close
- Generate Code ( //>/
- DAvE will show you all the files that he has generated (File Viewer is opened automatically)

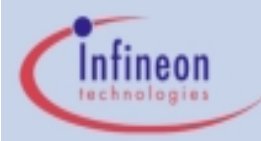

## Exercise 5T2\_1 - $\mu$ Vision2 Configurations

Start Keil µVision2

#### NOTE:

 $\mu$ Vision2 is able to read the DAvE project settings (contained in the .dpt file) and automatically create a  $\mu$ Vision2 project.  $\mu$ Vision2 will also automatically generate the assembly startup file!

- Create the new Project by opening the DAvE .dpt file
  - <u>Project</u>: <u>Open Project</u>:

c:\hot505CA\_1\5T2\_1\5T2\_1.dpt

#### Exercise 5T2\_1 - µVision2 Configurations (cont.)

- Setup the µVision2 Target Options
  - Project: Options for Target 'Target 1':
  - Target:
    - Use On-Chip XRAM (0xFC00-0xFFFF): Check
    - Off-chip Code Memory: Eprom Start 0x4000
      - Eprom Size 0x4000
    - Off-chip Xdata memory: no external RAM needed
  - Debug:
    - Use: Keil Monitor-51 Driver select
    - Load Application at Startup check
  - Click OK
- Use the tree to open all .c files

Demo Tools always place code at 0x4000

Dec 2000 Page 79

Infineon

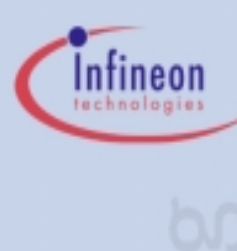

#### Exercise 5T2\_1 - Add User Code

#### Edit MAIN.C:

- include endless loop in main():
  - // USER CODE BEGIN (Main,2)

```
while(1) {};
```

// USER CODE END

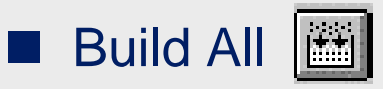

 This will compile and link the project and create an object file and hex file.

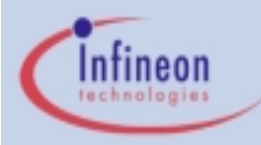

#### Exercise 5T2\_1 - Run the Code

- Make sure the evaluation board is powered and connected to COM1
- Connect the Oscilloscope to P1.1/CC1 (connector X3 pin 89) and P1.1/CC2 (connector X3 pin 86)
- Press the Reset Button on the board

Start the Debugger 4

- Press "Run" =
- You should see signals similar to those on the next slide
- To stop the code press the RESET button on the evaluation board (the Halt button on the debugger will not work).

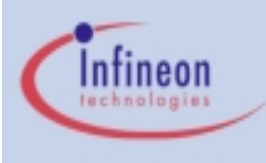

#### Exercise 5T2\_1 - Screenshot

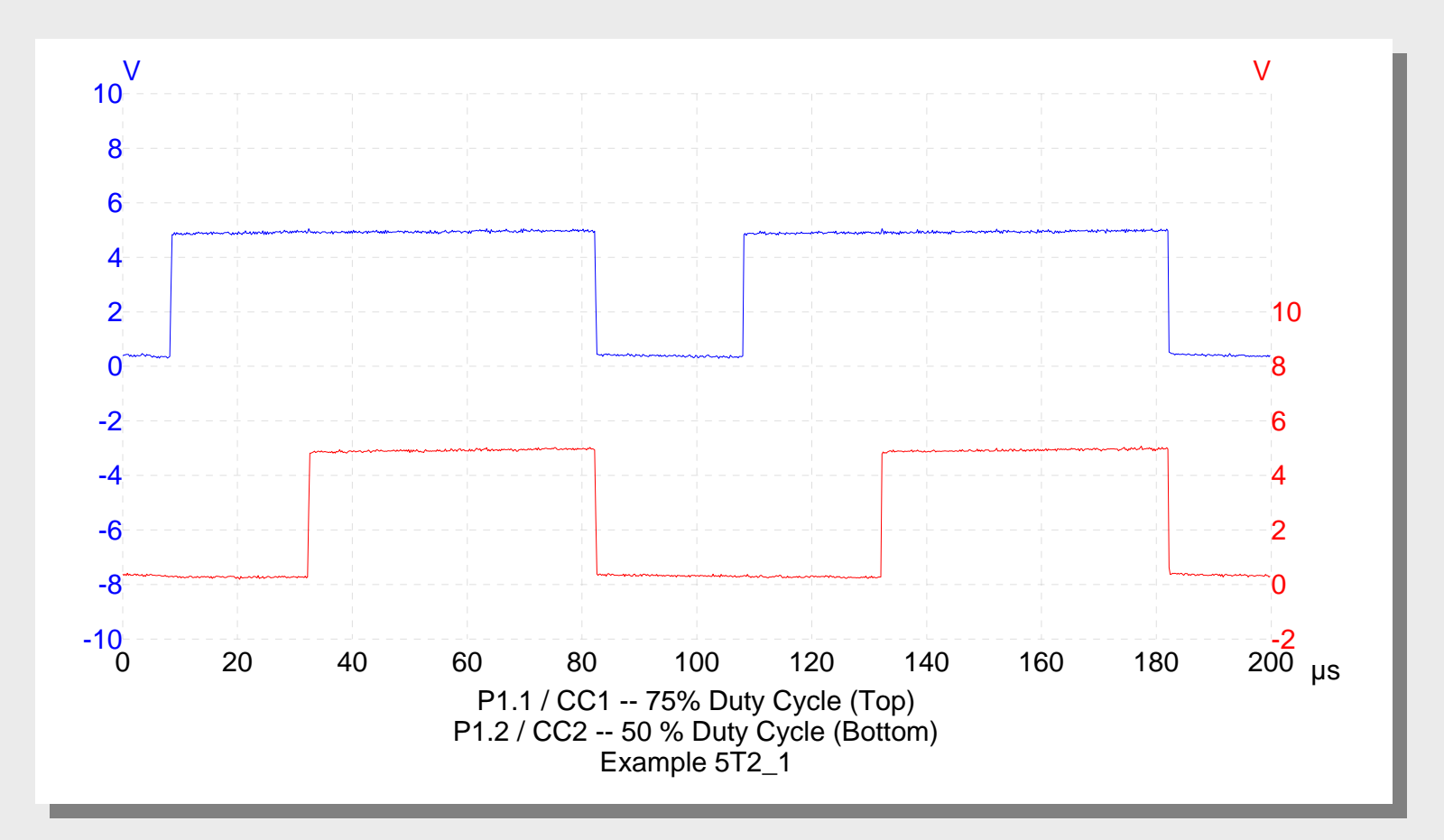

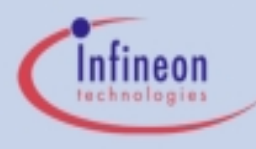

# Exercise 5T2\_2 - Signal Generation & Detection with Timer 2 - Description

#### Objective

- Generate a 50% duty cycle PWM signal using T2 channel 1 (Frequency: 1 kHz)
- Use the channel 1 PWM signal (rising edge) to trigger a T2 capture event on channel 2 and cause an interrupt.
  - Timer 2 contents will be written automatically to channel 2 Capture/Compare register (CCH2 and CCL2)
  - Use the capture ISR to toggle pin P1.4
- KitCON-505C Configurations:
  - Connect pin P1.1/CC1 (connector X3 pin 89) with pin P1.2/CC2 (connector X3 pin 86):

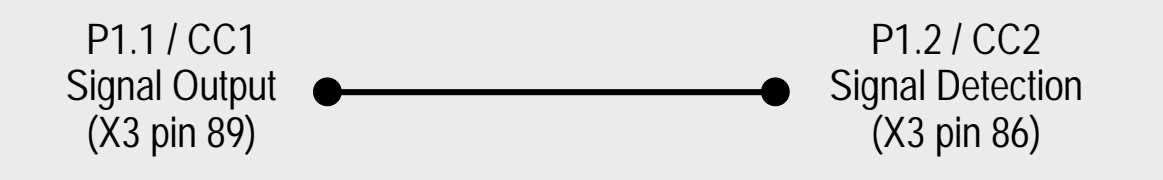

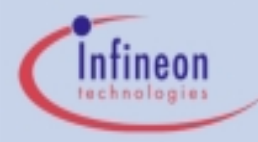

## Exercise 5T2\_2 - DAvE Configurations

Start DAvE 2.1

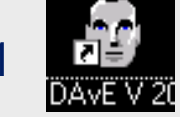

- Select "Create a new project" from the Startup Dialog or click
- Select the 8-Bit microcontroller C505CA and click "Create" (if this microcontroller is not on the list, you need to re-install it from the DAvE 2.1 CD ROM)
- DAvE will create the project
- Save your project by selecting "File | Save" or press
  - Browse to directory "c:\hot505CA\_1\5T2\_2\"
  - Enter project name: "5T2\_2"
  - Click "Save"
- You will see the C505CA block diagram and the Project Settings Window (configuration see next slide)
- To get back to the Project Settings window in case you close it: Select "File | Project Settings"

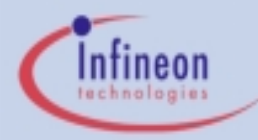

## Exercise 5T2\_2 - DAvE Configurations (cont.)

- Project Settings:
  - System Clock:
    - External Oscillator Frequency: Set to 16 MHz (or the crystal frequency of your KitCON-505C board)
  - Close

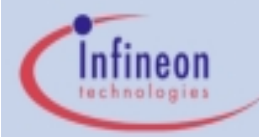

#### Exercise 5T2\_2 - DAvE Configurations (cont.)

- Configure Timer 2:
  - Timer 2:
    - Mode (T2I1, T2I0):
      - Timer Function
    - Reload Mode (T2R1, T2R0):
      - Mode 0: auto-reload upon timer overflow
    - Reload Value (CRCH, CRCL):
      - Register Value = 0xF596 (at 16 MHz for 1kHz frequency)
  - Channel 0/1:
    - Channel 1 Mode:
      - Compare enabled
    - Channel 1 Compare:
      - Register value (CCH1, CCL1) = 0xFACB (at 16 MHz for 50% duty cycle)

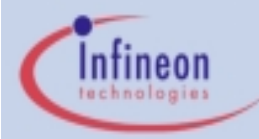

#### Exercise 5T2\_2 - DAvE Configurations (cont.)

- Channel 2/3:
  - Channel 2 Mode:
    - Capture on rising edge at pin P1.2 / CC2
  - Channel 2 Interrupt:
    - Enable CC2 interrupt
- Functions:
  - T2\_vlnit
- Close

Generate Code ( 🗲 )

DAvE will show you all the files that he has generated (File Viewer is opened automatically)

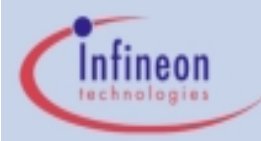

## Exercise 5T2\_2 - $\mu$ Vision Configurations

Start Keil µVision2

#### NOTE:

 $\mu$ Vision2 is able to read the DAvE project settings (contained in the .dpt file) and automatically create a  $\mu$ Vision2 project.  $\mu$ Vision2 will also automatically generate the assembly startup file!

- Create the new Project by opening the DAvE .dpt file
  - <u>Project</u>: <u>Open Project</u>:

c:\hot505CA\_1\5T2\_2\5T2\_2.dpt

## F X

## Exercise 5T2\_2 - $\mu$ Vision Configurations

- Setup the µVision2 Target Options
  - <u>Project</u>: <u>Options for Target</u> 'Target 1':
  - Target:
    - Use On-Chip XRAM (0xFC00-0xFFFF): Check
    - Off-chip Code Memory: Eprom Start 0x4000
      - Eprom Size 0x4000
    - Off-chip Xdata memory: no external RAM needed
  - Debug:
    - Use: Keil Monitor-51 Driver select
    - Load Application at Startup check
  - Click OK
- Use the tree to open all .c files

Demo Tools always place code at 0x4000

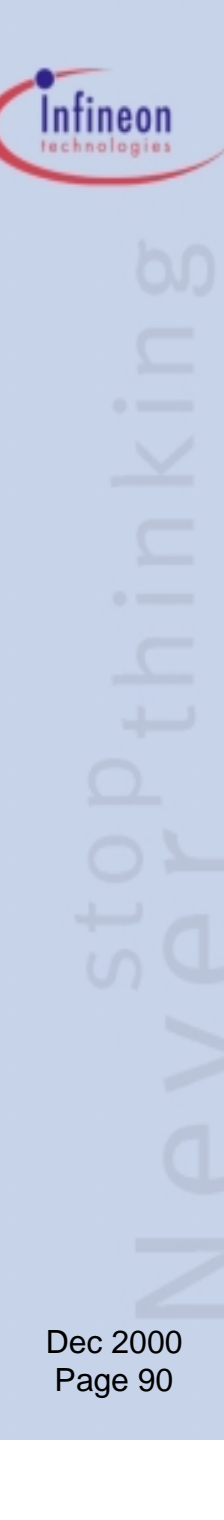

#### Exercise 5T2\_2 - Add User Code

#### Edit MAIN.C:

- include endless loop in main():
  - // USER CODE BEGIN (Main,2)
  - while(1) {};
  - // USER CODE END

#### Edit T2.C:

- define P1.4 as an SFR bit
  - // USER CODE BEGIN (T2\_General,1)

sbit  $P1_4 = P1^4;$ 

// USER CODE END

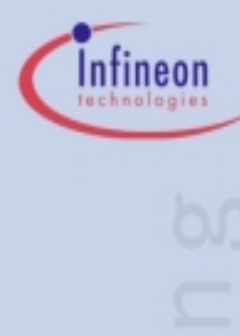

– toggle pin P1.4 in the channel 2 capture ISR:
// USER CODE BEGIN (T2\_IsrEx5,1)

```
P1_4 = !P1_4;
```

// USER CODE END

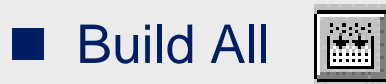

 This will compile and link the project and create an object file and hex file.

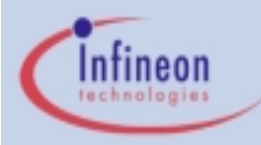

#### Exercise 5T2\_2 - Run the Code

- Make sure the evaluation board is powered and connected to COM1
- Connect the Oscilloscope to P1.1/CC1 (connector X3 pin 89) and P1.4 (connector X3 pin 87)
- Press the Reset Button on the board

Start the Debugger

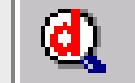

- Press "Run" 🛓
- You should see signals similar to those on the next slide
- To stop the code press the RESET button on the evaluation board (the Halt button on the debugger will not work).

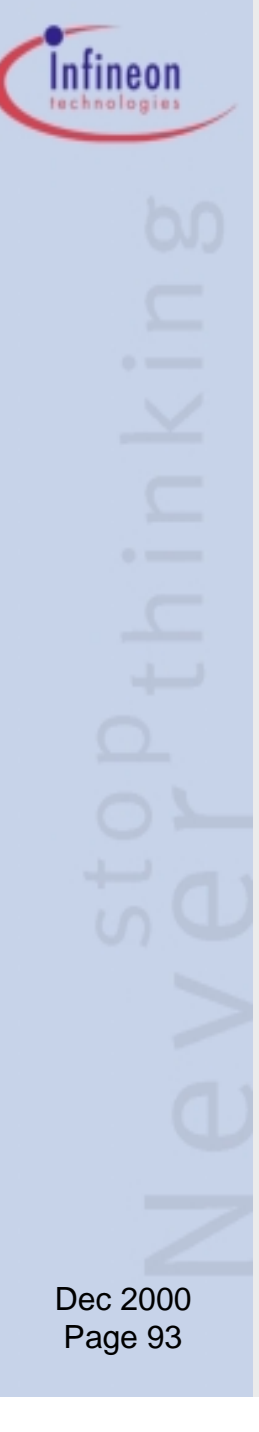

#### Exercise 5T2\_2 - Screenshot

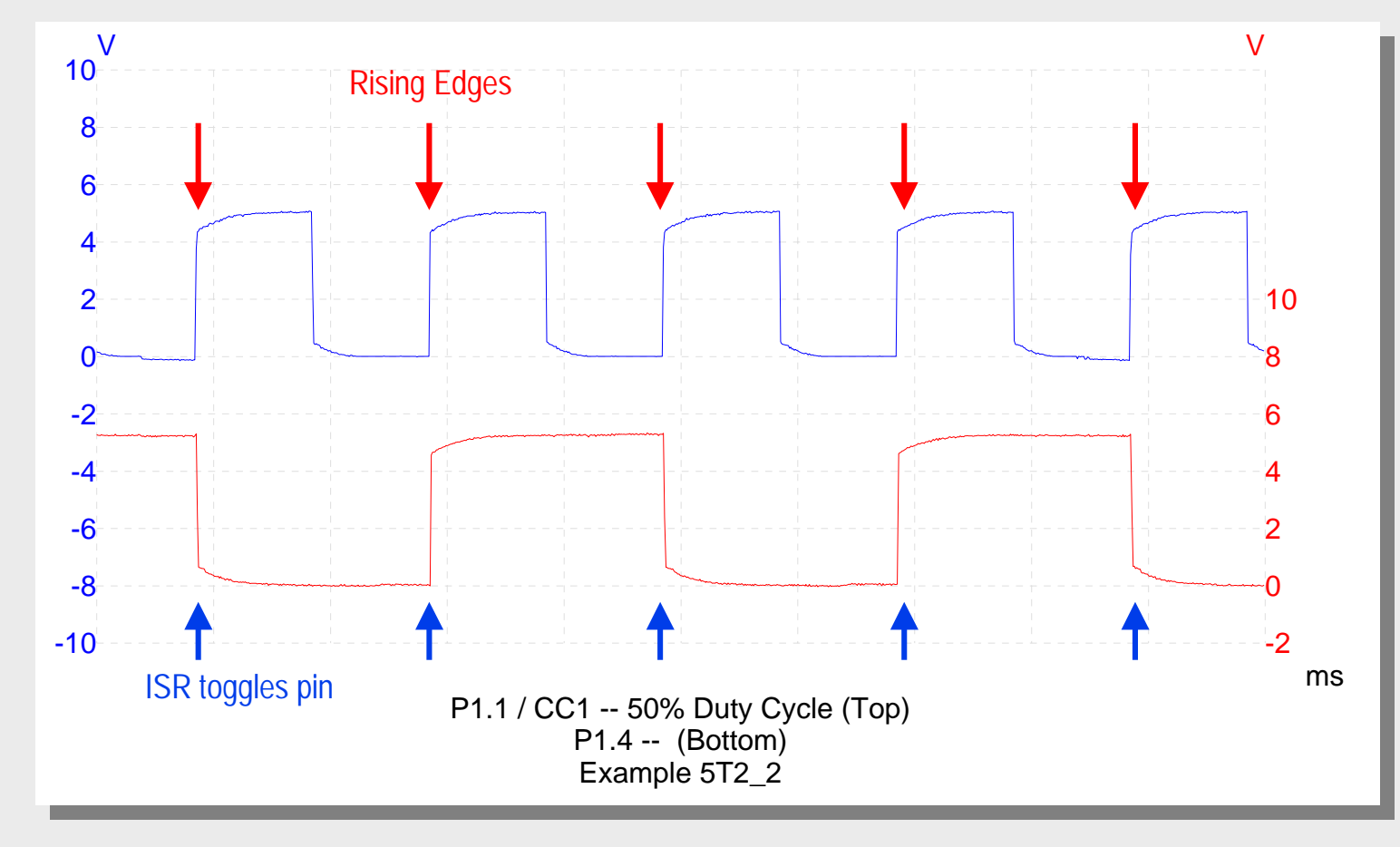

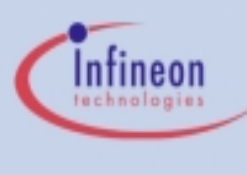

## Analog-to-Digital Converter

- 8 channel multiplexed input
- Programmable conversion time
- 10 bit resolution
- 6 µsec minimum conversion time
- Internal Capture and Hold circuit
- Single or Continuous conversion modes
- Busy Flag
- End of Conversion interrupt

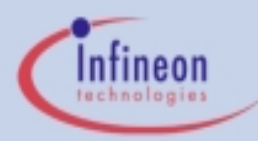

## Analog-to-Digital Converter -Functional Diagram

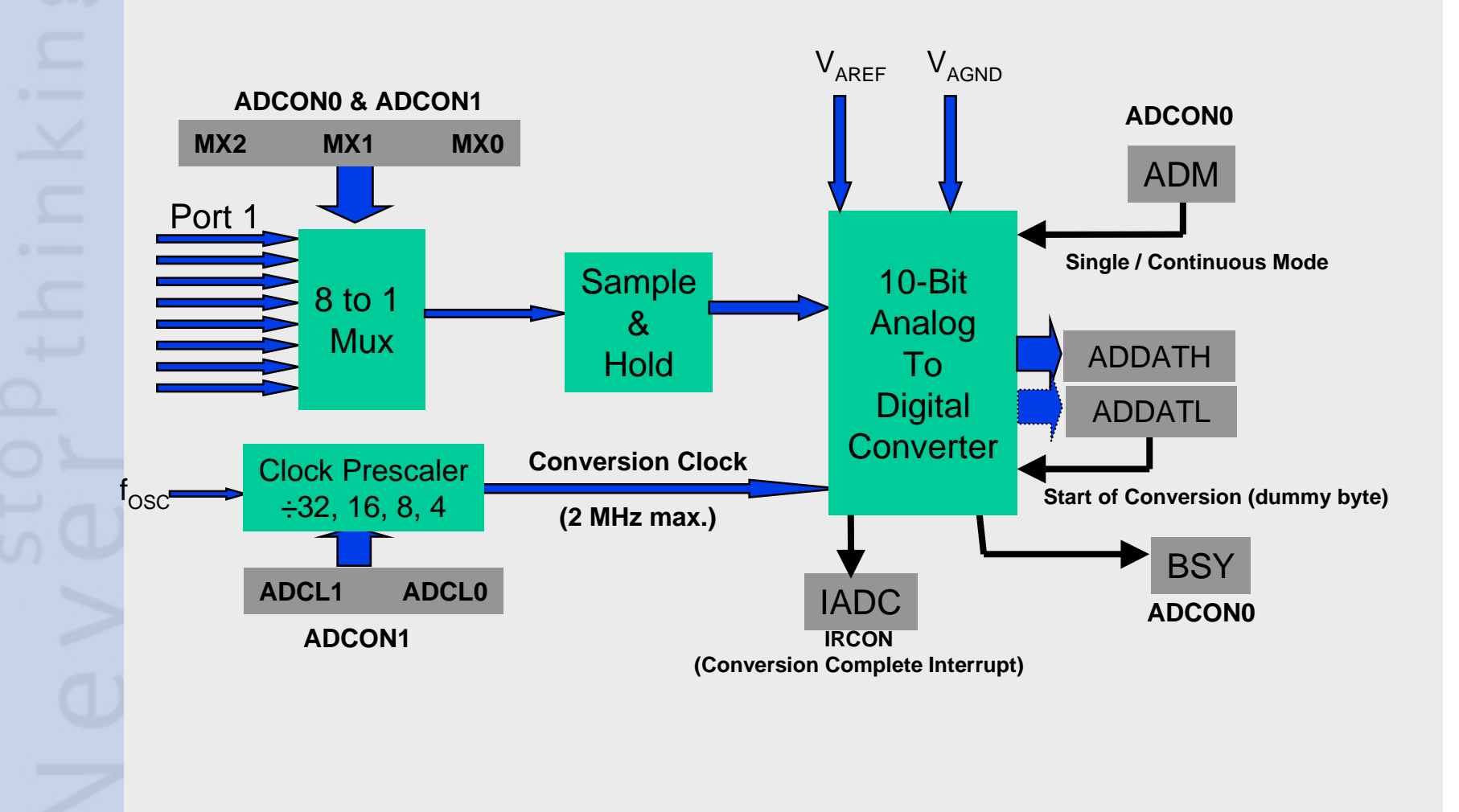

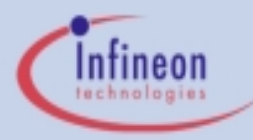

Exercise 5ADC\_1 - Control the Pulse Width of a PWM signal with an ADC Value - Description

#### Objective:

- Control the Pulse Width of Timer 2 channel 1 from approximately 0% to 100% with an ADC Value from the ADC channel 0.
  - ADC will be placed in "Continuous Conversion Mode"
  - ADC ISR will update the PWM duty cycle
- KitCON-505C Configuration:
  - Connect  $V_{AREF}$  and  $V_{AGND}$  to  $V_{CC}$  and GND (respectively)
    - connect X3 pin 1 to X3 pin 61
    - connect X3 pin 3 to X3 pin 62
  - Connect a potentiometer to A/D channel 0 (pin P1.0 connector X3 pin 69)

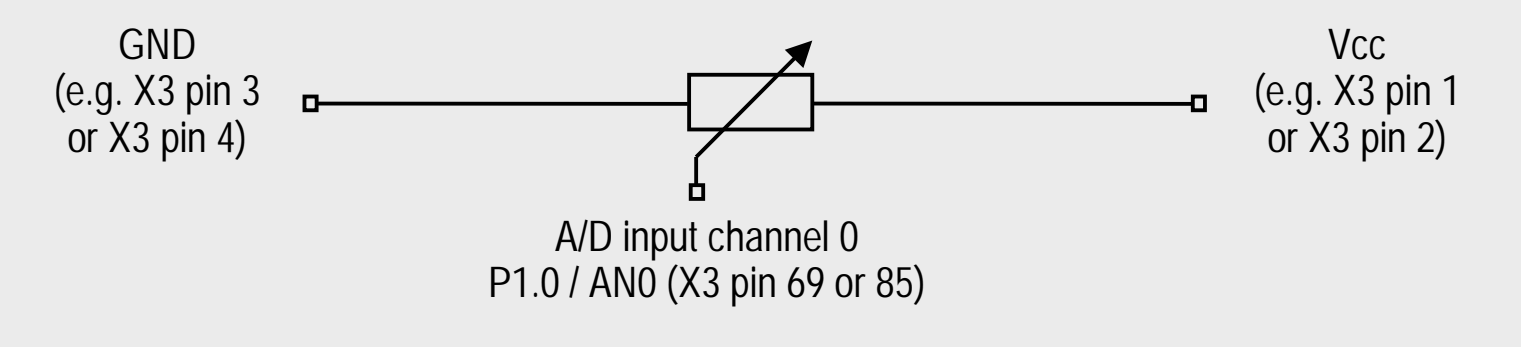

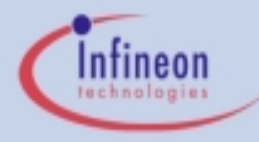

## Exercise 5ADC\_1 - DAvE Configurations

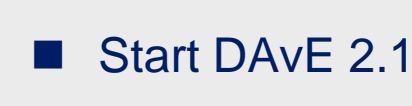

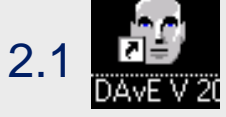

- Select "Create a new project" from the Startup Dialog or click
- Select the 8-Bit microcontroller C505CA and click "Create" (if this microcontroller is not on the list, you need to re-install it from the DAvE 2.1 CD ROM)
- DAvE will create the project
- Save your project by selecting "File | Save" or press
  - Browse to directory "c:\hot505CA\_1\5ADC\_1\"
  - Enter project name: "5ADC\_1"
  - Click "Save"
- You will see the C505CA block diagram and the Project Settings Window (configuration see next slide)
- To get back to the Project Settings window in case you close it: Select "File | Project Settings"

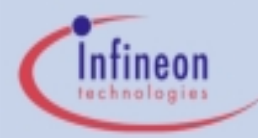

## Exercise 5ADC\_1 - DAvE Configurations (cont.)

- Project Settings:
  - System Clock:
    - External Oscillator Frequency: Set to 16 MHz (or the crystal frequency of your KitCON-505C board)
  - Close

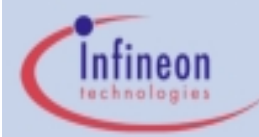

## Exercise 5ADC\_1 - DAvE Configurations(cont.)

- Configure Timer 2:
  - Timer 2:
    - Mode (T2I1, T2I0):
      - Timer Function
    - Reload Mode (T2R1, T2R0):
      - Mode 0: auto-reload upon timer overflow
    - Reload Value (CRCH, CRCL):
      - Register Value = 0xFF00 (8 bit resolution to match A/D)
  - Channel 0/1:
    - Channel 1 Mode:
      - Compare enabled
  - Functions:
    - T2\_vInit
    - T2\_vSetMatch
  - Close

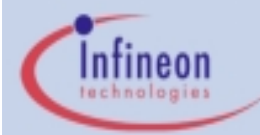

## Exercise 5ADC\_1 - DAvE Configurations (cont.)

- Configure 10-bit ADC:
  - Control:
    - Input Selection:
      - Use P1.0 for ADC channel 0
    - Conversion Options:
      - Continuous conversion (ADM)
    - Interrupt Control:
      - Enable A/D interrupt (EADC)
  - Functions:
    - ADC\_vlnit
    - ADC\_vStart
    - ADC\_ubRead8BitConv
  - Close
- Generate Code ( //> )
- DAvE will show you all the files that he has generated (File Viewer is opened automatically)

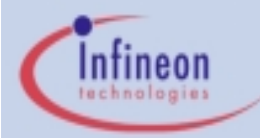

## Exercise 5ADC\_1 - $\mu$ Vision Configurations

Start Keil µVision2

#### NOTE:

 $\mu$ Vision2 is able to read the DAvE project settings (contained in the .dpt file) and automatically create a  $\mu$ Vision2 project.  $\mu$ Vision2 will also automatically generate the assembly startup file!

- Create the new Project by opening the DAvE .dpt file
  - <u>Project</u>: <u>Open Project</u>:

c:\hot505CA\_1\5ADC\_1\5ADC\_1.dpt

#### Exercise 5ADC\_1 - µVision Configurations (cont.)

- Setup the µVision2 Target Options
  - Project: Options for Target 'Target 1':
  - Target:
    - Use On-Chip XRAM (0xFC00-0xFFFF): Check
    - Off-chip Code Memory: Eprom Start 0x4000
      - Eprom Size 0x4000
    - Off-chip Xdata memory: no external RAM needed
  - Debug:
    - Use: Keil Monitor-51 Driver select
    - Load Application at Startup check
  - Click OK
- Use the tree to open all .c files

Demo Tools always place code at 0x4000

Dec 2000 Page 102

Infineon

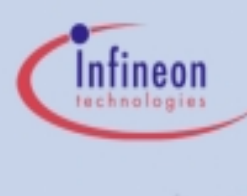

#### Exercise 5ADC\_1 - Add User Code

#### Edit MAIN.C:

- start A/D converter and include endless loop in main():
 // USER CODE BEGIN (Main,2)
 ADC\_vStart(CHANNEL\_0, ADC\_MODE\_CONT);
 while(1) {};
 // USER CODE END

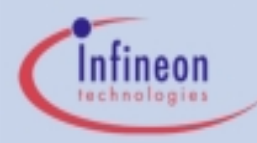

#### Exercise 5ADC\_1 - Add User Code (cont.)

#### Edit ADC.C:

- Move A/D result to the Capture/Compare register

// USER CODE BEGIN (ADC\_Isr,0)

T2\_vSetMatch(1, 0xFF00 ADC\_ubRead8BitConv());

// USER CODE END

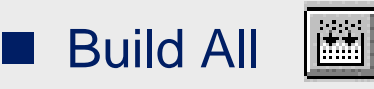

 This will compile and link the project and create an object file and hex file.

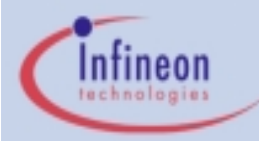

#### Exercise 5ADC\_1 - Run the Code

- Make sure the evaluation board is powered and connected to COM1
- Connect the Oscilloscope to P1.1/CC1 (connector X3 pin 89) and the potentiometer to P1.0 (connector X3 pin 69 or 85)
- Press the Reset Button on the board

Start the Debugger

- Press "Run" 🗐
- As you adjust the potentiometer, you should see the duty cycle of the PWM on P1.0 change.
- To stop the code press the RESET button on the evaluation board (the Halt button on the debugger will not work).

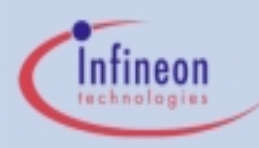

#### Infineon, The CAN Reference!

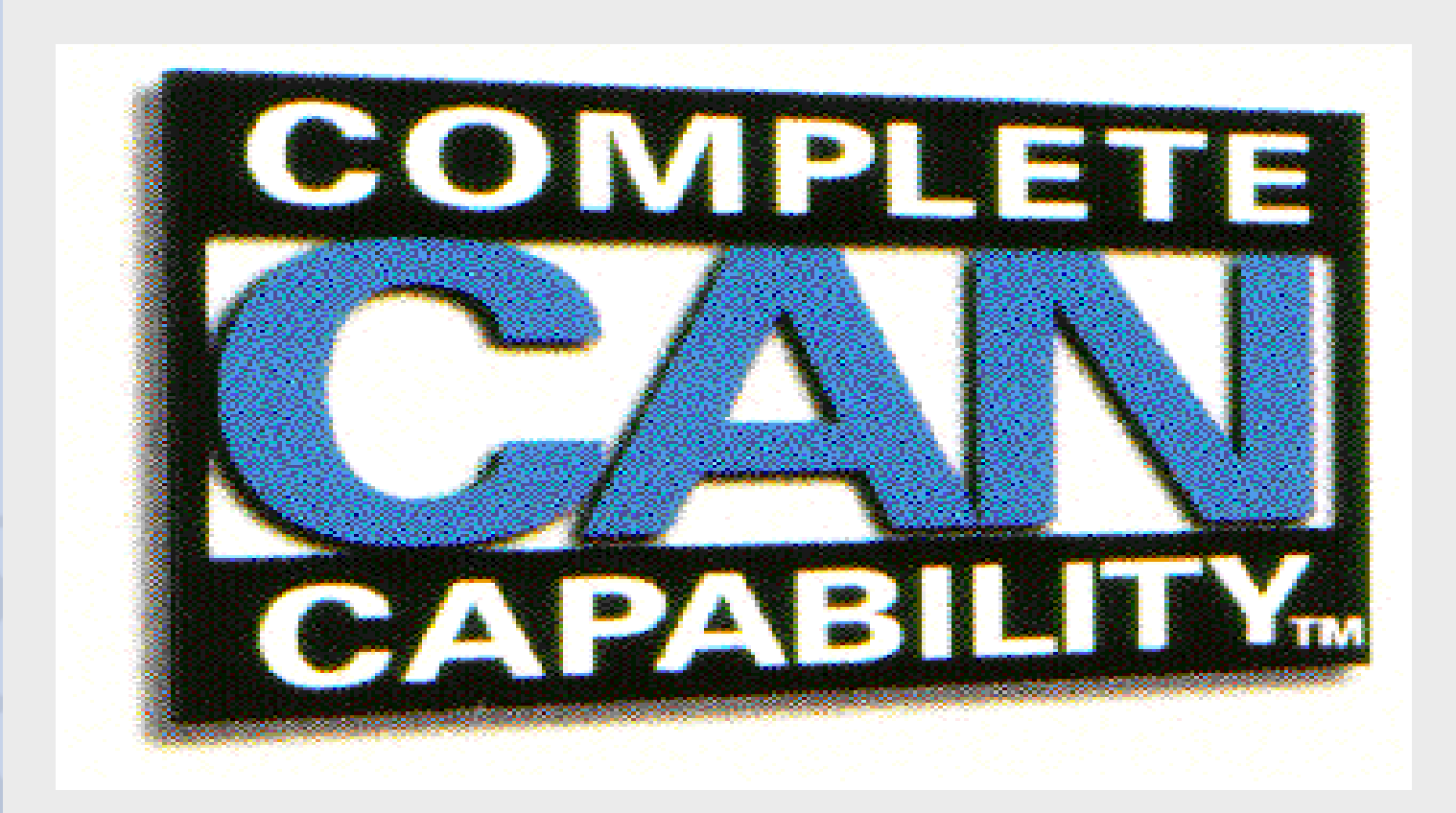

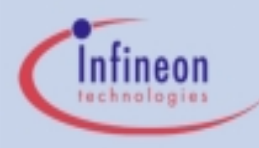

#### User Benefits

#### CAN is low cost

- Serial bus with two wires: good price/performance ratio
- Low cost protocol devices available driven by high volume production in the automotive and industrial markets
- About 15.000.000 CAN nodes in use so far

#### CAN is reliable

- Sophisticated error detection and error handling mechanisms results in high reliability transmission
- Example: 500 kbit/s, 25% bus load, 2000 hours per year:
   One undetected error every 1000 years
- Erroneous messages are detected and repeated
- Every bus node is informed about an error
- High immunity to Electromagnetic Interference

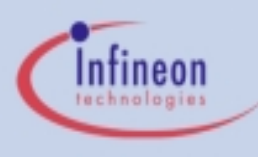

## User Benefits (cont.)

#### CAN means real-time

- Short message length (0 to 8 data bytes / message)
- Low latency between transmission request and actual start of transmission
- Inherent Arbitration on Message Priority (AMP)
- Multi Master using CSMA/CD + AMP method
- CAN is flexible
  - CAN Nodes can be easily connected / disconnected (i.e. plug & play)
  - Number of nodes not limited by the protocol
- CAN is fast
  - maximum data rate is 1 MBit/s @ 40m bus length (still about 40 kBit/s @ 1000m bus length)
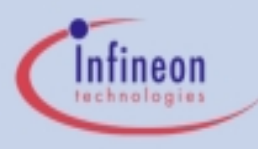

# User Benefits (cont.)

- CAN allows Multi-Master Operation
  - Each CAN node is able to access the bus
  - Bus communication is not disturbed by faulty nodes
  - Faulty nodes self swith-off from bus communication
- CAN means Broadcast Capability
  - Messages can be sent to single/multiple nodes
  - All nodes simultaneously receive common data
- CAN is standardized
  - ISO-DIS 11898 (high speed applications)
  - ISO-DIS 11519-2 (low speed applications)

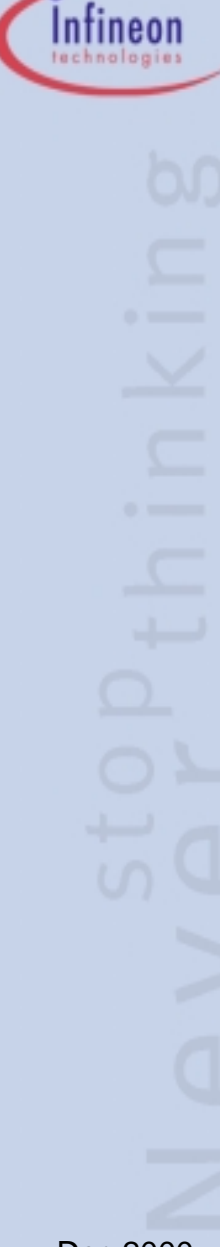

#### **Higher Layer Protocols**

#### CAN Application Layer (CAL)

- Layer-7-standard defined by CiA (CAN in Automation)
- Network management service provides initialization, surveillance and configuration of nodes in a standardized way
- Takes care of all aspects for the realization of open communication via CAN (makes sure manufacturerspecific systems work together)
- Available implementations of CAL make it easy for the user to define sophisticated standardized Controller Area Networks

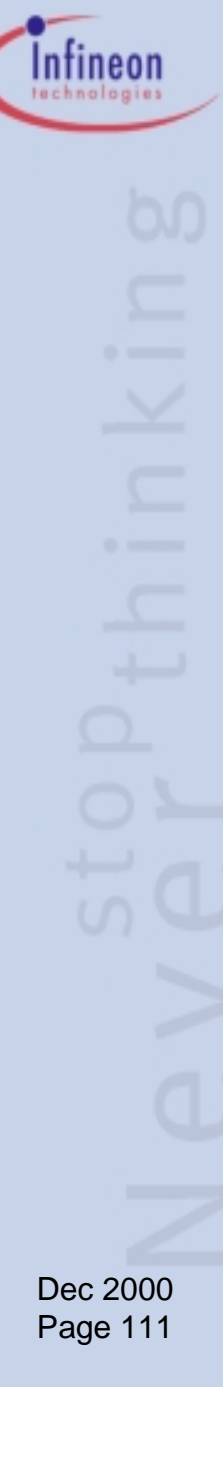

#### Higher Layer Protocols (cont.)

#### CANopen (CiA DS-301)

- Application profile based on CAL
- While CAL determines the *way* of communicating, an Application Profile determines the *meaning* of specific messages for the respective application
- Target: device interchangeability for certain applications
- Further higher level protocols / standards:
  - Automotive Sector: VOLCANO, OSEK (in development)
  - Industrial Automation: DeviceNet (ODVA), SDS (Honeywell)

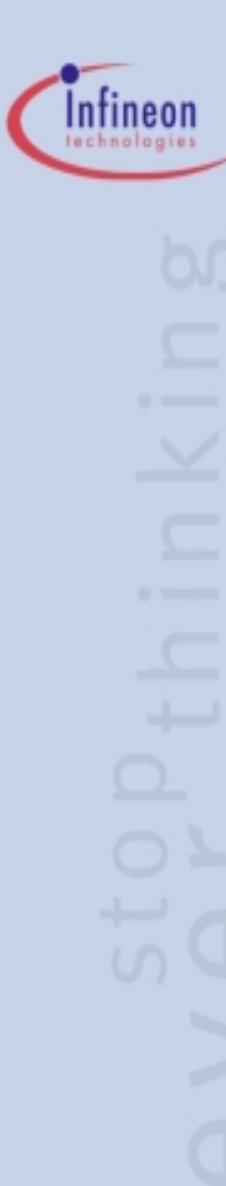

#### **Application Examples**

- CAN in motor vehicles (cars, trucks, buses)
  - Enables communication between ECUs like engine management system, anti-skid braking, gear control, active suspension ... (power train)
  - Used to control units like dashboard, lighting, air conditioning, windows, central locking, airbag, seat belts etc. (body control)
- CAN in utility vehicles
  - e.g. construction vehicles, forklifts, tractors etc.
  - CAN used for power train and hydraulic control

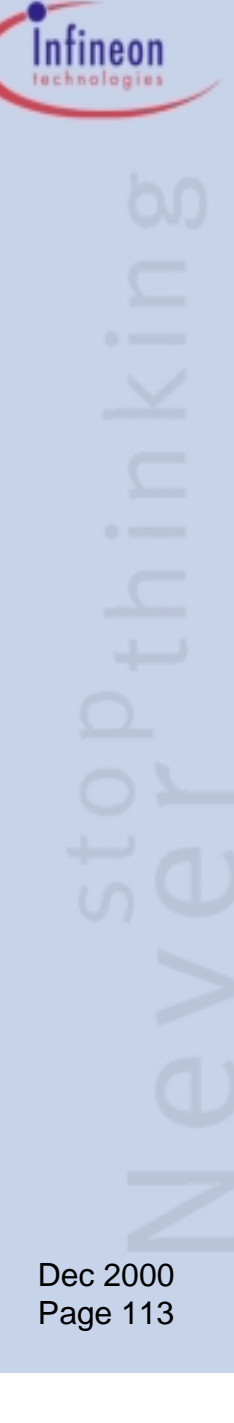

# Application Examples (cont.)

#### CAN in trains

- High need of data exchange between the different electronic subsystem control units
- Mainly data about acceleration, braking, door control, error messages etc. but also for diagnosis

#### CAN in industrial automation

- Excellent way of connecting all kinds of automation equipment (control units, sensors and actuators)
- Used for initialization, program and parameter up-/download, exchange of rated values / actual values, diagnosis etc.
- Machine control (printing machines, paper- and textile machines etc.): Connection of the different intelligent subsystems
- Transport systems

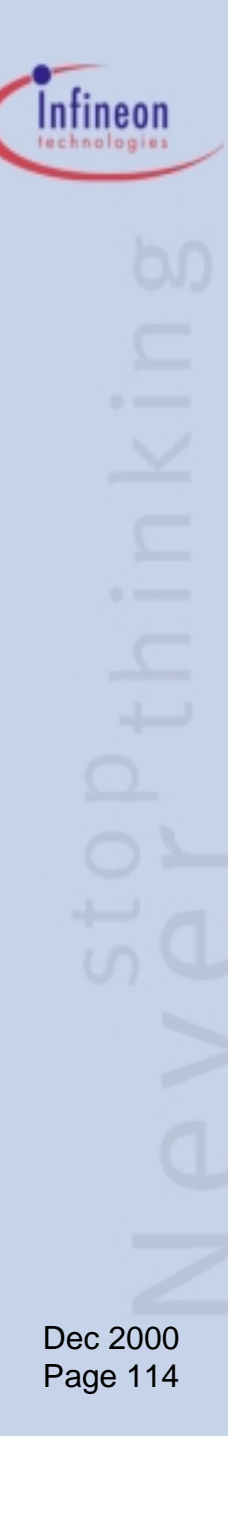

# Application Examples (cont.)

- CAN in medical equipment
  - Computer tomographs, X-ray machines, dentist chairs, wheel chairs
- CAN in building automation
  - Heating, air conditioning, lighting, surveillance etc.
  - Elevator and escalator control
- CAN in household appliances
  - Dishwashers, washing machines, even coffee machines...
- CAN in office automation
  - photo copier, interface to document handler, paper feeding systems, sorter
  - communicates status, allows in field connection or "hot swapping"
  - DocuText Systems, i.e. automatic print, sort and bind on demand

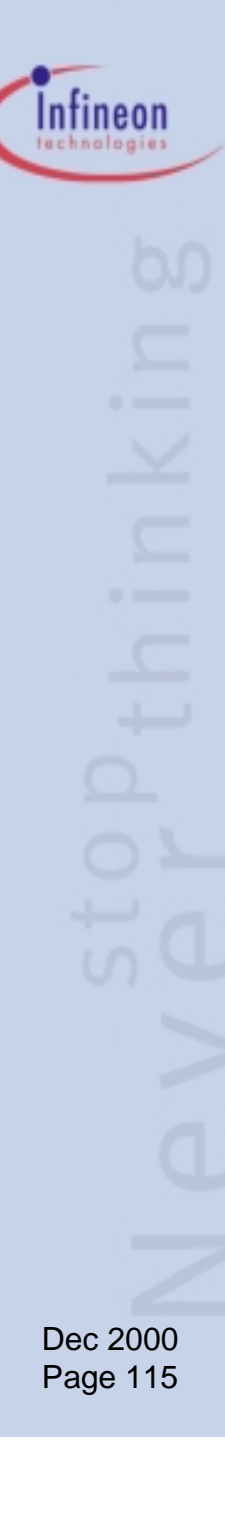

# Some things worth knowing about CAN

- Developed in the mid-eighties by BOSCH
- Asynchronous serial bus with linear bus structure and equal nodes (Multi Master bus)
- CAN does not address nodes (address information is inside the messages combined with message priority)
- Two bus states: dominant and recessive
- Bus logic according to "Wired-AND" mechanism: dominant bits (Zeros) override recessive bits (Ones)
- Bus Access via CSMA/CD with NDA (Carrier Sense Multiple Access/ Collision Detection with Non-Destructive Arbitration)

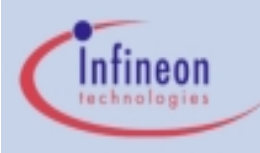

# Some things worth knowing about CAN (cont.)

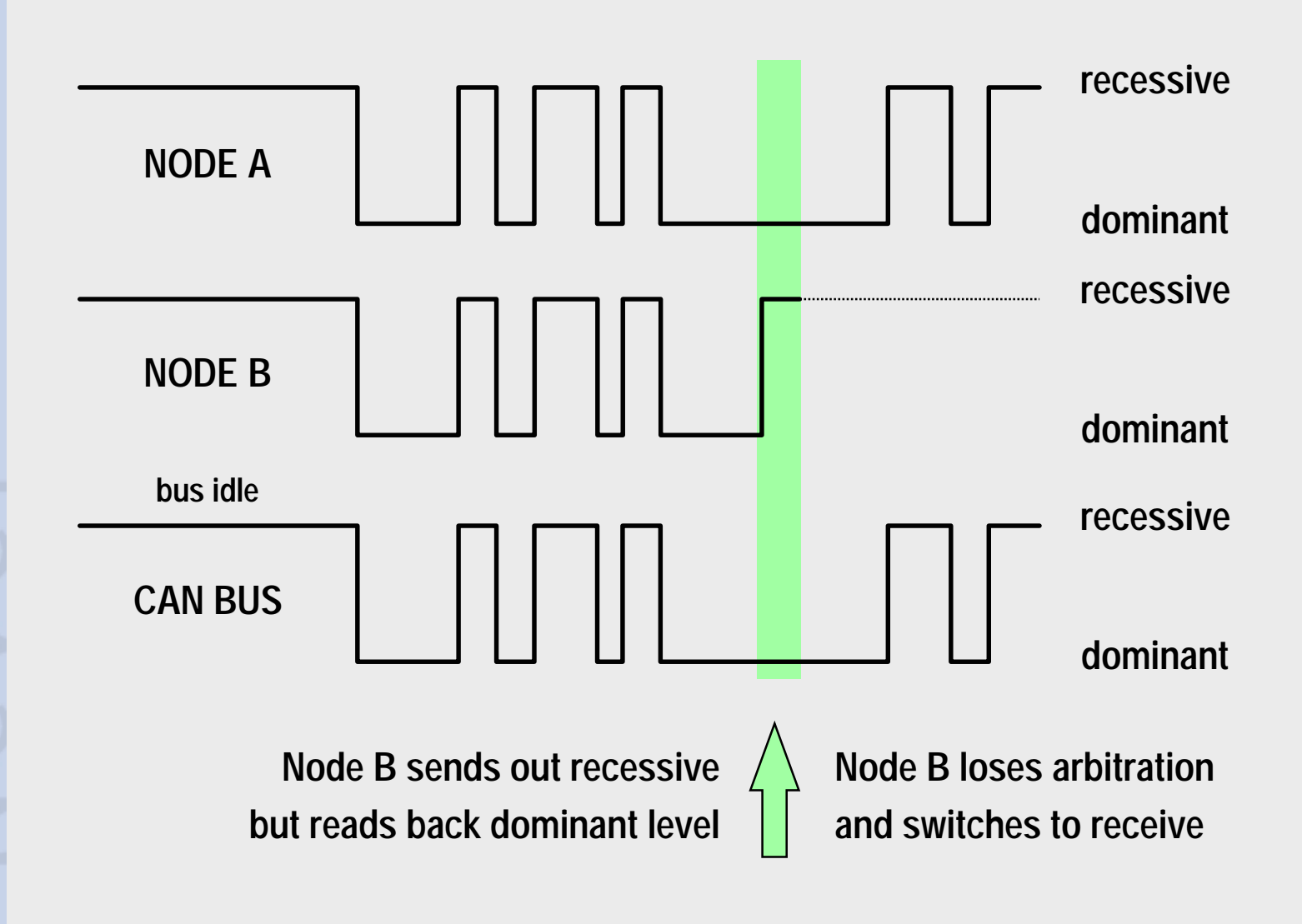

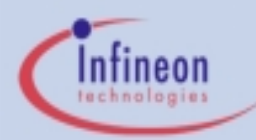

#### Typical CAN node structure

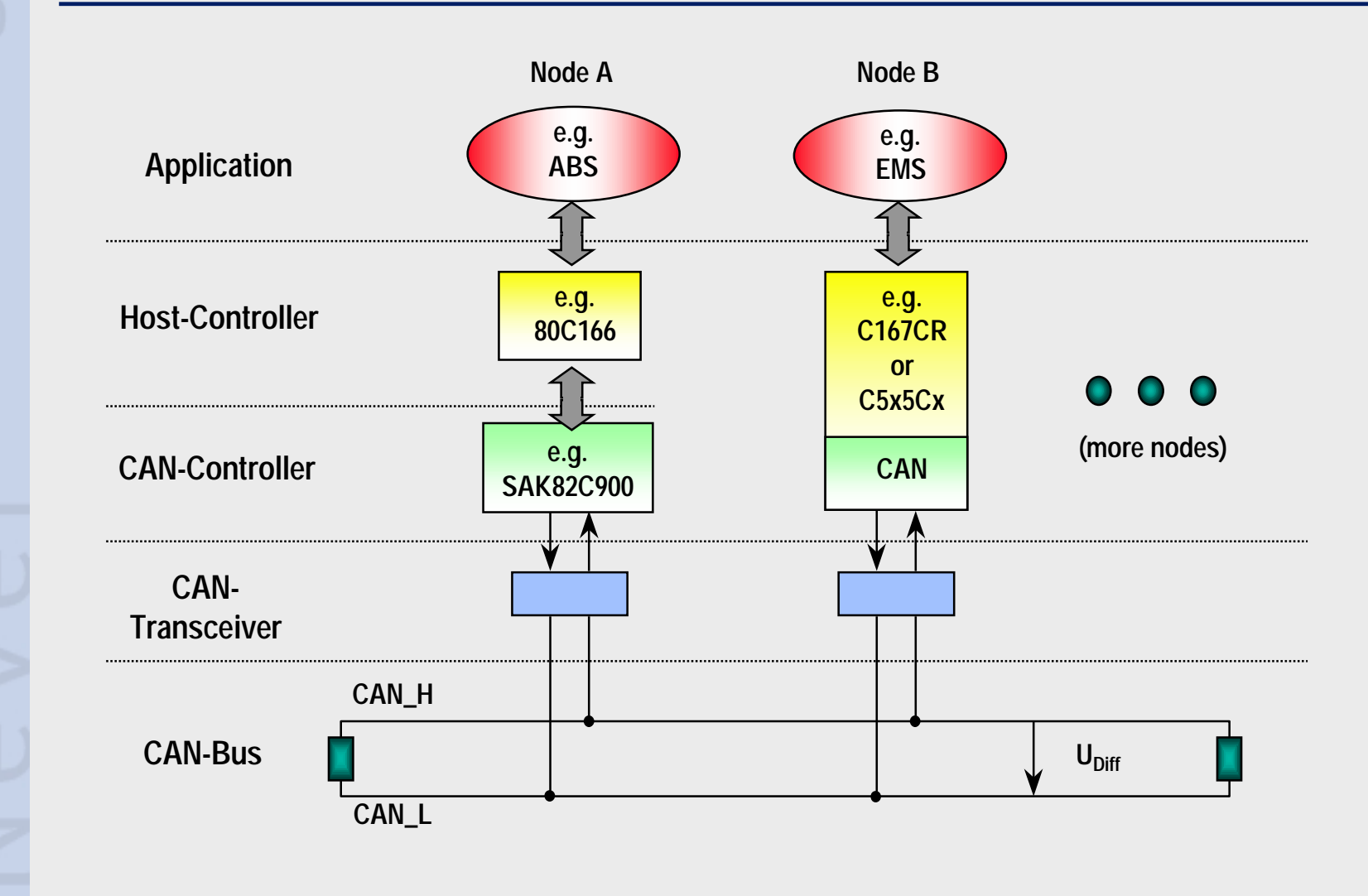

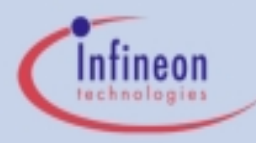

#### **CAN Data Frames**

There are mainly two ways of communicating:

- One node is 'talking', all other nodes 'listen'
- Node A is asking Node B for something and gets the answer.
- To 'talk', CAN nodes use *Data Frames*.
  - A Data Frame consists of an Identifier, the data to be transmittedand a CRC-Checksum.

| Identifier | Data Field (08 Bytes) | CRC-Field |
|------------|-----------------------|-----------|
|------------|-----------------------|-----------|

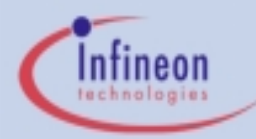

#### CAN Data Frames (cont.)

- The identifier specifies the contents of the message ('engine speed', 'oil temperature', etc.) and the message priority
- The Data Field contains the corresponding value ('6000 rpm', '110°C', etc.)
- The Cyclic Redundancy Check is used to detect transmission errors.
- All nodes receive the Data Frame. Those who do not need the information, just don't store it.

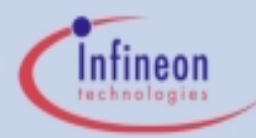

#### CAN Remote Frames

- To 'ask' for information, CAN nodes use Remote Frames.
  - A Remote Frame consists of the Identifier and the CRC-Checksum.
     It contains no data.

Identifier

The identifier contains the information that is requested

**CRC-Field** 

- ('engine speed', 'oil temperature', etc.) and the message priority.
- The node that is supposed to provide the requested information

(e.g. the sensor for the oil temperature) does so by sending the corresponding Data Frame (same identifier, the Data Field contains the desired information).

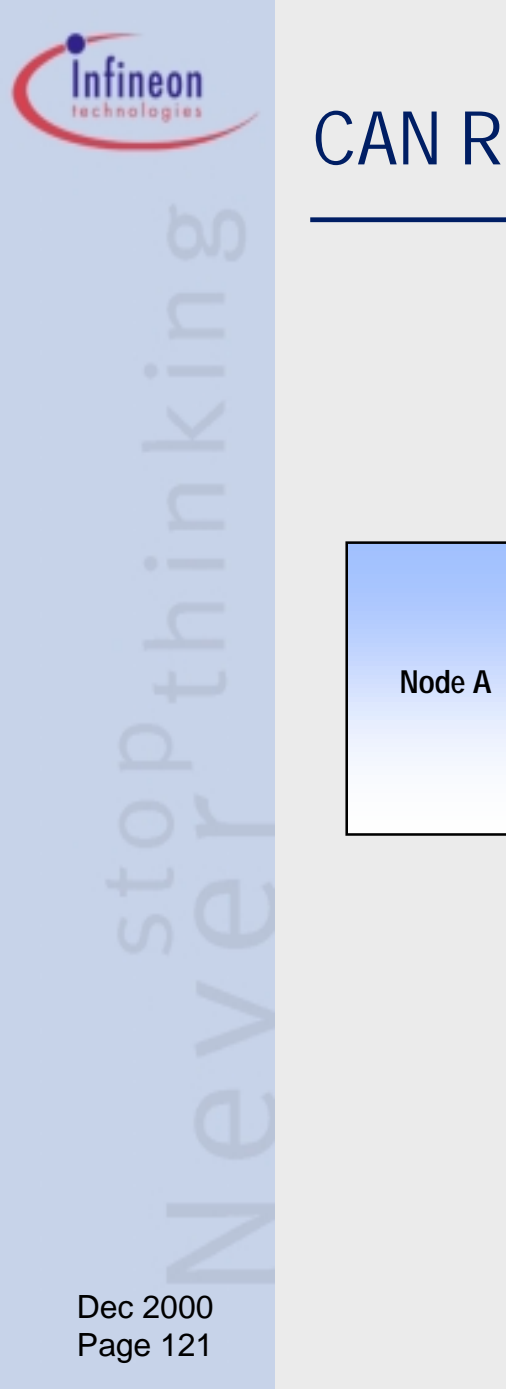

#### **CAN Remote Frame Scenario**

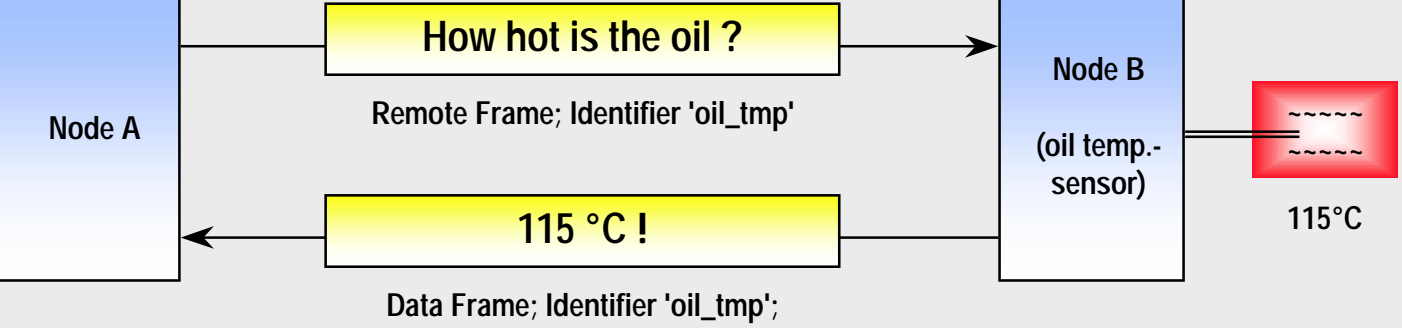

contains desired information

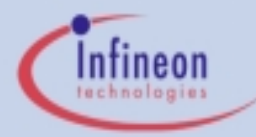

#### Standard CAN / Extended CAN

- Most CAN nodes talk in the 'language' that most other CAN nodes understand: They use Standard Data or Remote Frames.
  - A Standard Frame contains an identifier which is 11 bits long.
  - With this 11 bits, 2<sup>11</sup> (=2048) different messages can be addressed.
  - CAN nodes using Standard-CAN-Frames use the CAN Specification Version 2.0A.
- Some CAN nodes talk with a special 'accent': They use *Extended* Data or Remote Frames.
  - An Extended Frame contains an identifier which is 29 bits long.

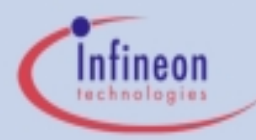

- Over 536 million (2<sup>29</sup>) different messages can be addressed.
- CAN nodes using Extended-CAN-Frames use the CAN Specification Version 2.0B (active).
- Some Standard-CAN nodes don't understand this 'accent', but they tolerate it and just don't care.
  - If an Extended Frame is 'on the air', these CAN nodes cannot store the data, but they as well do not produce errors.
  - These CAN nodes use CAN Version 2.0A, but are also known as Version 2.0B passive.
  - They can be used in a Controller Area Network where Extended Frames are used.

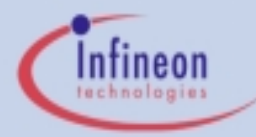

- Some Standard-CAN nodes don't understand and also don't tolerate this 'accent'.
  - If an Extended Frame is 'on the air', these CAN nodes produce errors.
  - These CAN nodes use only CAN Version 2.0A.
  - They can *not* be used in a Controller Area Network where Extended Frames are used.
- Infineon 8 bit parts: C505CA, C515C: V2.0B active
- Infineon 16 bit parts: C167CR, C164CI, C167CS, C161CS: V2.0B active

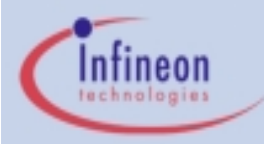

#### Basic CAN / Full CAN

- In some CAN controllers, only the basic CAN functions are implemented. They are called *Basic-CAN* controllers.
  - Mostly there's only one transmit buffer and one or two receive buffers for transmission and reception of the Data- / Remote Frames.
  - Each incoming message is stored. The host CPU has to decide whether the message data is needed or not.
  - Therefore these controllers should only be used in CANs with very low baudrates and/or very few messages because of the high CPU load. Advantage: They use the least possible silicon area.

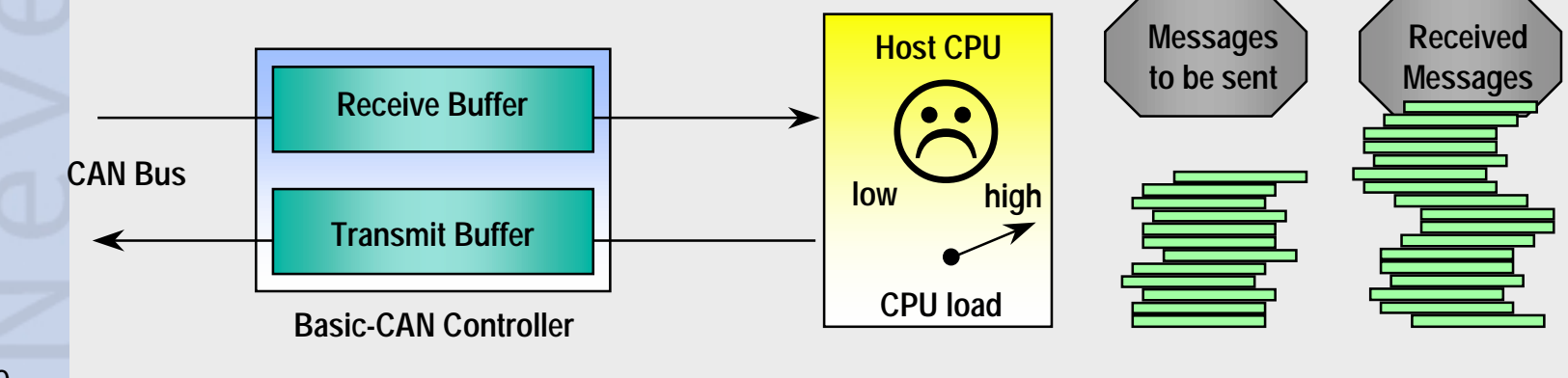

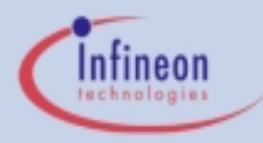

# Basic CAN / Full CAN (cont.)

- In the other CAN controllers, also message management and acceptance filtering are implemented. They are called *Full-CAN* controllers.
  - There are several Message Objects, each with its own identifier.
  - Only if a message for one of these preprogrammed identifier is received, it is stored and the CPU is interrupted.
  - In this way, the CPU load is low.

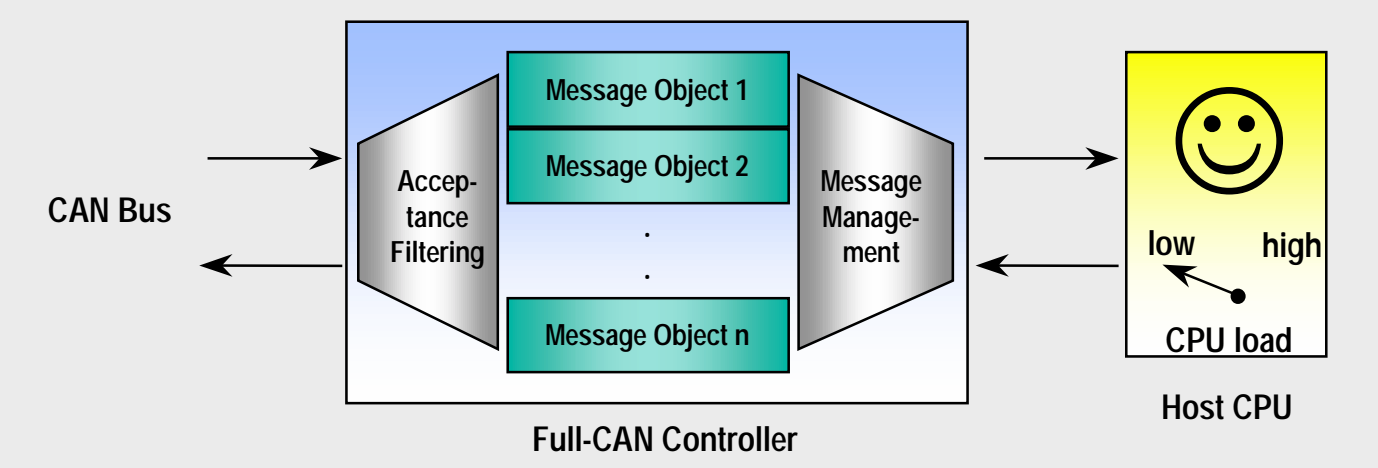

All Infineon CAN-Controllers are Full-CAN controllers. But they also provide Basic-CAN functionality.

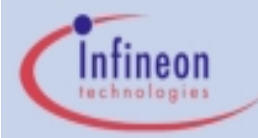

#### Features of the CAN Module on the C505CA

- Functionality corresponds to AN 82527
- Complies with CAN spec
   V2.0B active
   (Standard- and Extended-CAN)
- Maximum CAN Transfer Rate (1 MBit/s)
- Full CAN Device
  - 15 Message Objects with their own identifier and their own status and control bits
  - Each Message Object can be defined as Transmit or Receive Object

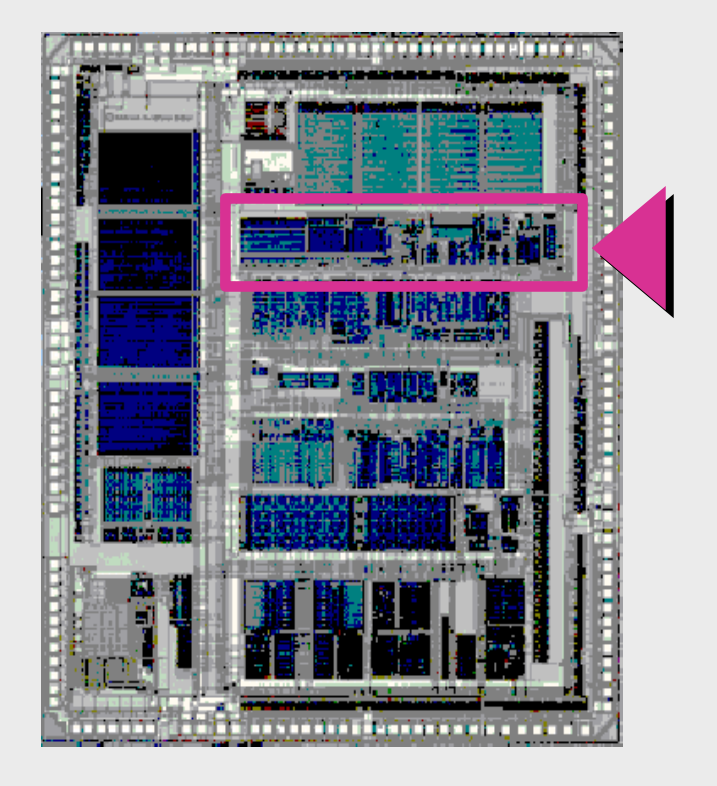

# Features of the CAN Module on the C505CA (cont.)

- Programmable Mask Registers for Acceptance Filtering
  - Global Mask for incoming Messages (Full-CAN-Objects)
  - Additional Mask for Message Object 15 (Basic-CAN-Feature)
- Basic CAN Feature (Message Object 15)
  - Equipped with two Receive Buffers
  - Own Mask Register for Acceptance Filtering
- Connection to the Host CPU (C500-Core)
  - Module access via SFRs in chip XRAM
  - Interrupt connection to the CPU; Flexible interrupt event control
- To connect the application to CAN only a CAN transceiver is needed

# Infineon Dec 2000 Page 129

# Connecting the C505CA to CAN

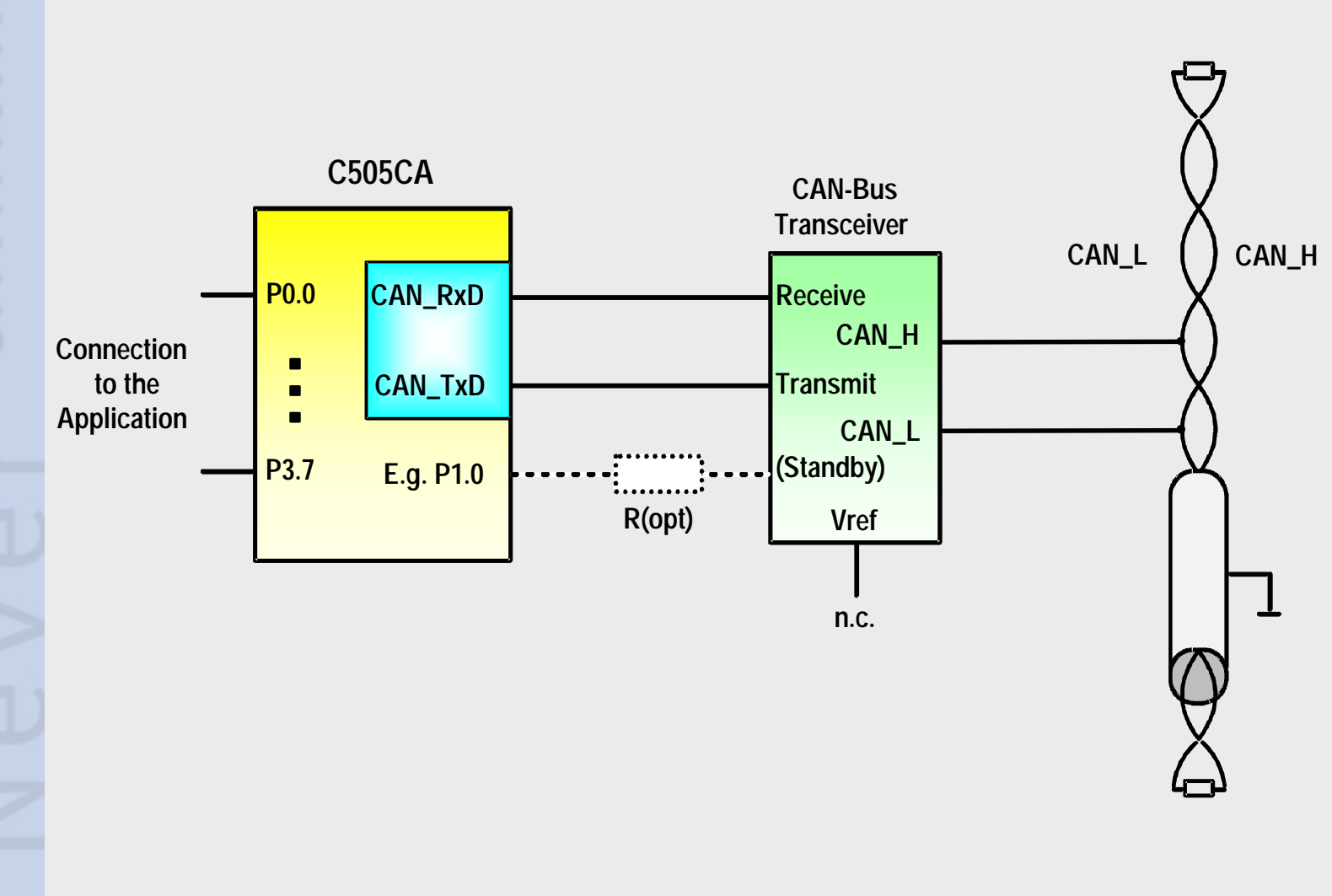

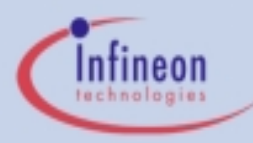

# Exercise 5CAN\_1 - Transmitting a Standard CAN Message with the CAN Module

#### Objective:

- Generate a Standard CAN (11-bit-Identifier) Message with the on-chip CAN Module\*
- Use maximum bus speed of 1 Mbaud
- Use Message Object 5
- Use Identifier 0x123
- Use 8 Data Bytes containing the data 0x00, 0x11, ..., 0x77.

#### \* Hints:

- As long as no receiving node is connected to the KitCON-505C, the C505CA will not receive an acknowledge for its transmission and therefore will keep on trying to transmit the CAN message "forever".
- Connect another Starter Kit with CAN Capability or a CAN Analyzer to the CAN bus to generate real CAN data transfers.

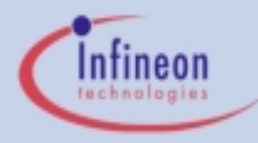

# Exercise 5CAN\_1 - DAvE Configurations

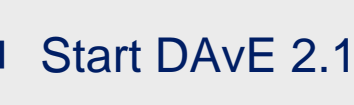

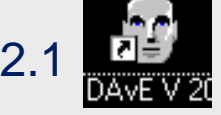

- Select "Create a new project" from the Startup Dialog or click
- Select the microcontroller C505CA and click "Create" (if this microcontroller is not on the list, you need to re-install it from the DAvE 2.1 CD ROM\*)
- DAvE will create the project
- Save your project by selecting "File | Save" or press
  - Browse to directory "c:\hot505CA\_1\5CAN\_1\"
  - Enter project name: "5CAN\_1"
  - Click "Save"
- You will see the C505CA block diagram and the Project Settings Window (configuration see next slide)
- To get back to the Project Settings window in case you close it: Select "File | Project Settings"

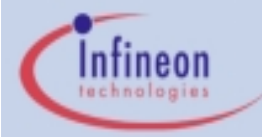

# Exercise 5CAN\_1 - DAvE Configurations (cont.)

- Project Settings:
  - System Clock:
    - External Oscillator Frequency: Set to 16 MHz (or the crystal frequency of your KitCON-505C board)
    - CAN Baudrate
      - Disable prescaler ( f [CAN] = f [OSC] / 2 )

Check this box only if the external oscillator frequency is less than 16 MHz

- Close

# Exercise 5CAN\_1 - DAvE Configurations (cont.)

#### Configure CAN Module:

- Baudrate:
  - Bit Timing (in time quanta)
    - Time Segment (TSeg1) before sample point [tq]: 4
    - Time Segment (TSeg2) after sample point [tq]: 3
  - Baudrate: Enter desired Baudrate: 1000 Kbaud
- Objects:
  - Configure Object 5:
    - Enable Control: Enable Message Object (MSGVAL)
    - Identifier Selection: Standard 11 bit
    - Message Direction: Transmit data frames, receive and answer remote frames
    - Data Length Code: Select 8 Data Bytes
    - Data fields: Enter Data Bytes (0x00, 0x11, ..., 0x77)
    - Arbitration Register: Enter Identifier 11-bit: 0x123
    - Save & close
- Functions: Include functions CAN\_vInit and CAN\_vTransmit
- Close

Dec 2000 Page 133

Infineon

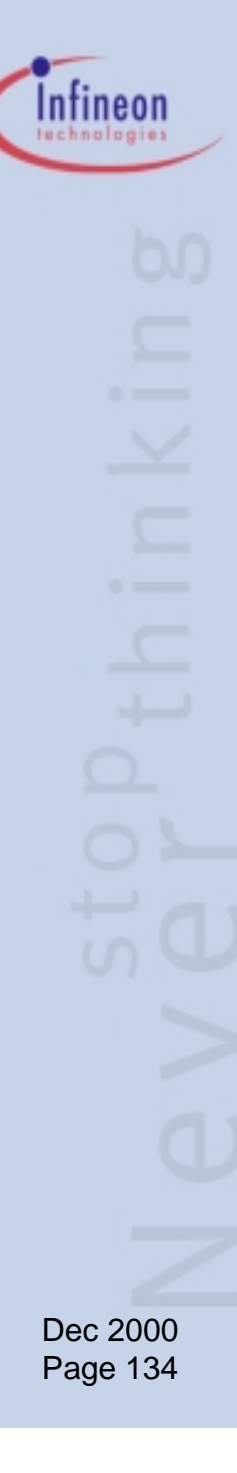

# Exercise 5CAN\_1 - DAvE Configurations (cont.)

Generate Code ( >)

DAvE will show you all the files that he has generated (File Viewer is opened automatically)

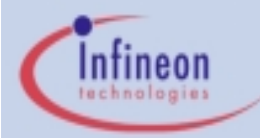

# Exercise 5CAN\_1 - $\mu$ Vision Configurations

Start Keil µVision2

#### NOTE:

 $\mu$ Vision2 is able to read the DAvE project settings (contained in the .dpt file) and automatically create a  $\mu$ Vision2 project.  $\mu$ Vision2 will also automatically generate the assembly startup file!

- Create the new Project by opening the DAvE .dpt file
  - <u>Project</u>: <u>Open Project</u>:

c:\hot505CA\_1\5CAN\_1\5CAN\_1.dpt

#### Exercise 5CAN\_1 - µVision Configurations (cont.)

- Setup the µVision2 Target Options
  - Project: Options for Target 'Target 1':
  - Target:
    - Use On-Chip XRAM (0xFC00-0xFFFF): Check
    - Off-chip Code Memory: Eprom Start 0x4000
      - Eprom Size 0x4000
    - Off-chip Xdata memory: no external RAM needed
  - Debug:
    - Use: Keil Monitor-51 Driver select
    - Load Application at Startup check
  - Click OK
- Use the tree to open all .c files

Demo Tools always place code at 0x4000

Dec 2000 Page 136

Infineon

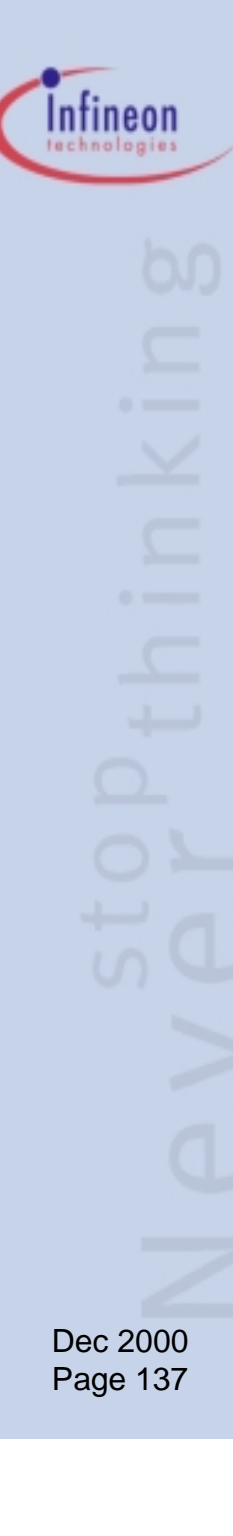

#### Exercise 5CAN\_1 - Add User Code

#### Edit MAIN.C:

- Transmit Message Object 5
- Include endless loop:

```
// USER CODE BEGIN (Main,2)
    CAN_vTransmit(5);
    while(1) {};
// USER CODE END
```

# Build all

 This will compile and link the project and create an object file and hex file.

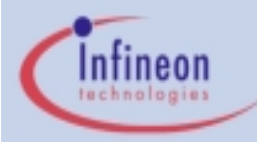

#### Exercise 5CAN\_1 - Run the Code

- Make sure the evaluation board is powered and connected to COM1
- Connect the Oscilloscope to P4.0/TXDC (connector X3 pin 56)
- Press the Reset Button on the board

Start the Debugger

- Press "Run" 🗐
- You should see signals similar to those on the next slide
- To stop the code press the RESET button on the evaluation board (the Halt button on the debugger will not work).

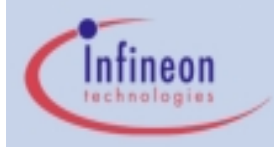

#### Exercise 5CAN\_1 - Screenshot: CAN Message

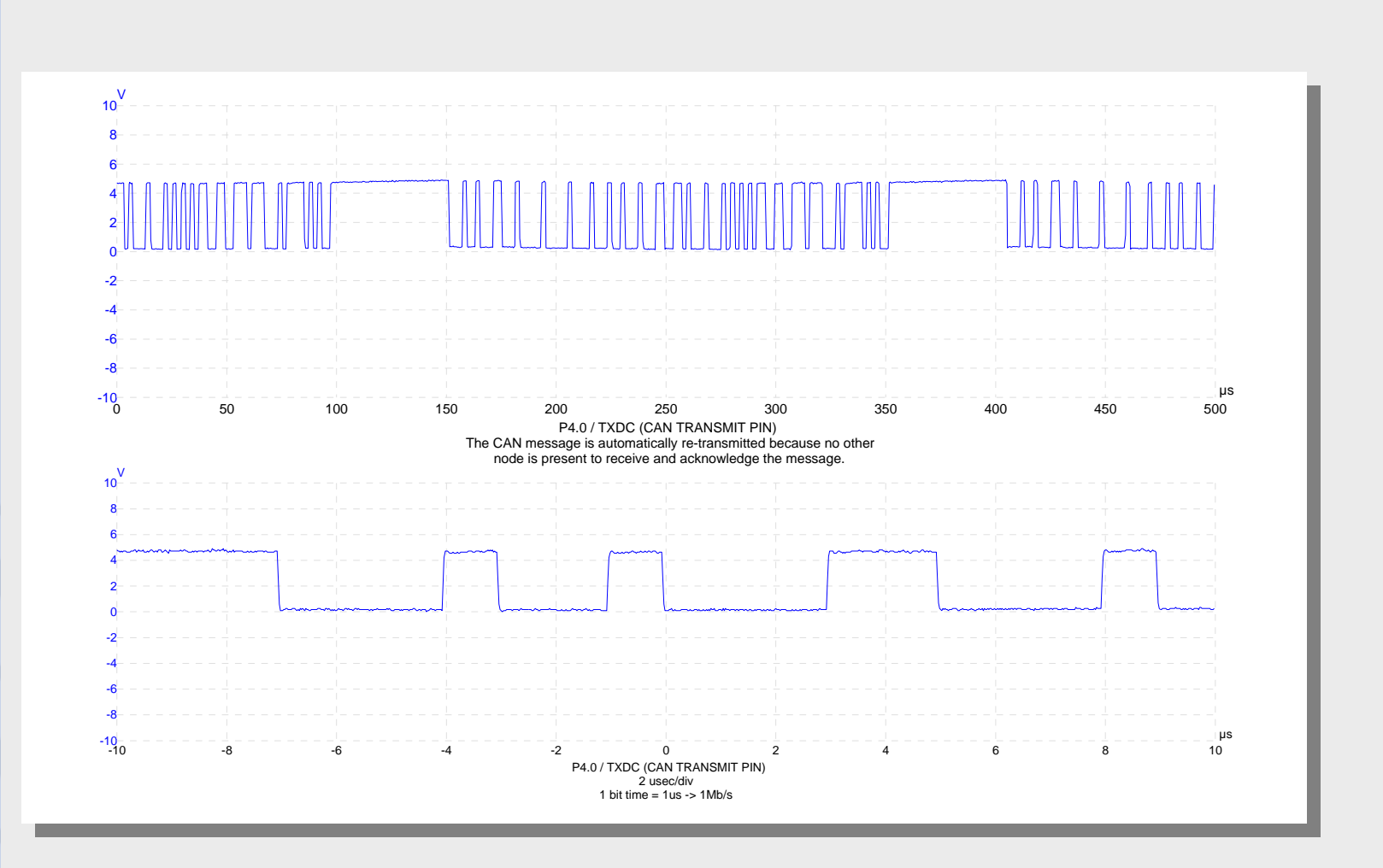

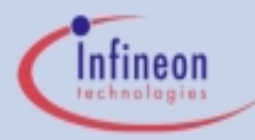

# Watchdog Timer

- 15-Bit timer overflow results in:
  - Software reset
  - Sets WDTS flag
- Programmable input clock
- High 7-bits reload register
- Timer period from 153.6µs to 314.6ms @20 MHz
- Can be reloaded with a special instruction sequence
  - Set Bit WDT
  - Set Bit SWDT

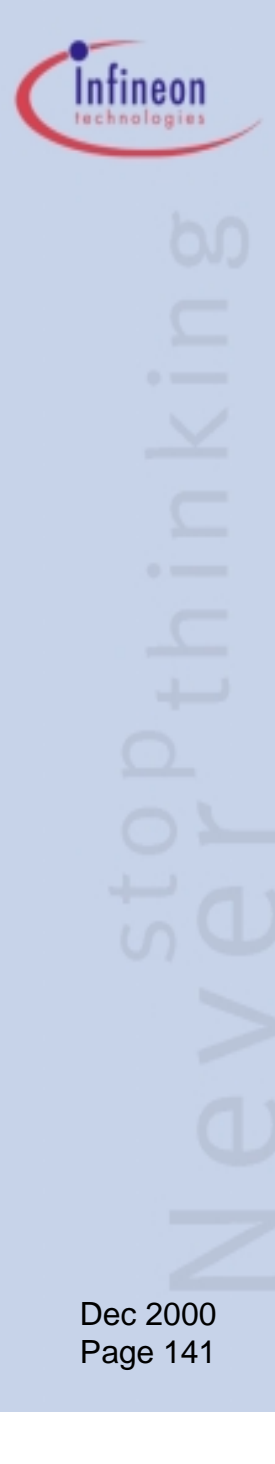

# Watchdog Timer Block Diagram

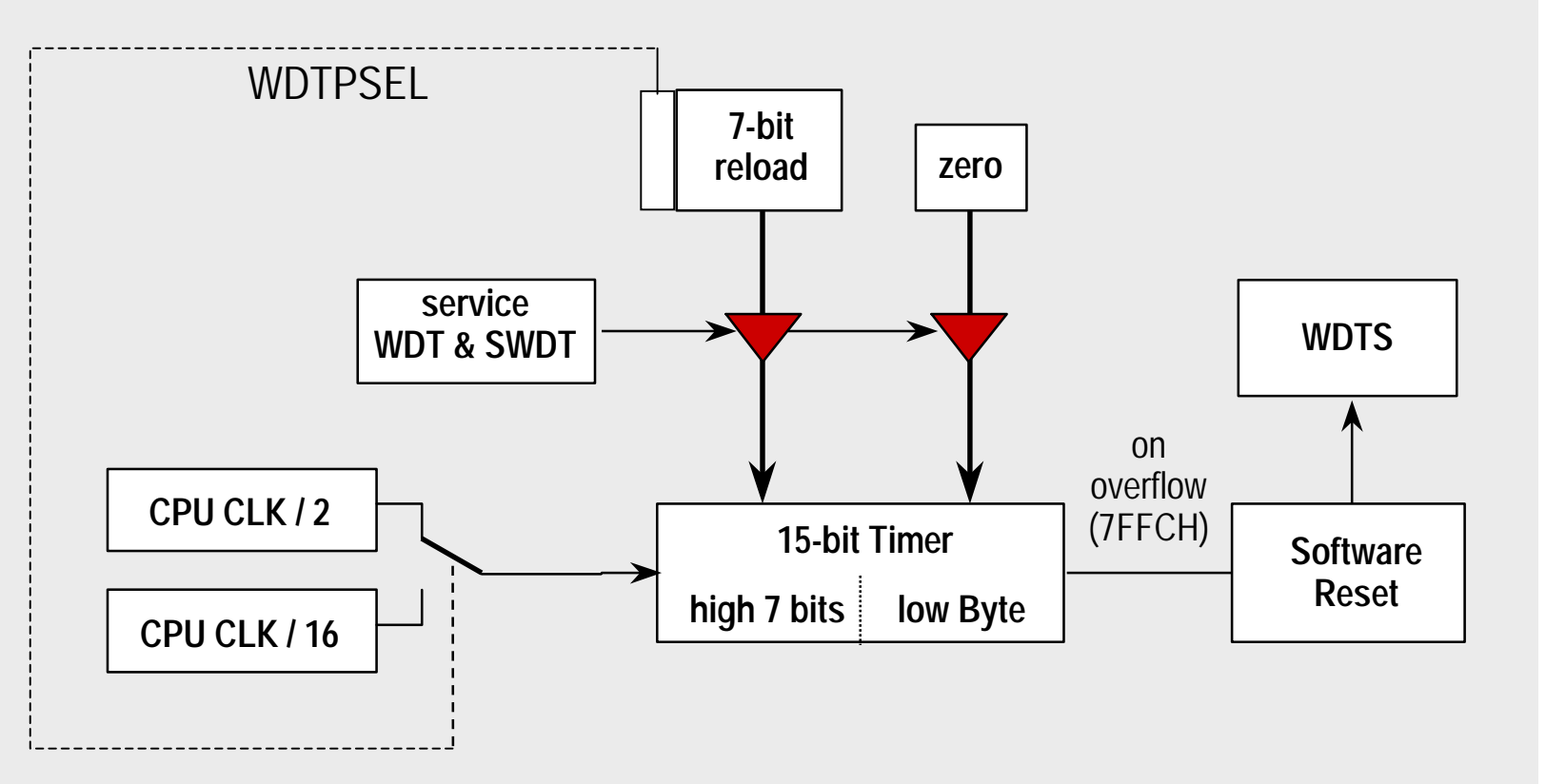